# ARGUS LCM

# Patient monitor ARGUS LCM and ARGUS LCM PLUS

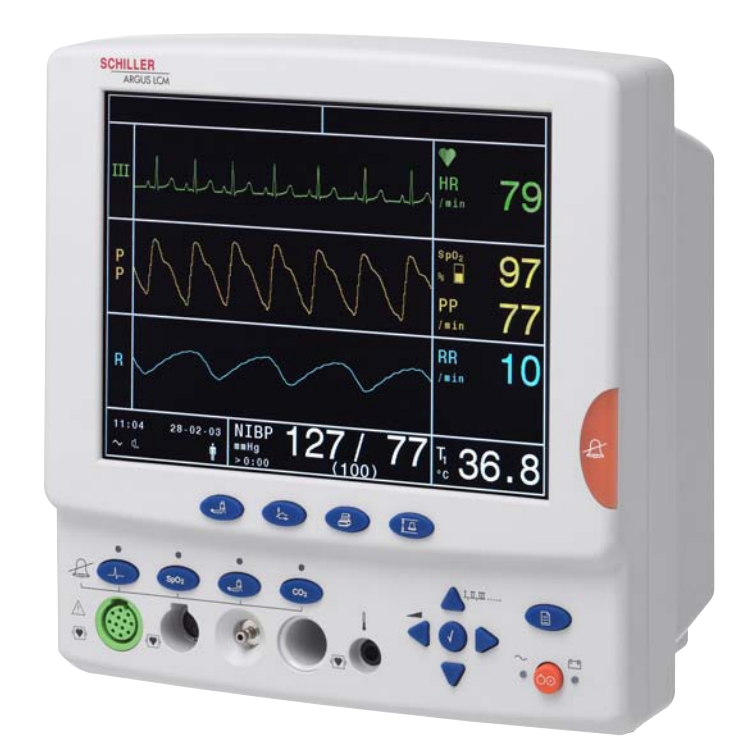

Service Handbook

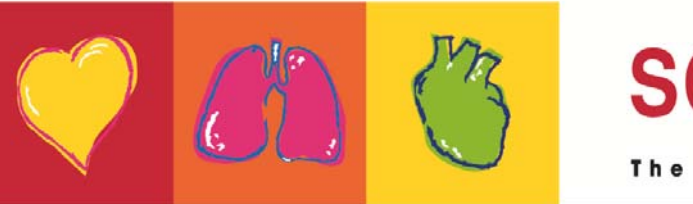

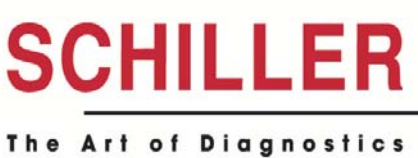

i

### Sales and Service Information

The SCHILLER sales and service centre network is world-wide. For the address of your local distributor, contact your nearest SCHILLER subsidiary. In case of difficulty a complete list of all distributors and subsidiaries is provided on our internet site: http://www.schiller.ch.

Sales information can also be obtained from: sales@schiller.ch

### **Address Headquarters**

SCHILLER AG Altgasse 68 CH-6341 Baar, Switzerland Web: www.schiller.ch Phone: +41 (0) 41 766 42 42 Fax: +41 (0) 41 761 08 80, E-mail: sales@schiller.ch

Article no.: 2.540033 rev.: d Issue date: 27.03.08

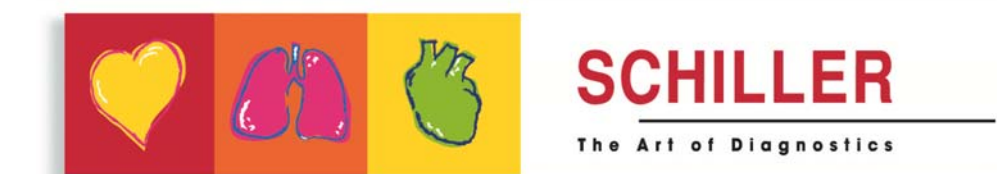

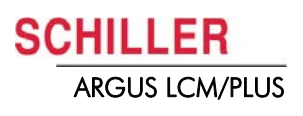

# Contents

| 1                   | Safety notes                                                                   | .7              |
|---------------------|--------------------------------------------------------------------------------|-----------------|
| 1.1                 | Responsibility of the user                                                     | . 7             |
| 1.2                 | Intended use                                                                   | . 7             |
| 1.3                 | Organisational measures                                                        | . 7             |
| 1.4                 | Safety-conscious operation                                                     | . 7             |
| 1.5                 | Safety facilities                                                              | . 8             |
| 1.6                 | Operation with other devices                                                   | . 8             |
| 1.7                 | Safety Symbols and Pictograms                                                  | . 9             |
| 1.7.1               | Used symbols in this document                                                  | . 9             |
| 1.7.2               | Used symbols on the device                                                     | 10              |
| 2                   | Introduction                                                                   | 11              |
| 2.1                 | Version overview / compatibility                                               | 11              |
| 2.1.1               | ARGUS LCM (basic) from serial number 781.000-781.999                           | 11              |
| 2.1.2               | ARGUS LCM (basic) from serial number 781.1000-xxxx                             | 11              |
| 2.1.3               | ARGUS LCM PLUS from serial number 780.001-xxxx                                 | 11              |
| 2.1.4               | Nurse call option version 2                                                    | 12              |
| 2.1.6               | SpO2 sensors Masimo and Nellcor MP-100                                         | 12              |
| 2.1.7               | LCD display replacing version 1 to 2                                           | 12              |
| 2.1.8               | NIBP pump versions                                                             | 13              |
| 2.2                 | Buttons of the ARGUS LCM PLUS                                                  | 14<br>1/        |
| 2.2.1               | Description of buttons                                                         | 14              |
| 2.2.3               | Description of display                                                         | 16              |
| 2.2.4               | Navigation and changing values in the menu                                     | 17              |
| 3                   | Operation                                                                      | 18              |
| 3 1                 | start-un                                                                       | 18              |
| 3.1.1               | Connecting and power on                                                        | 18              |
| 3.1.2               | Boardnet supply                                                                | 18              |
| 3.1.3               | Battery operation                                                              | 19              |
| <b>3.2</b><br>3.2.1 | Switching off and disconnecting from mains<br>Interruption of the mains supply | <b>19</b><br>19 |
| 3.3                 | Initial settings                                                               | 20              |
| 3.3.1               | Selecting the language                                                         | 20              |
| 3.3.2               | Save and restore default settings                                              | 20              |
| 3.3.3<br>3.3.4      | Setting alarm limits                                                           | 20              |
| 3.3.5               | Setting loudness of audible alarm and QRS sound                                | 22              |
| 3.4                 | Trend or alarm display                                                         | 23              |
| 3.5                 | Display of additional leads                                                    | 23              |
| 3.6                 | Procedure in case of an alarm                                                  | 24              |
| 3.6.1               | Display of alarms                                                              | 24              |
| 3.6.2<br>3.6.3      | Suppressing/acknowledging an audible alarm                                     | 24<br>27        |
| 3.6.4               | Switching off an alarm.                                                        | 25              |
| 3.6.5               | Overview of physiological alarms                                               | 26              |

| 3.7                                                                                                    | General Cleaning Instructions                                                                                                    | 27                                                                                                    |
|----------------------------------------------------------------------------------------------------|----------------------------------------------------------------------------------------------------|----------------------------------------------------------------------------------------------------|
| 3.7.1                                                                                                    | Cuff cleaning                                                                                                    | 27                                                                                                    |
| 3.7.2                                                                                                    | ECG cable                                                                                                    | 27                                                                                                    |
|                                                                                                    |                                                                                                    |                                                                                                    |
| 4                                                                                                    | Setup and Programming                                                                                                    | 28                                                                                                    |
| 4.1                                                                                                    | Settings menu                                                                                                    | 28                                                                                                    |
| 4.1.1<br>4 1 2                                                                                                    | Main menu<br>Special menu "About+"                                                                                                    | 28<br>29                                                                                                    |
| 4.2                                                                                                    | Factory settings                                                                                                    | 30                                                                                                    |
| 4.3                                                                                                    | CO <sub>2</sub> settings                                                                                                    | 31                                                                                                    |
| 4.3.1                                                                                                    | Description of CO <sub>2</sub> parameters                                                                                                    | 31                                                                                                    |
| 4.3.2                                                                                                    | Compensation settings                                                                                                    | 31                                                                                                    |
| 4.3.3<br>4.3.4                                                                                                    | Environmental pressure compensation                                                                                                    | 32<br>32                                                                                                    |
| 4.3.5                                                                                                    | Measuring principle Pryon LC110 CO <sub>2</sub> Module                                                                                                    | 32                                                                                                    |
| 4.4                                                                                                    | ECG monitoring setup                                                                                                    | 36                                                                                                    |
| 4.4.1                                                                                                    | Bipolar Electrode placement according Einthoven                                                                                                    | 36<br>26                                                                                                    |
| 4.4.2<br>4.4.3                                                                                                    | 3-leads cable for children and neonates (LCM plus)                                                                                                    | 30<br>37                                                                                                    |
| 4.4.4                                                                                                    | 3-lead cable for respiration                                                                                                    | 37                                                                                                    |
| 4.4.5                                                                                                    | 3-lead cable for adults                                                                                                    | 37                                                                                                    |
| 4.4.7                                                                                                    | Three- and five-lead cables for adults and children (LCM basic/plus                                                                                                    | s 38                                                                                                    |
| 4.4.8                                                                                                    | 10-lead ECG patient cable (LCM plus)                                                                                                    | 39                                                                                                    |
| 4.4.9<br>4 4 10                                                                                                    | Electrodes identification and colour code IEC/AHA                                                                                                    | 39<br>40                                                                                                    |
| 4.4.11                                                                                                    | Respiration measuring (RRi)                                                                                                    | 41                                                                                                    |
|                                                                                                    |                                                                                                    |                                                                                                    |
| 4.5                                                                                                    | NIBP Processing                                                                                                    | 42                                                                                                    |
| <b>4.5</b><br>4.5.1                                                                                                    | NIBP Processing<br>Example at 3 mmHg deflation rate                                                                                                    | <b>42</b><br>42                                                                                                    |
| <b>4.5</b><br>4.5.1<br>4.5.2                                                                                                    | NIBP Processing<br>Example at 3 mmHg deflation rate<br>Example at 8 mmHg deflation rate                                                                                                    | <b>42</b><br>42<br>43                                                                                                    |
| <ul> <li>4.5</li> <li>4.5.1</li> <li>4.5.2</li> <li>4.6</li> <li>4.7</li> </ul>                                                                                                    | NIBP Processing         Example at 3 mmHg deflation rate         Example at 8 mmHg deflation rate         Temperature measuring         Invasive blood pressure                                                                                                    | <ul> <li>42</li> <li>43</li> <li>44</li> <li>45</li> </ul>                                                                                                    |
| <ul> <li>4.5.1</li> <li>4.5.2</li> <li>4.6</li> <li>4.7</li> <li>4.7.1</li> </ul>                                                                                                    | NIBP Processing         Example at 3 mmHg deflation rate         Example at 8 mmHg deflation rate         Temperature measuring         Invasive blood pressure         Influence of transducer placement                                                                                            | <ul> <li>42</li> <li>43</li> <li>44</li> <li>45</li> <li>46</li> </ul>                                                                                                    |
| <ul> <li>4.5</li> <li>4.5.1</li> <li>4.5.2</li> <li>4.6</li> <li>4.7</li> <li>4.7.1</li> <li>4.8</li> </ul>                                                                                                    | NIBP Processing         Example at 3 mmHg deflation rate         Example at 8 mmHg deflation rate         Temperature measuring         Invasive blood pressure         Influence of transducer placement                                                                                            | <ul> <li>42</li> <li>43</li> <li>44</li> <li>45</li> <li>46</li> <li>47</li> </ul>                                                                                                    |
| <ul> <li>4.5</li> <li>4.5.1</li> <li>4.5.2</li> <li>4.6</li> <li>4.7</li> <li>4.7.1</li> <li>4.8</li> <li>4.8.1</li> </ul>                                                                                                    | NIBP Processing         Example at 3 mmHg deflation rate         Example at 8 mmHg deflation rate                                                                                                    | <ul> <li>42</li> <li>43</li> <li>44</li> <li>45</li> <li>46</li> <li>47</li> <li>47</li> </ul>                                                                                                    |
| <ul> <li>4.5</li> <li>4.5.1</li> <li>4.5.2</li> <li>4.6</li> <li>4.7</li> <li>4.7.1</li> <li>4.8</li> <li>4.8.1</li> <li>5</li> </ul>                                                                                                    | NIBP Processing         Example at 3 mmHg deflation rate         Example at 8 mmHg deflation rate         Temperature measuring         Invasive blood pressure         Influence of transducer placement         SpO2 measuring         Principles of Pulse Oximetry Technology         Maintenance | 42<br>43<br>44<br>45<br>46<br>47<br>47<br>49                                                                                                    |
| <ul> <li>4.5</li> <li>4.5.1</li> <li>4.5.2</li> <li>4.6</li> <li>4.7</li> <li>4.7.1</li> <li>4.8</li> <li>4.8.1</li> <li>5</li> <li>5.1</li> </ul>                                                                                                    | NIBP Processing         Example at 3 mmHg deflation rate         Example at 8 mmHg deflation rate         Temperature measuring                                                                                                    | <ul> <li>42</li> <li>43</li> <li>44</li> <li>45</li> <li>46</li> <li>47</li> <li>47</li> <li>49</li> <li>49</li> </ul>                                                                            |
| 4.5<br>4.5.1<br>4.5.2<br>4.6<br>4.7<br>4.7.1<br>4.8<br>4.8.1<br>5<br>5.1<br>5.1.1                                                                                                    | NIBP Processing         Example at 3 mmHg deflation rate         Example at 8 mmHg deflation rate                                                                                                    | 42<br>43<br>44<br>45<br>46<br>47<br>47<br>47<br>49<br>49                                                                                                    |
| 4.5<br>4.5.1<br>4.5.2<br>4.6<br>4.7<br>4.7.1<br>4.8<br>4.8.1<br>5<br>5.1<br>5.1.1<br>5.1.1<br>5.1.2                                                                                                    | NIBP Processing         Example at 3 mmHg deflation rate                                                                                                    | <b>42</b><br>42<br>43<br><b>44</b><br><b>45</b><br>46<br><b>47</b><br>47<br><b>49</b><br>49<br>49                                                                                                 |
| 4.5<br>4.5.1<br>4.5.2<br>4.6<br>4.7<br>4.7.1<br>4.8<br>4.8.1<br>5<br>5.1<br>5.1.1<br>5.1.2<br>5.2<br>5.2<br>5.2                                                                                                    | NIBP Processing         Example at 3 mmHg deflation rate                                                                                                    | <b>42</b><br>42<br>43<br><b>44</b><br><b>45</b><br>46<br><b>47</b><br>47<br><b>49</b><br>49<br>49<br>49<br>50<br>50                                                                               |
| 4.5<br>4.5.1<br>4.5.2<br>4.6<br>4.7<br>4.7.1<br>4.7<br>4.7.1<br>4.8<br>4.8.1<br>5<br>5.1<br>5.1.1<br>5.1.2<br>5.2<br>5.2.1<br>5.2.1<br>5.2.2                                                                                                    | NIBP Processing                                                                                                    | <b>42</b><br>42<br>43<br><b>44</b><br><b>45</b><br>46<br><b>47</b><br>47<br><b>47</b><br><b>49</b><br>49<br>49<br>49<br>50<br>50<br>50                                                            |
| 4.5<br>4.5.1<br>4.5.2<br>4.6<br>4.7<br>4.7.1<br>4.8<br>4.8.1<br>5<br>5.1<br>5.1.1<br>5.1.2<br>5.2<br>5.2<br>5.2.1<br>5.2.2<br>5.2<br>5.3                                                                                                    | NIBP Processing                                                                                                    | <b>42</b><br>42<br>43<br><b>44</b><br><b>45</b><br>46<br><b>47</b><br>47<br><b>49</b><br>49<br>49<br>49<br>50<br>50<br>50<br>50<br>51                                                             |
| 4.5<br>4.5.1<br>4.5.2<br>4.6<br>4.7<br>4.7.1<br>4.8<br>4.8.1<br>5<br>5.1<br>5.1.1<br>5.1.2<br>5.2<br>5.2<br>5.2<br>5.2.1<br>5.2.2<br>5.3<br>5.3.1<br>5.3.2                                                                                                    | NIBP Processing                                                                                                    | <b>42</b><br>42<br>43<br><b>44</b><br><b>45</b><br>46<br><b>47</b><br>47<br><b>49</b><br>49<br>49<br>49<br>50<br>50<br>50<br>51<br>51<br>51                                                       |
| <ul> <li>4.5</li> <li>4.5.1</li> <li>4.5.2</li> <li>4.6</li> <li>4.7</li> <li>4.7.1</li> <li>4.8</li> <li>4.8.1</li> <li>5</li> <li>5.1</li> <li>5.1.2</li> <li>5.2</li> <li>5.2</li> <li>5.3</li> <li>5.3.1</li> <li>5.3.2</li> <li>5.4</li> </ul>                                              | NIBP Processing                                                                                                    | <b>42</b><br>42<br>43<br><b>44</b><br><b>45</b><br>46<br><b>47</b><br>47<br><b>49</b><br>49<br>49<br>50<br>50<br>50<br>50<br>51<br>51<br>51<br>51<br>52                                           |
| 4.5<br>4.5.1<br>4.5.2<br>4.6<br>4.7<br>4.7.1<br>4.8<br>4.8.1<br>5<br>5.1<br>5.1.1<br>5.1.2<br>5.2<br>5.2<br>5.2.1<br>5.2.2<br>5.2.1<br>5.2.2<br>5.3<br>5.3.1<br>5.3.2<br>5.3<br>5.3.1<br>5.3.2<br>5.4<br>5.5                                                                                     | NIBP Processing                                                                                                    | <b>42</b><br>42<br>43<br><b>44</b><br><b>45</b><br>46<br><b>47</b><br>47<br><b>49</b><br>49<br>49<br>49<br>50<br>50<br>50<br>51<br>51<br>51<br>51<br>52<br>53                                     |
| 4.5<br>4.5.1<br>4.5.2<br>4.6<br>4.7<br>4.7.1<br>4.8<br>4.8.1<br>5<br>5.1<br>5.1.1<br>5.1.2<br>5.2<br>5.2<br>5.2<br>5.2<br>5.3<br>5.3.1<br>5.3.2<br>5.3<br>5.3.1<br>5.3.2<br>5.4<br>5.5<br>5.5.1<br>5.5.1                                                                                         | NIBP Processing                                                                                                    | <b>42</b><br>42<br>43<br><b>44</b><br><b>45</b><br>46<br><b>47</b><br>47<br><b>49</b><br>49<br>49<br>50<br>50<br>51<br>51<br>51<br>51<br>51<br>53<br>54                                           |
| <ul> <li>4.5</li> <li>4.5.1</li> <li>4.5.2</li> <li>4.6</li> <li>4.7</li> <li>4.7.1</li> <li>4.8</li> <li>4.8.1</li> <li>5</li> <li>5.1</li> <li>5.1.2</li> <li>5.2</li> <li>5.3</li> <li>5.3.1</li> <li>5.3.2</li> <li>5.4</li> <li>5.5</li> <li>5.5.1</li> <li>5.5.2</li> <li>5.5.3</li> </ul> | NIBP Processing                                                                                                    | <b>42</b><br>42<br>43<br><b>44</b><br><b>45</b><br>46<br><b>47</b><br>47<br><b>49</b><br>49<br>49<br>49<br>50<br>50<br>51<br>51<br>51<br>51<br>51<br>51<br>51<br>51<br>51<br>51<br>51<br>51<br>51 |
| <ul> <li>4.5</li> <li>4.5.1</li> <li>4.5.2</li> <li>4.6</li> <li>4.7</li> <li>4.7.1</li> <li>4.8</li> <li>4.8.1</li> <li>5</li> <li>5.1</li> <li>5.1.2</li> <li>5.2</li> <li>5.3</li> <li>5.5.1</li> <li>5.5.2</li> <li>5.5.3</li> <li>5.5.4</li> </ul>                                          | NIBP Processing                                                                                                    | 42         42         43         44         45         46         47         49         50         51         51         51         53         54         55                                      |

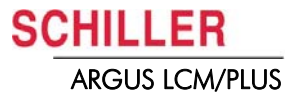

| <b>5.6</b><br>5.6.1<br>5.6.2                                                                                                    | Invasive Blood pressure test<br>IBP test of the LCM<br>IBP test of the LCM and transducer                                                                                                    | <b>57</b><br>57<br>57                                                                                                    |
|----------------------------------------------------------------------------------------------------|----------------------------------------------------------------------------------------------------|----------------------------------------------------------------------------------------------------|
| <b>5.7</b><br>5.7.1<br>5.7.2<br>5.7.3<br>5.7.4                                                                                                    | Temperature Test         Temperature test with IBP/temperature test box.         Temperature test of the sensor according German directive         Messung des Isolationswiderstand des Temperaturaufnehmer.         Calculation of resistance and temperatur.                                                                                                    | <b>58</b><br>59<br>59<br>60                                                                                                    |
| <b>5.8</b><br>5.8.1<br>5.8.2                                                                                                    | CO <sub>2</sub> Calibration<br>Start zero point calibration<br>Start two point calibration                                                                                                    | <b>61</b><br>61<br>62                                                                                                    |
| 5.9                                                                                                    | Nurse call test                                                                                                    | 63                                                                                                    |
| <b>5.10</b><br>5.10.1<br>5.10.2<br>5.10.3                                                                                                    | Safety Tests<br>Protective earthing, functional earthing and potential equalization<br>Continuous leakage and patient auxiliary current<br>Dielectric strength                                                                                                    | <b>64</b><br>65<br>65<br>65                                                                                                    |
| <b>5.11</b><br>5.11.1<br>5.11.2<br>5.11.3<br>5.11.4                                                                                                    | Maintenance interval for the battery<br>Checking the battery<br>Charging the battery<br>Replacing battery<br>Adding second battery                                                                                                    | 66<br>66<br>67<br>68<br>68                                                                                                    |
| 5.11.5                                                                                                    | Battery disposal                                                                                                    | 68                                                                                                    |
| 5.12                                                                                                    | Changing the fuse and mains voltage                                                                                                    | 69                                                                                                    |
| 5.13                                                                                                    | Trouble shooting                                                                                                    | 70                                                                                                    |
| 5.13.1                                                                                                    | Alarm messages, cause and remedy                                                                                                    | 70                                                                                                    |
| 6                                                                                                    | CO <sub>2</sub> Installation                                                                                                    | 72                                                                                                    |
| <b>A 4</b>                                                                                                    |                                                                                                    |                                                                                                    |
| <b>6.1</b><br>6.1.1                                                                                                    | Scope of delivery                                                                                                    | <b>72</b><br>73                                                                                                    |
| 6.1.1<br>6.2                                                                                                    | Scope of delivery                                                                                                    | 72<br>73<br>74                                                                                                    |
| <b>6.1</b><br>6.1.1<br><b>6.2</b><br>6.2.1                                                                                                    | Scope of delivery<br>Illustration catalogue<br>Installation<br>Preparation                                                                                                    | <b>72</b><br>73<br><b>74</b><br>74                                                                                                    |
| 6.1.1<br>6.2<br>6.2.1<br>6.3                                                                                                    | Scope of delivery<br>Illustration catalogue<br>Installation<br>Preparation<br>Trouble shooting CO <sub>2</sub>                                                                                                    | <b>72</b><br>73<br><b>74</b><br>74<br>. 79                                                                                                    |
| 6.1<br>6.1.1<br>6.2<br>6.2.1<br>6.3<br>7                                                                                                    | Scope of delivery<br>Illustration catalogue<br>Installation<br>Preparation<br>Trouble shooting CO <sub>2</sub><br>Various Installation and Replacements                                                                                                    | 72<br>73<br>74<br>74<br>79<br>80                                                                                                    |
| 6.1<br>6.1.1<br>6.2<br>6.2.1<br>6.3<br>7<br>7.1                                                                                                    | Scope of delivery<br>Illustration catalogue<br>Installation<br>Preparation<br>Trouble shooting CO <sub>2</sub><br>Various Installation and Replacements<br>Printer Installation                                                                                                    | 72<br>73<br>74<br>74<br>79<br>80<br>80                                                                                                    |
| 6.1<br>6.1.1<br>6.2<br>6.2.1<br>6.3<br>7<br>7.1<br>7.1.1<br>7.1.1                                                                                                    | Scope of delivery<br>Illustration catalogue<br>Installation<br>Preparation<br>Trouble shooting CO <sub>2</sub><br>Various Installation and Replacements<br>Printer Installation<br>Scope of Supply                                                                                                    | 72<br>73<br>74<br>74<br>79<br>80<br>80<br>80                                                                                                    |
| 6.1<br>6.1.1<br>6.2<br>6.2.1<br>6.3<br>7<br>7.1<br>7.1.1<br>7.1.2<br>7.1.3                                                                                                    | Scope of delivery<br>Illustration catalogue<br>Installation<br>Preparation<br>Trouble shooting CO <sub>2</sub><br>Various Installation and Replacements<br>Printer Installation<br>Scope of Supply<br>Illustration catalogue<br>Mounting the printer into the fixing bracket                                                                                                    | 72<br>73<br>74<br>74<br>79<br>80<br>80<br>80<br>81<br>82                                                                                           |
| 6.1<br>6.1.1<br>6.2<br>6.2.1<br>6.3<br>7<br>7.1<br>7.1.1<br>7.1.1<br>7.1.2<br>7.1.3<br>7.1.4                                                                                                    | Scope of delivery<br>Illustration catalogue<br>Installation<br>Preparation<br>Trouble shooting CO <sub>2</sub><br>Various Installation and Replacements<br>Printer Installation<br>Scope of Supply<br>Illustration catalogue<br>Mounting the printer into the fixing bracket<br>Opening the LCM                                                                                                    | 72<br>73<br>74<br>74<br>79<br>80<br>80<br>80<br>81<br>82<br>82                                                                                     |
| 6.1<br>6.1.1<br>6.2<br>6.2.1<br>6.3<br>7<br>7.1<br>7.1.1<br>7.1.2<br>7.1.3<br>7.1.4<br>7.1.5                                                                                                    | Scope of delivery         Illustration catalogue         Installation         Preparation         Trouble shooting CO2         Various Installation and Replacements         Printer Installation         Scope of Supply         Illustration catalogue         Mounting the printer into the fixing bracket         Opening the LCM         Removing printer faceplate and mount printer                                                                                                    | 72<br>73<br>74<br>74<br>. 79<br>80<br>80<br>. 80<br>. 81<br>. 82<br>. 82<br>. 83                                                                   |
| 6.1<br>6.1.1<br>6.2<br>6.2.1<br>6.3<br>7<br>7.1<br>7.1.1<br>7.1.2<br>7.1.3<br>7.1.4<br>7.1.5<br>7.1.6                                                                                                    | Scope of delivery<br>Illustration catalogue<br>Installation<br>Preparation<br>Trouble shooting CO <sub>2</sub><br>Various Installation and Replacements<br>Printer Installation<br>Scope of Supply<br>Illustration catalogue<br>Mounting the printer into the fixing bracket<br>Opening the LCM<br>Removing printer faceplate and mount printer<br>Paper load.                                                                                                    | 72<br>73<br>74<br>74<br>79<br>80<br>80<br>80<br>80<br>80<br>80<br>80<br>80<br>80<br>81<br>82<br>83<br>83<br>85                                     |
| 6.1<br>6.1.1<br>6.2<br>6.2.1<br>6.3<br>7<br>7.1<br>7.1.1<br>7.1.2<br>7.1.3<br>7.1.4<br>7.1.5<br>7.1.6<br>7.1.7                                                                                                    | Scope of delivery<br>Illustration catalogue<br>Installation<br>Preparation<br>Trouble shooting CO <sub>2</sub><br>Various Installation and Replacements<br>Printer Installation<br>Scope of Supply<br>Illustration catalogue<br>Mounting the printer into the fixing bracket<br>Opening the LCM<br>Removing printer faceplate and mount printer<br>Paper load.<br>Drawings Printer                                                                                                    | 72<br>73<br>74<br>74<br>74<br>. 79<br>80<br>80<br>. 80<br>. 80<br>. 80<br>. 80<br>. 80<br>. 80<br>. 8                                              |
| 6.1<br>6.1.1<br>6.2<br>6.2.1<br>6.3<br>7<br>7.1<br>7.1.1<br>7.1.2<br>7.1.3<br>7.1.4<br>7.1.5<br>7.1.6<br>7.1.7<br>7.2<br>7.2                                                                                                    | Scope of delivery<br>Illustration catalogue<br>Installation<br>Preparation<br>Trouble shooting CO <sub>2</sub><br>Various Installation and Replacements<br>Printer Installation<br>Scope of Supply<br>Illustration catalogue<br>Mounting the printer into the fixing bracket<br>Opening the LCM<br>Removing printer faceplate and mount printer<br>Paper load<br>Drawings Printer.<br>Nurse call Installation                                                                                                    | 72<br>73<br>74<br>74<br>79<br>80<br>80<br>80<br>80<br>80<br>80<br>80<br>80<br>81<br>82<br>82<br>83<br>85<br>86<br>87                               |
| <b>6.1</b><br><b>6.1.1</b><br><b>6.2</b><br><b>6.2.1</b><br><b>6.3</b><br><b>7</b><br><b>7.1</b><br><b>7.1.1</b><br><b>7.1.2</b><br><b>7.1.3</b><br><b>7.1.4</b><br><b>7.1.5</b><br><b>7.1.6</b><br><b>7.1.7</b><br><b>7.1.6</b><br><b>7.1.7</b><br><b>7.1.6</b><br><b>7.1.7</b><br><b>7.1.6</b><br><b>7.1.7</b><br><b>7.1.6</b><br><b>7.1.7</b><br><b>7.1.6</b><br><b>7.1.7</b><br><b>7.1.6</b><br><b>7.1.7</b><br><b>7.1.6</b><br><b>7.1.7</b><br><b>7.1.6</b><br><b>7.1.7</b><br><b>7.1.6</b><br><b>7.1.7</b><br><b>7.1.2</b><br><b>7.1.6</b><br><b>7.1.7</b><br><b>7.1.2</b><br><b>7.1.6</b><br><b>7.1.7</b><br><b>7.2</b><br><b>7.2.1</b><br><b>7.2.1</b><br><b>7.1.1</b><br><b>7.1.1</b> | Scope of delivery<br>Illustration catalogue<br>Installation<br>Preparation<br>Trouble shooting CO <sub>2</sub><br>Various Installation and Replacements<br>Printer Installation<br>Scope of Supply<br>Illustration catalogue<br>Mounting the printer into the fixing bracket<br>Opening the LCM<br>Removing printer faceplate and mount printer<br>Paper load<br>Drawings Printer<br>Nurse call Installation<br>Various 1                                                                                                    | 72<br>73<br>74<br>74<br>79<br>80<br>80<br>80<br>80<br>80<br>80<br>80<br>80<br>80<br>80<br>81<br>82<br>82<br>83<br>85<br>86<br>87<br>87<br>87       |
| 6.1<br>6.1.1<br>6.2<br>6.2.1<br>6.3<br>7<br>7.1<br>7.1.1<br>7.1.2<br>7.1.3<br>7.1.4<br>7.1.5<br>7.1.6<br>7.1.7<br>7.2<br>7.2.1<br>7.2.2<br>7.3                                                                                                    | Scope of delivery<br>Illustration catalogue<br>Installation<br>Preparation<br>Trouble shooting CO <sub>2</sub><br>Various Installation and Replacements<br>Printer Installation<br>Scope of Supply<br>Illustration catalogue<br>Mounting the printer into the fixing bracket<br>Opening the LCM<br>Removing printer faceplate and mount printer<br>Paper load<br>Drawings Printer<br>Nurse call Installation<br>Housing preparation<br>Version 1                                                                                                    | 72<br>73<br>74<br>74<br>79<br>80<br>80<br>80<br>80<br>80<br>80<br>81<br>82<br>82<br>83<br>85<br>86<br>87<br>87<br>87<br>87                         |
| 6.1<br>6.1.1<br>6.2<br>6.2.1<br>6.3<br>7<br>7.1<br>7.1.1<br>7.1.2<br>7.1.3<br>7.1.4<br>7.1.5<br>7.1.6<br>7.1.7<br>7.2<br>7.2.1<br>7.2.1<br>7.2.1<br>7.2.1<br>7.2.1<br>7.2.1<br>7.2.1                                                                                                    | Scope of delivery<br>Illustration catalogue<br>Installation<br>Preparation<br>Trouble shooting CO <sub>2</sub><br>Various Installation and Replacements<br>Printer Installation<br>Scope of Supply<br>Illustration catalogue<br>Mounting the printer into the fixing bracket<br>Opening the LCM<br>Removing printer faceplate and mount printer<br>Paper load<br>Drawings Printer<br>Nurse call Installation<br>Housing preparation<br>Version 1<br>NIBP Pump replacement<br>Rolling pump overview                                                                                                    | 72<br>73<br>74<br>74<br>79<br>80<br>80<br>80<br>81<br>82<br>83<br>85<br>86<br>87<br>87<br>87<br>87<br>89<br>89                                     |
| 6.1<br>6.1.1<br>6.2<br>6.2.1<br>6.3<br>7<br>7.1<br>7.1.1<br>7.1.2<br>7.1.3<br>7.1.4<br>7.1.5<br>7.1.6<br>7.1.7<br>7.2.1<br>7.2.1<br>7.2.1<br>7.2.1<br>7.2.1<br>7.2.2<br>7.3<br>7.3.1<br>7.3.2                                                                                                    | Scope of delivery<br>Illustration catalogue<br>Installation<br>Preparation<br>Trouble shooting CO <sub>2</sub><br>Various Installation and Replacements<br>Printer Installation<br>Scope of Supply<br>Illustration catalogue<br>Mounting the printer into the fixing bracket<br>Opening the LCM<br>Removing printer faceplate and mount printer<br>Paper load.<br>Drawings Printer.<br>Nurse call Installation<br>Housing preparation<br>Version 1<br>NIBP Pump replacement<br>Rolling pump overview<br>Relieve valve                                                                                                    | 72<br>73<br>74<br>74<br>79<br>80<br>80<br>80<br>80<br>81<br>82<br>82<br>83<br>85<br>86<br>87<br>87<br>87<br>89<br>90                               |
| 6.1<br>6.1.1<br>6.2<br>6.2.1<br>6.3<br>7<br>7.1<br>7.1.1<br>7.1.2<br>7.1.3<br>7.1.4<br>7.1.5<br>7.1.6<br>7.1.7<br>7.2<br>7.2.1<br>7.2.1<br>7.2.1<br>7.3.1<br>7.3.1<br>7.3.2<br>7.3.3                                                                                                    | Scope of delivery<br>Illustration catalogue<br>Preparation<br>Trouble shooting CO <sub>2</sub><br>Various Installation and Replacements<br>Printer Installation<br>Scope of Supply<br>Illustration catalogue<br>Mounting the printer into the fixing bracket<br>Opening the LCM<br>Removing printer faceplate and mount printer<br>Paper load<br>Drawings Printer<br>Nurse call Installation<br>Housing preparation<br>Version 1<br>NIBP Pump replacement<br>Rolling pump overview<br>Relieve valve<br>Rolling pump V1/V2 replacement                                                                                                 | 72<br>73<br>74<br>74<br>79<br>80<br>80<br>80<br>80<br>80<br>80<br>80<br>81<br>82<br>82<br>83<br>85<br>86<br>87<br>87<br>87<br>87<br>89<br>90<br>91 |
| 6.1<br>6.1.1<br>6.2<br>6.2.1<br>6.3<br>7<br>7.1<br>7.1.1<br>7.1.2<br>7.1.3<br>7.1.4<br>7.1.5<br>7.1.6<br>7.1.7<br>7.2<br>7.2.1<br>7.2.1<br>7.2.2<br>7.3.1<br>7.3.2<br>7.3.3<br>7.3.4<br>7.5                                                                                                    | Scope of delivery<br>Illustration catalogue<br>Installation<br>Preparation<br>Trouble shooting CO <sub>2</sub><br>Various Installation and Replacements<br>Printer Installation<br>Scope of Supply<br>Illustration catalogue<br>Mounting the printer into the fixing bracket<br>Opening the LCM<br>Removing printer faceplate and mount printer<br>Paper load<br>Drawings Printer<br>Nurse call Installation<br>Housing preparation<br>Version 1.<br>NIBP Pump replacement<br>Rolling pump verview<br>Relieve valve<br>Rolling pump V1/V2 replacement<br>Rolling pump V3 replacement                                                  | 72<br>73<br>74<br>74<br>79<br>80<br>80<br>80<br>80<br>80<br>81<br>82<br>83<br>85<br>86<br>87<br>87<br>87<br>87<br>87<br>89<br>90<br>91<br>22       |
| 6.1<br>6.1.1<br>6.2<br>6.2.1<br>6.3<br>7<br>7.1<br>7.1.1<br>7.1.2<br>7.1.3<br>7.1.4<br>7.1.5<br>7.1.6<br>7.1.7<br>7.2.1<br>7.2.1<br>7.2.1<br>7.2.1<br>7.2.1<br>7.2.1<br>7.2.1<br>7.3.1<br>7.3.1<br>7.3.2<br>7.3.3<br>7.3.4<br>7.3.5                                                                                                    | Scope of delivery<br>Illustration catalogue<br>Installation<br>Preparation<br>Trouble shooting CO <sub>2</sub><br>Various Installation and Replacements<br>Printer Installation<br>Scope of Supply<br>Illustration catalogue<br>Mounting the printer into the fixing bracket<br>Opening the LCM<br>Removing printer faceplate and mount printer<br>Paper load<br>Drawings Printer<br>Nurse call Installation<br>Housing preparation<br>Version 1<br>NIBP Pump replacement<br>Rolling pump vorview.<br>Relieve valve<br>Rolling pump V1/V2 replacement<br>Rolling pump V3 replacement<br>Update current limitation on the MK19-1 board | <b>72</b> 73 <b>74</b> 74 79 <b>80</b> 80 80 81 82 83 85 86 87 87 87 89 90 91 92 93                                                                |

| <b>7.5</b><br>7.5.1<br>7.5.2<br>7.5.3 | LCD Replacement         95           Backlight inverter V1 4.150114         95           Overview LCD Version 1         95           Overview LCD Version 2         97 |
|---------------------------------------|----------------------------------------------------------------------------------------------------|
| 8                                     | Software Download98                                                                                                    |
| 8.1                                   | Preparing serial communication                                                                                                    |
| 8.2                                   | Start Download 99                                                                                                    |
| 8.2.1                                 | Program Update                                                                                                    |
| 8.Z.Z                                 | NIBP Opdate                                                                                                    |
| 9                                     | Various Cables102                                                                                                    |
| 9.1                                   | RS-232 cable 102                                                                                                    |
| 9.2                                   | Boardnet cable 102                                                                                                    |
| 9.3                                   | ECG cable 103                                                                                                    |
| 9.3.1                                 | Cable type                                                                                                    |
| 9.3.2<br>9.3.3                        | ECG cable pinning                                                                                                    |
| 9.3.4                                 | ECG patient cable                                                                                                    |
| 9.4                                   | SpO2 connection cable 109                                                                                                    |
| 9.4.1                                 | SpO2 adapter cable                                                                                                    |
| 9.4.2<br>9.4.3                        | SpO2 Masimo I NC cable                                                                                                    |
| 9.4.4                                 | SpO2 LNCS Sensors 110                                                                                                    |
| 9.4.5                                 | SpO2 LNOP Sensors                                                                                                    |
| 9.4.6                                 | SpO2 Nelicor Sensors                                                                                                    |
| <b>9.5</b> .1                         | Cable IBP Braun 114                                                                                                    |
| 9.5.2                                 | Testbox cables                                                                                                    |
| 9.6                                   | Temperature probe 116                                                                                                    |
| 9.6.1                                 | Temperature cable 116                                                                                                    |
| 9.7                                   | NIBP Cuff and connection hose 117                                                                                                    |
| 10                                    | Drawing and Schematics118                                                                                                    |
| 10.1                                  | LCM exploded view front 118                                                                                                    |
| 10.2                                  | LCM exploded view back 119                                                                                                    |
| 10.3                                  | Drawing Temperature, IBP, SPO2 and Nurse call 120                                                                                                    |
| 10.4                                  | P1 connector Temperature, IBP, SPO2, Nurse call 121                                                                                                    |
| 10.5                                  | MK19-53 print SP02 and Temperature 122                                                                                                    |
| 10.6                                  | MK19-1 UP board 123                                                                                                    |
| 11                                    | Accessories124                                                                                                    |
| 11.1                                  | Wall mount set p/n 2.100722 124                                                                                                    |
| 11.2                                  | Roll mount unit light set p/n 2.100499 124                                                                                                    |
| 11.3                                  | Remount LCM p/n 2.100501 125                                                                                                    |
| 11.4                                  | Bed rail mounting p/n 3.920946 125                                                                                                    |
| 10                                    | Toobnical Data 126                                                                                                    |
| 12                                    |                                                                                                    |
| 12.1                                  | System data 126                                                                                                    |

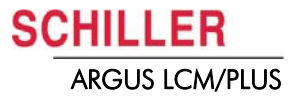

| 12.2                                                                           | Technical data - measured values                                                                                                    | 128                                   |
|--------------------------------------------------------------------------------|----------------------------------------------------------------------------------------------------|---------------------------------------|
| 12.2.1                                                                         | ECG                                                                                                    | 128                                   |
| 12.2.2                                                                         | Respiration                                                                                                    | 128                                   |
| 12.2.3                                                                         | Temperature                                                                                                    | 129                                   |
| 12.2.4                                                                         | NIBP - non-invasive blood pressure                                                                                                    | 129                                   |
| 12.2.5                                                                         | IBP - Invasive blood pressure                                                                                                    | 129                                   |
| 12.2.6                                                                         | $spO_2$ - Saturation perphety $O_2$ pulsoximetry                                                                                                    | 130                                   |
| 12.3                                                                           | Options                                                                                                    | 130                                   |
| 124                                                                            | EMC information Table                                                                                                    | 131                                   |
| 12.4                                                                           | Electromagnetic Emissions Table 201                                                                                                    | 131                                   |
| 12.4.2                                                                         | Immunity Table 202                                                                                                    | 131                                   |
| 12.4.3                                                                         | Emissions Equipment and Systems that are NOT Life-Supporting                                                                                                    |                                       |
|                                                                                | Table 204                                                                                                    | 132                                   |
| 12.4.4                                                                         | Recommended Separations distance between portable and                                                                                                    |                                       |
|                                                                                | mobile RF communications equipment and the device Table 206.                                                                                                    | 133                                   |
|                                                                                |                                                                                                    |                                       |
|                                                                                |                                                                                                    |                                       |
| 13                                                                             | Index1                                                                                                    | 35                                    |
| 13                                                                             | Index1                                                                                                    | 35                                    |
| 13<br>14                                                                       | Index1<br>Testprotocol                                                                                                    | 35<br>1                               |
| 13<br>14<br><sup>14.1</sup>                                                    | Index1<br>Testprotocol                                                                                                    | 35<br>1                               |
| 13<br>14<br>14.1<br>14.2                                                       | Index                                                                                                    | 35<br>1<br>2<br>2                     |
| <b>13</b><br><b>14</b><br>14.1<br>14.2<br>14.3                                 | Index                                                                                                    | 35<br>1<br>2<br>3                     |
| <b>13</b><br><b>14</b><br>14.1<br>14.2<br>14.3<br>14.4                         | Index                                                                                                    | 35<br>1<br>2<br>2<br>3<br>4           |
| <b>13</b><br><b>14</b><br>14.1<br>14.2<br>14.3<br>14.4<br>14.5                 | Index                                                                                                    | 35<br>1<br>2<br>2<br>3<br>4<br>4      |
| <b>13</b><br><b>14</b><br>14.1<br>14.2<br>14.3<br>14.4<br>14.5<br>14.6         | Index                                                                                                    | 35<br>1<br>2<br>3<br>3<br>4<br>5      |
| <b>13</b><br><b>14</b><br>14.1<br>14.2<br>14.3<br>14.4<br>14.5<br>14.6<br>14.7 | Index       1         Testprotocol       1         ECG Test       1         SpO2Test       1         NIBP       1         Invasive Blood Pressure       1         Temperature       1         CO2 test       1         Nurse call test       1 | 35<br>1<br>2<br>2<br>3<br>3<br>4<br>5 |

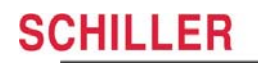

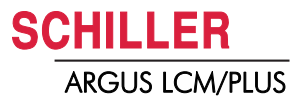

# 1 Safety notes

This Service Handbook is for qualified service personnel only, trained by Schiller AG. Refer to the operating instruction manual 2.510474 for operation the device.

# 1.1 Responsibility of the user

- ▲ Specify the competencies of the personnel for operation and repair.
- Ensure that service personnel have read and understood these service instructions. In particular this section "safety notes" must be read and understood.
- ▲ Have damaged or missing components replaced immediately.
- ▲ The service personnel is responsible for compliance with all applicable accident prevention regulations and safety regulations.

# 1.2 Intended use

- ▲ The ARGUS LCM/PLUS is a patient monitoring device used for the measuring of the parameters of a patient, including ECG, SpO<sub>2</sub>, CO<sub>2</sub> non and invasive blood pressure, temperature and respiration.
- ▲ Only operate the device in accordance with the specified technical data.
- ▲ Do **not** use or repair this unit in areas where there is any danger of explosion or in the presence of flammable gases such as anaesthetic agents.

# 1.3 Organisational measures

- Before servicing the unit, ensure that an introduction regarding the unit functions and the safety precautions has been provided by Schiller AG
- ▲ Keep these service instructions in an accessible place for reference when required. Make sure that they are always complete and legible.
- Observe the operating instructions and service instructions.
- ▲ These service instructions do not override any statutory or local regulations, or procedures for the prevention of accidents and environmental protection.

# 1.4 Safety-conscious operation

- Do not place any liquids on the unit. If liquid should be spilled over the device, immediately disconnect the device from the mains and wipe it. The device must be serviced before reusing.
- ▲ Danger of electric shock! Do not open the device without disconnecting the device from the mains.
- ▲ Before cleaning and to isolate the mains power supply, switch the unit off and disconnect it from the mains by removing the plug.
- ▲ Do not use high temperature sterilisation processes (such as autoclaving). Do not use E-beam or gamma radiation sterilisation.
- ▲ Do not use solvent or abrasive cleaners on either the unit or cable assemblies.
- Do not, under any circumstances, immerse the unit or cable assemblies in liquid.

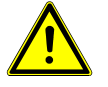

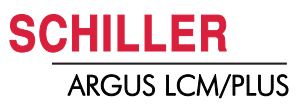

# 1.5 Safety facilities

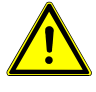

- Operating the device without the correctly rated fuse, or with defective cables, constitutes a danger to life. Therefore:
- Do not operate the unit if the earth connection is suspect or if the mains lead is damaged or suspected of being damaged.
- Damaged cable connections and connectors must be replaced immediately.
- The electrical safety devices, such as fuses, must not be altered.
- Ruptured fuses must only be replaced with the same type and rating as the original.

# **1.6 Operation with other devices**

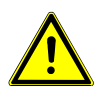

- ▲ Use only accessories and other parts recommended or supplied by SCHILLER AG. Use of other than recommended or supplied parts may result in injury, inaccurate information and/or damage to the unit.
- ▲ Ancillary equipment connected to the analogue and/or digital interfaces must be certified according to the respective IEC standards (e.g. IEC/EN 60950 for data processing equipment and IEC/EN 60601-1 for medical equipment). Furthermore all configurations shall comply with the valid version of the system standard IEC/EN 60601-1-1. Everybody who connects additional equipment to the signal input part or signal output part configures a medical system, and is therefore responsible that the system complies with the requirements of the valid version of the system standard IEC/EN 60601-1-1. If in doubt, consult the technical service department or your local representative.
  - EC/EN 60601-1-1 states that the patient must remain at least 1.5 meters clear of the unit. If this is not possible, a safety isolating transformer must be installed.
- Medical electrical equipment is subject in regard to the electromagnetic compatibility (EMC) and its special precautionary measure. (see chapter 12.4 page 131)
- Portable and mobile Radio Frequency (RF) communicating systems (such as cell phones) can have influence to medical electrical equipment.

DANGER

WARNING

#### 1.7 Safety Symbols and Pictograms

#### 1.7.1 Used symbols in this document

The safety level is classified according ANSI Z535.4. The following overview shows the used safety symbols and pictograms used in this manual.

For a direct danger which could lead to severe personal injury or to death.

For a possibly dangerous situation, which could lead to heavy bodily injury or to death.

For a possibly dangerous situation which could lead to personal injury. This symbol is also used to indicate possible damage to property.

For general safety notes as listed in this chapter.

Used for electrical dangers, warnings and other notes in regarding operation with electricity.

Note For possibly dangerous situations, which could lead to damages to property or system failure. Important or helpful user information

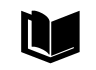

Reference to other guidelines

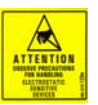

Observe precautions for handling electrostatic sensitive devices.

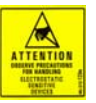

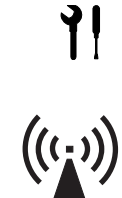

Used tool for the following procedure.

Interference may occur in the vicinity of equipment marked with following Symbol "non ionizing radiation" (see chapter 12.4 page 131)

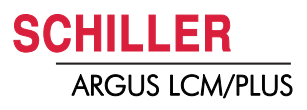

### 1.7.2 Used symbols on the device

Potential equalization

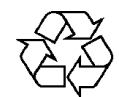

Inappropriate disposal can lead to environmental pollution.

Units/components and Accessoires no longer required can be returned to SCHILLER AG for disposal. Alternatively, the unit should be disposed of in a municipally approved recycling centre.

CF symbol. This unit is classified safe for internal and external use. However, It is only defibrillation protected when used with the original SCHILLER patient cable!

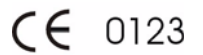

Notified body of the CE certification (TÜV P.S.)

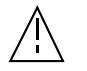

Attention: Consult accompanying documents.

# 2 Introduction

Following an overview of the different version of the ARGUS LCM/PLUS (Low Weight and Compact Monitor)

# 2.1 Version overview / compatibility

### 2.1.1 ARGUS LCM (basic) from serial number 781.000-781.999

The following table shows the equipment of the ARGUS LCM. This basic device cannot be upgraded.

| ARGUS LCM            | ECG                                          | $\mathbf{SpO}_2$ | NIBP | Microprocessor | Connector board |
|----------------------|----------------------------------------------|------------------|------|----------------|-----------------|
| Basic device         | Only with 3 leads/display one lead (II)      | х                | х    | MK19-10        | MK19-50         |
| Options: printer, ac | ditional battery (can be updated in the fiel | d)               |      |                |                 |

### 2.1.2 ARGUS LCM (basic) from serial number 781.1000-xxxx

The microprocessor board MK19-11 is populated with a monitoring ECG amplifier. This supports 2 cables. 3p-lead cable (RA, LA, LL and measures 6 derivations) and 5-lead cables. This works only with software 1.24 and higher.

| ARGUS LCM | ªECG | SpO <sub>2</sub> | NIBP | Respiration | Temp. | etCO <sub>2</sub> | IBP | Microproces-<br>sor board | Connector<br>board |
|-----------|------|------------------|------|-------------|-------|-------------------|-----|---------------------------|--------------------|
| А         | х    | х                | х    | х           | 1x    |                   |     | MK19-11                   | MK19-5             |
| В         | х    | х                | Х    | х           | 1x    | х                 |     | MK19-11                   | MK19-5             |
| D         | х    | х                | х    | х           | 1x    |                   | х   | MK19-11                   | MK19-53            |
| E         | х    | х                | х    | х           |       | х                 | х   | MK19-11                   | MK19-54            |

<sup>a</sup> Monitoring amplifier only with 3p- and 5 lead cable (6 or 7 lead display). Modus-x possible.

• Options for all versions: printer, additional battery and nurse call or vehicle power supply.

• Version A can be upgraded with etCO<sub>2</sub> module, printer and additional battery.

### 2.1.3 ARGUS LCM PLUS from serial number 780.001-xxxx

| ARGUS LCM PLUS<br>Version | aECG | SpO <sub>2</sub> | NIBP | Respiration | Temp | etCO <sub>2</sub> | IBP | Microproces-<br>sor board | Connector<br>board |
|---------------------------|------|------------------|------|-------------|------|-------------------|-----|---------------------------|--------------------|
| A                         | х    | х                | х    | Х           | 1x   |                   |     | MK19-1                    | MK19-5             |
| В                         | Х    | х                | Х    | х           | 1x   | х                 |     | MK19-1                    | MK19-5             |
| D                         | х    | х                | х    | х           | 1x   |                   | х   | MK19-1                    | MK19-53            |
| E                         | х    | х                | х    | Х           |      | х                 | х   | MK19-1                    | MK19-54            |

<sup>a</sup> Only with 3- or 5- or 10 lead cable (1- or 7- or 12 lead display).

• Options for all versions: printer, additional battery and nurse call or vehicle power supply.

- Version A can be upgraded with  $etCO_2$  module, printer and additional battery.

### 2.1.4 Nurse call option version 1

The version 1 is prepared only for a relays contact NO.

| Board number | Board type | LCM version                   | Index |
|--------------|------------|-------------------------------|-------|
| 3.2561       | MK19-5     | Basic/LCMplus version A and B | А     |
| 3.2564       | MK19-50    | Basic                         | А     |

### 2.1.5 Nurse call option version 2

Following boards indexes are prepared with potential free change over contact relays NO/NC.

| Board number | Board type | LCM version                   | Index |
|--------------|------------|-------------------------------|-------|
| 3.2561       | MK19-5     | Basic/LCMplus version A and B | С     |
| 3.2564       | MK19-50    | Basic                         | В     |
| 3.2566       | MK19-53    | Basic/LCMplus version D       | А     |
| 3.2567       | MK19-54    | Basic/LCMplus version E       | А     |

Nurse call cable version 2 p/n 3.920908.

With the same boards index changes Masimo MS-7 to MS-3 board.

### 2.1.6 SpO2 sensors Masimo and Nellcor MP-100

The LCM can be equipped with Masimo or Nellcor SpO2 sensors. The type of used sensor is applied on the front of the LCM housing. If LCM will be upgraded, the type of used sensor must be labelled on the front of the LCM housing.

#### **Nellcor module**

i

Following board indexes are prepared to equip with Nellcor module

| Board number | Board type | LCM version                   | Index |
|--------------|------------|-------------------------------|-------|
| 3.2561       | MK19-5     | Basic/LCMplus version A and B | С     |
| 3.2564       | MK19-50    | Basic                         | В     |
| 3.2566       | MK19-53    | Basic/LCMplus version D       | В     |
| 3.2567       | MK19-54    | Basic/LCMplus version E       | В     |

### 2.1.7 LCD display replacing version 1 to 2

The LCD version 1 (Samsung 16 pin) have been replaced by LCD version 2 (AU Optronics 20 pin). The table below shows the board compatibility for LCD version 2.

| Board number | Board type | LCM version                                                                 | Index |
|--------------|------------|-----------------------------------------------------------------------------|-------|
| 3.2574       | MK19-11    | Basic > xxx.1000<br>Board prepared but 20 pin connector<br>not soldered in. | AA    |
| 3.2574       | MK19-11    | Basic > xxx.2000<br>Board ready with 20 pin connector                       | BB    |

| S | CHILLER        |
|---|----------------|
|   | ARGUS LCM/PLUS |

(

| Board number | Board type | LCM version                                                             | Index |
|--------------|------------|-------------------------------------------------------------------------|-------|
| 3.2563       | MK19-10    | Only 14 pin connector. Only LCD ver-<br>sion 1 can be used              | E     |
| 3.2560       | MK-19-1    | Only 14 pin connector. Only LCD ver-<br>sion 1 can be used              | E     |
| 3.2560       | MK-19-1    | 20 pin connector. Only LCD version 2 can be used. Requires new housing. | FC    |

Board 19-11 with index FA has the 20 pin connector at the backside.

Board 19-10 and 19-1 index F has only 14 pin LCD connection, so only LCD version 1 can be used.

To replace a defective LCD version 1 with the LCD version 2 a new front housing is needed. See following table where a front is needed.

Housing V2 = Sticker for  $SpO_2$  module + Schiller = LCD version 2

| LCM Type  | Serial number        | LCD Type     | Front required |
|-----------|----------------------|--------------|----------------|
| LCM Basic | 781.0000 - 781.01716 | Samsung      | Yes            |
| LCM Basic | 781.02000-xxxxx      | AU Optronics | No             |
| LCM plus  | 780.0000 - 780.03183 | Samsung      | Yes            |
| LCM plus  | 780.03184-780.xxxxx  | AU Optronics | No             |

### 2.1.8 NIBP pump versions

| ARGUS LCM plus / basic | V1                           | V2                           | V3         | 201R              | 301R                |
|------------------------|------------------------------|------------------------------|------------|-------------------|---------------------|
|                        | <ul> <li>1300 ccm</li> </ul> | <ul> <li>1300 ccm</li> </ul> | • 2300 ccm | Current limit 1 A | Current limit 1.3 A |
|                        | • 4.330040                   | • 3.920921                   | • 4.330044 |                   |                     |
| 780 / 781.xxx - 2999   | x                            |                              |            | х                 |                     |
| 780 / 781.xxx - 2999   |                              | x                            |            | х                 | optional preferred  |
| 780 / 781.3000- xxxx   |                              |                              | x          |                   | х                   |
| Board/ Index           |                              |                              |            |                   |                     |
| MK-1/EV                |                              |                              |            |                   | х                   |
| MK-10/AF               |                              |                              |            |                   | х                   |
| MK-11/BE               |                              |                              |            |                   | X                   |

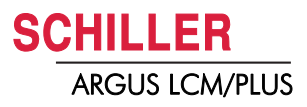

# 2.2 Functional overview

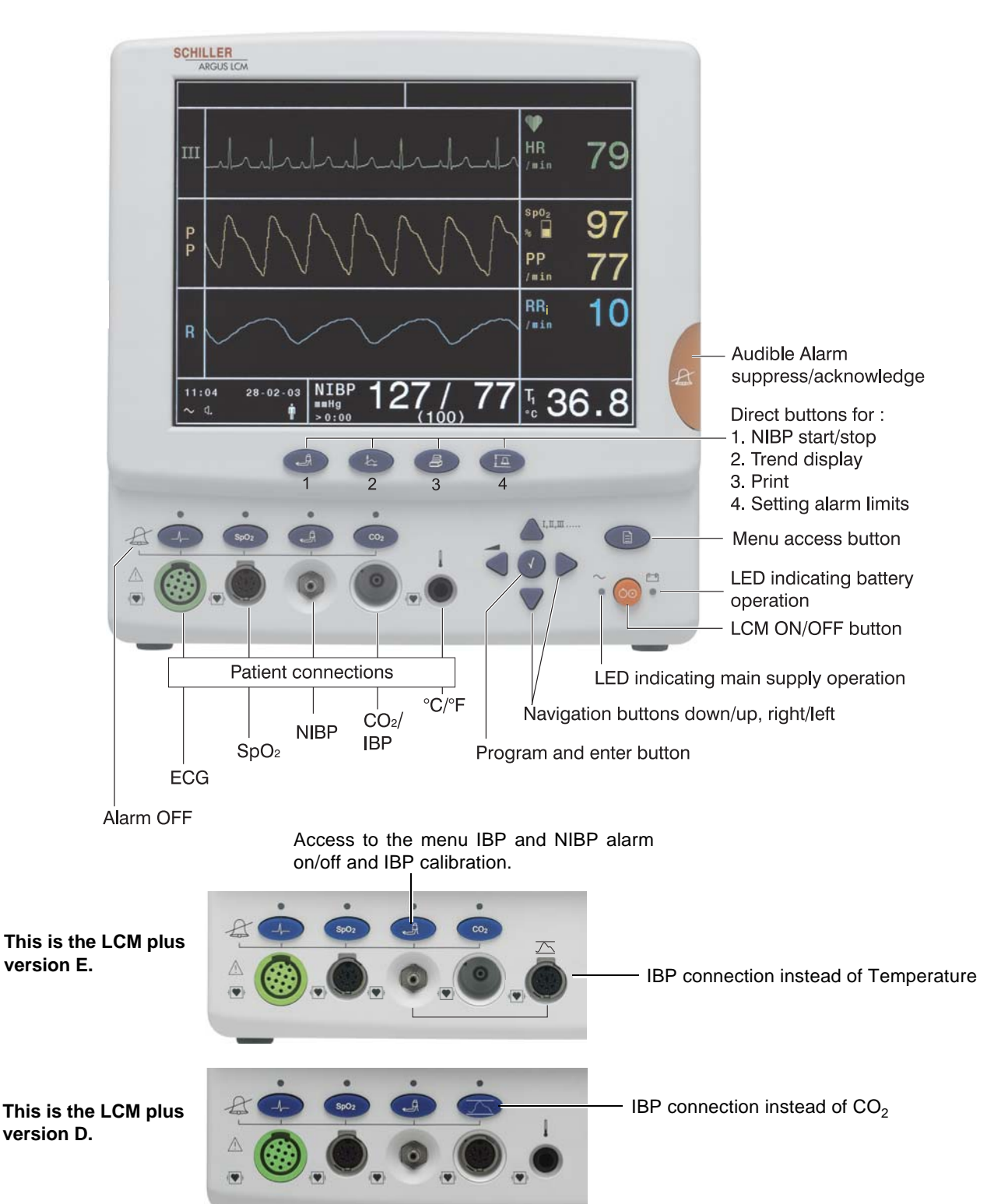

### 2.2.1 Buttons of the ARGUS LCM PLUS

Fig. 2.1 ARGUS LCM front view

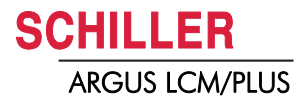

### 2.2.2 Description of buttons

|            | <b>ON/OFF</b><br>The LED indicates if the LCM is running from mains power or battery.                                                                                                    |
|------------|----------------------------------------------------------------------------------------------------|
| Æ          | Button for suppression/acknowledgement of audible alarms<br>The alarm can be suppressed or acknowledged in two ways. This is defined in set-<br>tings About+/Alarm setup menu.                                                                                                    |
|            | See detailed description in paragraph 3.6.2                                                                                                    |
|            | Direct buttons for:<br>(1) NIBP start/stop or, if pressed for 2 s, switch between auto and manual                                                                                                    |
| tr:        | (2) Trend and alarm displays                                                                                                    |
|            | (3) Printout of the current display                                                                                                    |
|            | (4) Alarm limit settings                                                                                                    |
|            | <b>Alarm off</b><br>These buttons disable alarms of the individual parameters. Acknowledgement is<br>displayed on the top left e.g. <b>ECG Alarm OFF</b> . The LED above the corresponding<br>button is lit (for details refer to section 3.6.3).                                                                                                    |
|            | Menu access                                                                                                    |
|            | Opens the main menu. Navigate through the menus with the <b>right/left</b> buttons. Press the menu button to again leave the menu.                                                                                                    |
|            | The navigation and enter buttons have different functions dependent on operating mode:                                                                                                    |
|            | Normal single lead display:                                                                                                    |
|            | Pressing the enter button shows the first 3 leads instead of the single lead display.                                                                                                    |
| Enter      | By pressing the <b>up/down</b> buttons, the next lead, or lead group is displayed.                                                                                                    |
|            | Press the <b>left</b> button to adjust the loudness of the audible alarm and the QRS signal.                                                                                                    |
| Navigation | <ol> <li>Programming mode:         <ol> <li>Activating the programming mode with the menu button.</li> <li>Selecting the menu with the left/right buttons.</li> <li>Selecting a value with the up/down buttons.</li> <li>Press the enter button.</li> <li>Change a value using the up/down buttons.</li> <li>Retrieve a value by pressing enter.</li> </ol> </li> <li>Trend display mode:         <ol> <li>Activate the trend display mode with the trend display button.</li> <li>Use the</li> <li>Ieft/right buttons to move forward/backward in the trend display.</li> </ol> </li> </ol> |

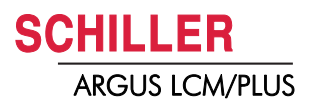

### 2.2.3 Description of display

#### Alarms

- (1) Status field for physiological alarms
- (2) Status field for technical alarms

#### **Curve field**

(3) 1 or 3 channel lead display. With **enter** display 1 or 3 leads, with **up/down** select the following/previous lead/lead group.

#### System status field

- (4) System status field
- (5) Symbol for battery operation.
- (6) Loudness (3-step) for alarm- and QRS-sound. Adjust with left button.
- (7) Symbol of the selected patient type.

#### **Blood pressure**

- (8) < 0:12 A = remaining time (h/min) to the next automatic blood pressure measurement.</p>
  - > 0:12 = Time since the last manual blood pressure measurement

Remark: During blood pressure measuring the current system pressure in mmHg is displayed.

#### **Measurement field**

(9) Various displayed values e.g. HR, Sp0<sub>2</sub>, IBP, CO<sub>2</sub>, RRi, temperature.

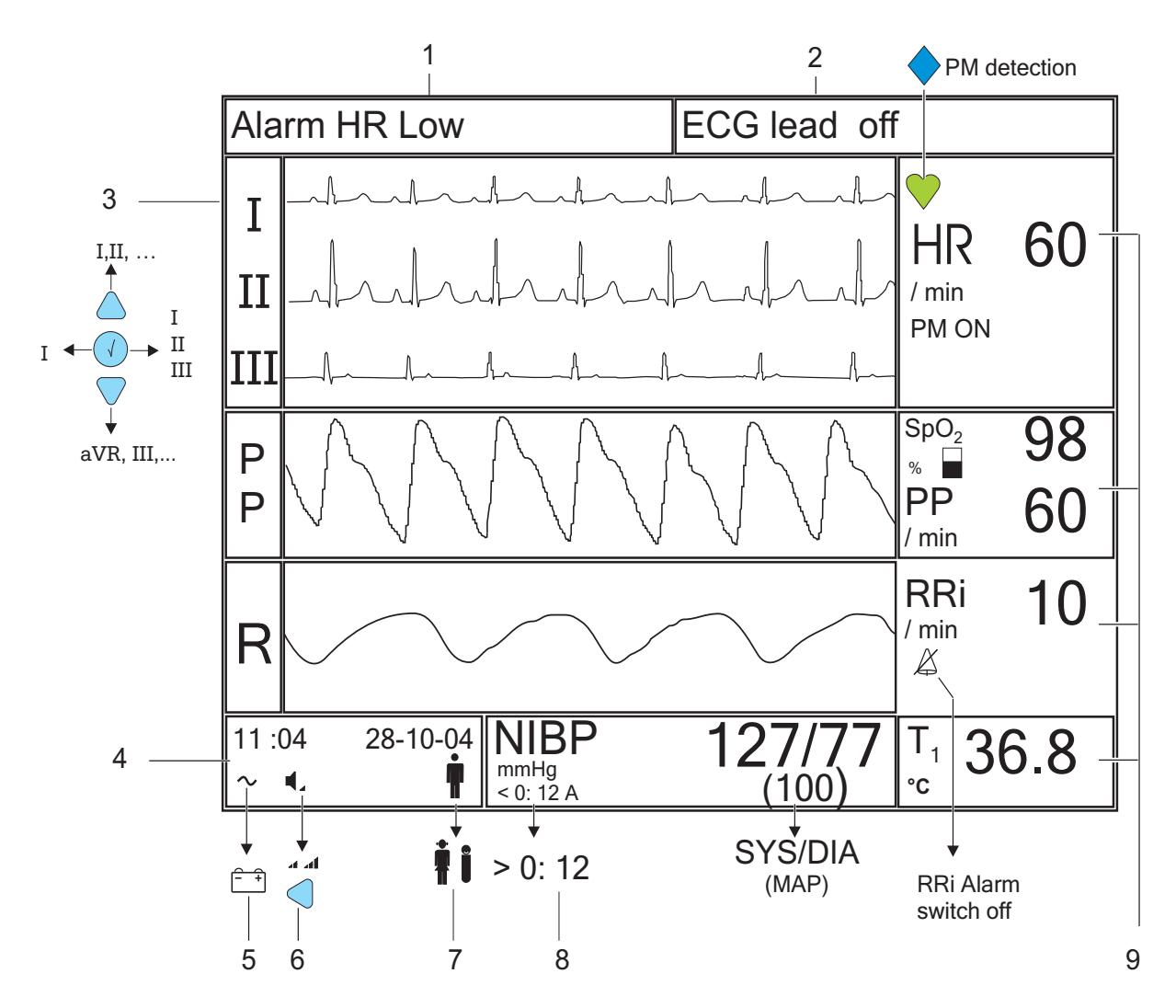

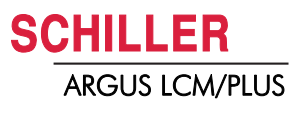

### 2.2.4 Navigation and changing values in the menu

| Alarm / Param   | / Tre | end / Device / S          | Software |
|-----------------|-------|---------------------------|----------|
| ECG / NIBP /    | CO2   | / System <mark>/ A</mark> | bout     |
| Graphic scale   |       | 10                        | mm/mV    |
| ECG filter      | ÷     | Diagnostic                |          |
| QRS Beeb source | :     | Off                       | _        |
| Pacemaker       | :     | Off                       | _        |
| RRi alarm       | :     | Off                       | _        |
| RRi high alarm  | :     | Immediately               | -        |
| Cable type      | :     | 3-lead                    | -        |
| Mains filter    | :     | Off                       | Hz       |
|                 |       |                           |          |

#### Fig. 2.2 Picture menu

The upper menu display is normally hidden. The extended menu display can be displayed with the following combination of buttons.

| Press ), select menu About press, A and then .                                                                |
|----------------------------------------------------------------------------------------------------|
| Top change values proceed as follows:                                                                         |
| Select with $\bigcirc$ $\bigtriangledown$ the desired parameter (white box) and press $\checkmark$ to get ac- |
| cess and change or selecting value with $	rianglequiver$ $	extsf{v}$ and confirm with $	extsf{v}$ .           |
| The changed value will be not permanently stored. After newer off/on the default value                        |

i

The changed value will be not permanently stored. After power off/on the default value will be set. To store changed value as default permanently refer to chapter 3.3.2

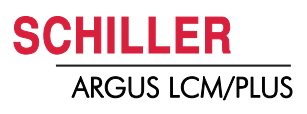

# **3** Operation

## 3.1 Start-up

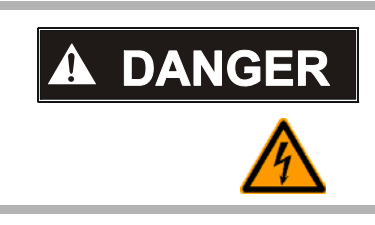

Danger of electrical shock. Do not operate the unit if the earth connection is suspect or if the mains lead is damaged or suspected of being damaged.

### 3.1.1 Connecting and power on

- (1) RS-232
- (2) Mains connection (115 or 230 VAC)
- (3) Potential equalisation connection (Cable p/n 2.310056)
- (4) Nurse call or DC in 11 30 VDC (option)

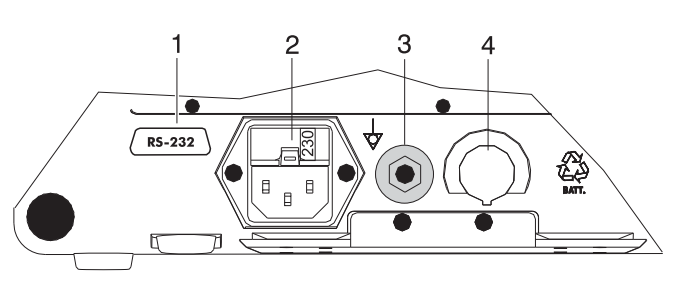

Fig. 3.1 ARGUS LCM back panel

- 1. Voltage setting (2) 115 or 230 V. Refer to chapter 4.2 for the mains voltage. Connect the power cable at the rear of the unit.
- 2. Connect the potential equalisation cable (3) and all other necessary cables at the rear of the LCM.
- 3. Press the **on/off** button.
- 4. Check that all LEDs flash shortly and there is a beep on start-up.
- 5. Check the settings according to chapters 3.3 and 10.1.

### 3.1.2 Boardnet supply

Only with board net supply option installed. (see picture (4) above.

- 1. See internal cable page 102.
- 2. Use one of the board net plugs
- 3. Use a stranded wire with 2.5 mm<sup>2</sup> or bigger depending in the cable length and other requirements.

#### **Boardnet Supply**

11 ... 30 VDC, I max. 2.5 A

Remarks: The boardnet connection is not certified to use in ambulance or air rescue.

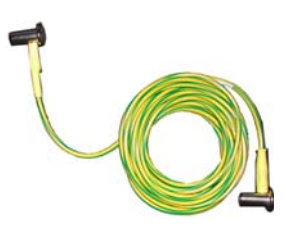

Potential equalisation Cable p/n 2.310056

4.260419 4.260400

Fig. 3.2 Boardnet plugs

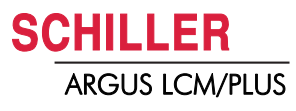

### 3.1.3 Battery operation

### Important

The Battery operation is indicated by the LED below the battery symbol.

When the battery charge is low, the alarm message Battery low appears and

- the LED (1) blinks

- the Battery symbol in the bottom left display field blinks

for Battery recharging refer to chapter 4.1

# 3.2 Switching off and disconnecting from mains

- 1. Press the on/off button. A dialogue window appears.
- 2. Select with the left button YES and confirm the selection with the enter button.
- 3. Remove the mains cable from the mains supply socket (2) (see Fig. 3.1) to isolate the device from the mains.

### Important

If no dialogue window appears it is possible to switch off the device by keeping the **On/Off** button pressed for 10 seconds.

### 3.2.1 Interruption of the mains supply

If the mains supply is interrupted, the device automatically switches over to battery operation. The user settings are maintained. These settings can be saved in the menu About+/Software.

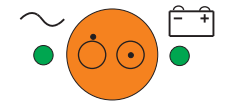

i

i

#### 3.3 **Initial settings**

This chapter details the most important and typical programming sequences.

|                    | Only authorised personnel, trained in the operation of this device, are permitted<br>to do the setups in the following menu.       |
|--------------------|----------------------------------------------------------------------------------------------------|
| i                  | The extended menu display <b>About+</b> can be displayed with the following combination of buttons.                                |
|                    | Press ), select menu <b>About</b> press, ) and then ).                                                                             |
| 3.3.1              | Selecting the language                                                                                                    |
|                    | 1. Open the menu <b>About+</b> and select menu <b>Device</b> .                                                                     |
|                    | 2. Confirm with the <b>enter</b> button.                                                                                           |
|                    | 3. Press the <b>down</b> button and select the language.                                                                           |
|                    | 4. Confirm with the <b>enter</b> button.                                                                                           |
| 2                  | 5. Press right/left to move to the next menu and continue with more setups.                                                        |
|                    | 6. Save the user settings. Open the menu <b>Software</b> , select <b>Save as Default</b> and confirm with the <b>enter</b> button. |
|                    | 7. Return by pressing the <b>menu</b> button to the normal display mode.                                                           |
|                    | For system settings see detailed list in the chapters 10.1.1 and 10.1.2.                                                           |
| $\bigtriangledown$ |                                                                                                    |

#### 3.3.2 Save and restore default settings

Changed values can be stored permanently and again restored. See chapter 10.1.2.

- 1. Select the menu About+/Software.
- Select Save as Default or restore Defaults and confirm with the Enter button. It 2. will now save or restore the default settings.

#### 3.3.3 Load factory defaults

The SCHILLER factory defaults are listed in chapter 10.2. When you load these defaults, they will over write the user settings and language changes to german default.

If selecting factory defaults the language changes to english default settings.

- Open the menu About and select menu Software. 1.
- 2. Select function factory defaults and confirm with the enter button. The factory defaults will be loaded.
- Press the **menu** button to exit the programming mode. 3.

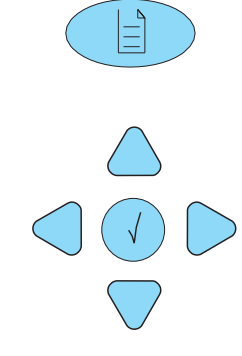

### 3.3.4 Setting alarm limits

All alarm limits are reset to the default or user specific system settings after switching the unit off/on, if they have not been stored as default. (see menu **About+/Software**) There are no alarm limits for temperature.

- 1. Press alarm limit button.
- 2. Press **up/down** or **left/right** buttons to select an alarm parameter and confirm with **enter**. The entry field appears blue.
- 3. Press up/down to change the value and confirm with the enter button.
- 4. Press the **up/down** or **left/right** buttons to select other parameters or press the **alarm limit** button to exit the menu.

The following table gives the default alarm limits settings for adults. A changed value can be stored as default in the menu **About+/Software**.

The factory defaults are listed in the sections 10.1 and 10.2.

| Alarm             | Low  | High | Unit | <sup>a</sup> Prio. | <sup>b</sup> Print |
|-------------------|------|------|------|--------------------|--------------------|
| HR                | 50   | 140  | /min | High               | Off                |
| ASYS              |      | 2    | S    | High               | Off                |
| <sup>c</sup> RRi  | 8    | 35   | min  | Low                | Off                |
| <sup>C</sup> APNi |      | 20   | S    | High               | Off                |
| SpO <sub>2</sub>  | 90   | 101  | %    | Low                | Off                |
| PP                | 50   | 140  | min  | High               | Off                |
| SYS               | 100  | 140  | mmHg | Low                | Off                |
| DIA               | 40   | 95   | mmHg | Low                | Off                |
| MAP               | 70   | 140  | mmHg | Low                | Off                |
| Ps                | 95   | 50   | mmHg | low                | Off                |
| Pm                | 50   | 100  | mmHg | low                | Off                |
| Ps                | 40   | 100  | mmHg | low                | Off                |
| eCO <sub>2</sub>  | 35.0 | 45.0 | mmHg | Low                | Off                |
| CO <sub>2</sub> i | 0.0  | 1.5  | mmHg | Low                | Off                |
| RRc               | 8    | 25   | /min | low                | Off                |
| APNc              |      | 25   | S    | low                | Off                |
|                   |      |      |      |                    |                    |

a. "High" priority = audible signal with 2 x 5 impulses.

"Low" priority = audible signal with 1 x 2 impulses and 20 s pauses between the impulse sequences.

 b. Print "On" = Default printout containing a warning message when the min./max. value is exceeded.

c. If the RRi alarm option is **Off** in the **ECG** settings panel, the "Low" and "High" values for RRi and APNi will be "Off".

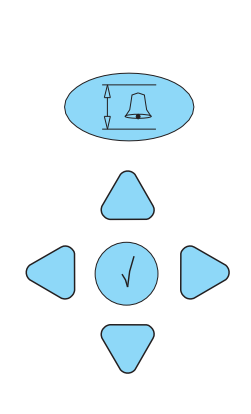

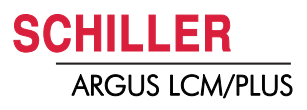

### 3.3.5 Setting loudness of audible alarm and QRS sound

- 1. Select normal monitor mode. Press **menu** if in programming mode or **trend** if in trend display.
- 2. Press the **left** button to adjust the loudness. The pictogram in the status display on the bottom left shows the current setting.

# 3.4 Trend or alarm display

The trend values are stored for all parameters every minute and additionally on every manual NIBP measurement over the last 24 hours. The trends can be displayed in graphical or tabular.

The display interval for the table can be selected in the menu **About+/Trend**. The displayed trend table or not acknowledged alarms can be printed out by pressing the **print** button. The displayed graph cannot be printed.

#### Table display

 Press the trend button. The trend will be displayed in a table in 1, 5,15, 30, 60, 120 or 240 minute intervals. Change the displayed interval using the up/down button. Move the display forward/backward on the time axis using the left/right button.

#### Graph display (cannot be printed)

2. To display the graph, press the **trend** button once again. The graph's time frame corresponds to 3 hours. Display the next 3 h by pressing the **up/down** button. Move the cursor on the top right corner using the **right/left** button to display the exact measured values for the selected position on the right. The cursor can be positioned on the NIBP value by pressing **ENTER**.

#### Display of not acknowledged alarms

3. To display the last 12 not acknowledged alarms, press the **trend** button a third time.

# 3.5 Display of additional leads

The LCM basic serial number 0-999 can only measure lead II.

- 1. Select the normal monitor mode. Press **menu** if in programming mode or **trend** if in trend display.
- 2. Press the **enter** button to switch between the normal display mode containing one lead and the 3-lead display.
- 3. By pressing the **up/down** buttons, the next leads are displayed.

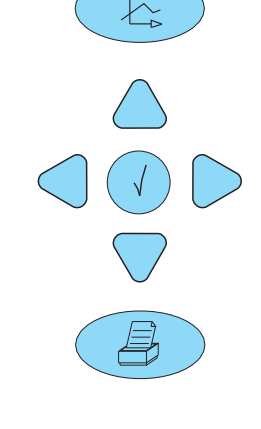

CHILLER

**ARGUS LCM/PLUS** 

i

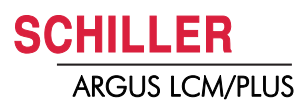

# 3.6 Procedure in case of an alarm

### 3.6.1 Display of alarms

### During initial switching on

The alarms are suppressed for a defined time (programmable in the menu **About+/ Alarm.** Alarm suppr. time standard is 3 minutes)

#### The message Alarm suppressed 3:00 appears.

#### During monitoring

There are two alarms:

- Technical alarm, displayed in the alarm status field on the top right. In case of a technical alarm, an audible alarm sounds and the measurement field for the respective value flashes.
- Physiological alarms, displayed in the alarm status field on the top left. In the case of a physiological alarm, an acoustic alarm sounds and the measurement field for the respective value flashes.

### 3.6.2 Suppressing/acknowledging an audible alarm

There are two ways to proceed in the case of an alarm. The procedure depends on the set alarm stop mode (On/Off) and the alarm suppression time in the menu About+/Alarm:

#### (1) Alarm stop off (suppression)

This function suppresses an audible alarm for a defined period of time (2..10 min.). However, the flashing measurement field (red measured value and coloured field) will remain. The audible alarm is reactivated after the defined period of time has elapsed.

#### (2) Alarm stop on (acknowledging)

This function will suppress an audible alarm as long as the defined alarm limits are exceeded. However, the flashing measurement field (red measured value and coloured field) remains.

### 3.6.3 Preventive alarm suppression

The preventive alarm suppression is used to deactivate in advance all alarms that may be caused by disconnecting patient cables, loose electrodes and relocation of the patient.

→ Press the alarm button and confirm with the enter button before an alarm is displayed.

Message Alarm suppressed 3:00 is displayed. The time can be programmed in the menu About+/Alarm/Alarm suppr. time.

As soon as the time has expired, the acoustic and the visual alarms are again reactivated.

#### Removing of the patient cables

If a cable is removed the message Cable off or no Sensor is displayed.

### → Press the button alarm suppressing.

The alarm is deleted and the measured value field is no longer indicated.

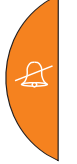

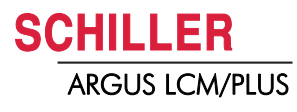

### 3.6.4 Switching off an alarm

Each alarm off function is password protected. Read carefully the following warning and information:

▲ When the acoustic alarm is switched off, the patient acoustic physiological alarms are silenced and suppressed indefinitely. Use this function only if disconnecting a sensor from the patient for a long period of time.

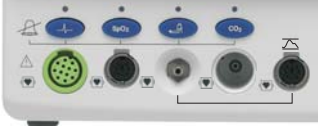

| • | When the <b>alarm off</b> button is pressed, the audible alarm for the respective param- |
|---|------------------------------------------------------------------------------------------|
|   | eter is suppressed. This is indicated by the LED above the button and a message          |
|   | on the monitor, e.g. Alarm ECG OFF. If an alarm occurs as long as the alarm off          |
|   | button is pressed, a visual alarm is displayed in the respective measurement field.      |

 With the LCM plus version E the access to the IBP alarm off function will be executed by the NIBP alarm button. A menu with blood pressure alarm off (common for NIBP and IBP) and IBP calibration function appears.

| IBP Alarm On/Off                           |
|--------------------------------------------|
| Connect zero mmHg<br>Start IBP calibration |
| End / Escape                               |

#### Entering alarm OFF password

Enter Password

Press [Enter] to cancel

- 1. Press the desired alarm off button. The password dialog appears.
- 2. Press following button to enter the password:

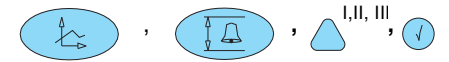

1. The password protection can be disabled in the special menu see chapter 4.1.2 page 29

### 3.6.5 Overview of physiological alarms

| Alarm abbreviation        | Description                                                                                                    |
|---------------------------|----------------------------------------------------------------------------------------------------|
| Asys limit                | Asystole time limit exceeded                                                                                                    |
| SpO <sub>2</sub> Low/High | Oxygen saturation of the blood                                                                                                    |
| PP Low/High               | Peripheral pulse of SpO <sub>2</sub>                                                                                                    |
| RRi Low/High              | Respiration rate impedance (from ECG electrode)                                                                                         |
| Apnea limit               | Apnea time limit exceeded                                                                                                    |
| CO <sub>2i</sub> low/high | Inspiratory CO <sub>2</sub>                                                                                                    |
| RRc low/high              | Capnographic respiration rate                                                                                                    |
| eCO <sub>2</sub> low/high | End-tidal expiratory CO <sub>2</sub>                                                                                                    |
| SYS low/high              | Systolic pressure                                                                                                    |
| DIA low/high              | Diastolic pressure                                                                                                    |
| MAD low/high              | Mean atrial pressure                                                                                                    |
| HR low/high               | Heart rate                                                                                                    |
| Ps low/high               | Invasive systolic blood pressure                                                                                                    |
| Pm low/high               | Invasive mean blood pressure                                                                                                    |
| Pd low/high               | Invasive diastolic blood pressure                                                                                                    |
| Temp low/high             | When the temperature is outside the measuring range, this is indicated by "<<"(below 15 °C) or ">>" (above 45 °C). This limit is fixed. |

# 3.7 General Cleaning instructions

|   | 3.7.1 | Cuff cleaning                                                                                                    |  |  |  |  |
|---|-------|----------------------------------------------------------------------------------------------------|--|--|--|--|
|   |       | <ul> <li>Do not use Chlorine</li> <li>Do not autoclave</li> <li>Follow the manufacturer's instruction. (Disinfectants and Cuff)</li> </ul>                                                                                                    |  |  |  |  |
| i |       | <ul> <li>If using machine washing, be sure that the hook and loop fastener are engaged</li> <li>The fastener can melt at temperature above 325° F / 162° C, when being ironed.</li> <li>Use 70% isopropyl alcohol or mild detergent for cleaning.</li> </ul>  |  |  |  |  |
|   |       | <ol> <li>Remove the rubber inflation bag from the cuff.</li> <li>Disinfect cuff and inflation bag if necessary or wash the cuff in warm, soapy water.</li> <li>Rinse thoroughly to remove any residual disinfectants because of skin irritation.</li> </ol>   |  |  |  |  |
|   | 3.7.2 | SpO <sub>2</sub> Sensor                                                                                                    |  |  |  |  |
|   |       | <ul> <li>Do not use undiluted bleach (55.25 % sodium hypochlorite)</li> <li>Do soak or immerse the cable or the sensor in any liquid solution</li> <li>Do not autoclave</li> <li>Follow the manufacturer's instruction. (Disinfectants and Sensor)</li> </ul> |  |  |  |  |
| i |       | Use 70% isopropyl alcohol or mild detergent for cleaning.                                                                                                    |  |  |  |  |
|   |       | <ol> <li>Disconnect sensor from the device.</li> <li>Disinfect sensor and cable by wiping it with a 70% isopropyl alcohol pad.</li> <li>Allow the sensor to dry prior to placement on a patient.</li> </ol>                                                   |  |  |  |  |
|   | 3.7.3 | ECG cable                                                                                                    |  |  |  |  |
|   |       | <ul> <li>Do soak or immerse the cable in any liquid solution</li> <li>Do not autoclave</li> <li>Follow the manufacturer's instruction. (Disinfectants and Cable)</li> </ul>                                                                                   |  |  |  |  |
| i |       | Use 70% isopropyl alcohol or mild detergent for cleaning.                                                                                                    |  |  |  |  |
|   |       | <ol> <li>Disconnect cable from the device.</li> <li>Disinfect cable and clip by wiping it with a 70% isopropyl alcohol pad.</li> <li>Allow the cable to dry prior to placement on a patient.</li> </ol>                                                       |  |  |  |  |

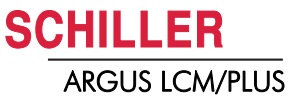

# **4** Setup and Programming

## 4.1 Settings menu

### 4.1.1 Main menu

i

Bold marked values are factory settings.

| Main menu       | Parameter                     | Values                                                     |  |  |  |
|-----------------|-------------------------------|------------------------------------------------------------|--|--|--|
| ECG             | Display sensitivity           | 5/ <b>10</b> /20/40 mm/mV                                  |  |  |  |
|                 | <sup>a</sup> ECG - Filter     | Diagnostic/ Monitoring 1 / Monitoring 2 / Artefact         |  |  |  |
|                 | QRS beep source               | Off/ ECG/ SpO <sub>2</sub>                                 |  |  |  |
|                 | Pacemaker                     | Off /On (If pacemaker on, it is no RRi measuring possible) |  |  |  |
|                 | RRi Alarm                     | <b>On</b> /Off                                             |  |  |  |
|                 | Cable type                    | Display of the connected cable type (3p-,/3-/5-/10-lead)   |  |  |  |
|                 | Mains filter                  | <b>Off</b> / 50 or 60 Hz                                   |  |  |  |
| NIBP            | Initial pressure              | Adult 180, pediatric 150, neonatal 120 mmHg (0300)         |  |  |  |
|                 | Autom. measuring              | Off/ On                                                    |  |  |  |
|                 | Interval time                 | 2/3/5/10/15/ <b>30</b> /60 min                             |  |  |  |
|                 | Deflation speed               | <b>5</b> (39) mmHg                                         |  |  |  |
|                 | SpO <sub>2</sub> suppression  | Off/ <b>On</b>                                             |  |  |  |
| IBP             | Scale                         | 0. <b>.300</b> /200/100/50/30/Auto                         |  |  |  |
|                 | Start IBP Calibration         | Function                                                   |  |  |  |
| CO <sub>2</sub> | Flow Rate                     | 200/120/90 ml/min (see details page 31)                    |  |  |  |
|                 | O <sub>2</sub> -Compensation  | <b>Off/</b> On (Off = $O_2 \le 60\%$ / On = $O_2 > 60\%$ ) |  |  |  |
|                 | N <sub>2</sub> O Compensation | <b>Off/</b> On (Off = 0% $N_2 O$ /On = $\geq$ 12%)         |  |  |  |
|                 | Desflurane compensation       | <b>Off/</b> On (On = Desflurane ≥ 12%)                     |  |  |  |
|                 | Steam compensation            | Off/ On                                                    |  |  |  |
|                 | BTPS compensation             | Off/ On                                                    |  |  |  |
|                 | Zero point cal. date          | ddmmjj                                                     |  |  |  |
|                 | Two point cal. date           | ddmmjj                                                     |  |  |  |
|                 | Start zero Point Calibration  | Function                                                   |  |  |  |
|                 | Start two-Point Calibration   | Function                                                   |  |  |  |
| System          | Patient                       | Adult/Pediatric/Neonatal                                   |  |  |  |
|                 | Date                          | ddmmjj                                                     |  |  |  |
|                 | Time                          | hhmm                                                       |  |  |  |
| About           | Device info                   | see section 7.7.2                                          |  |  |  |

a. Diagnostic (Hardware, filtering low):High/low-pass: hp = 0.05 Hz, lp = 150 Hz for LCMplus and LCMbasic SN < 1000 Monitoring 1 (Hardware, filtering low):High/low-pass: hp = 0.5 Hz, lp = 40 Hz for LCMbasic SN > 1000 Monitoring 2 (Hard & Software, filtering medium):Hardware see above, SW<sub>hp</sub> = 0.6 Hz, SW<sub>lp</sub> = 35 Hz Artefact (Hard- and Software, filtering high):Hardware see above, SW<sub>hp</sub> = 2.4 Hz, SW<sub>lp</sub> = 20 Hz

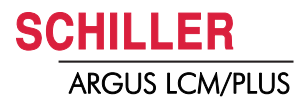

i

#### Special menu "About+" 4.1.2

| WARNING | Only authorised personnel which is trained in the operation of this device is al-<br>lowed to do the setups of the following menu. |
|---------|----------------------------------------------------------------------------------------------------|
|         |                                                                                                    |

The extended menu display About+ can be displayed with the following combination of buttons.

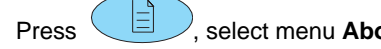

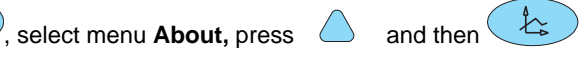

| Main menu extended | Parameter                       | Value                                                                                        |  |  |
|--------------------|---------------------------------|----------------------------------------------------------------------------------------------|--|--|
| About+             |                                 |                                                                                              |  |  |
| Alarm              | Alarm stop mode                 | On/ <b>Off</b>                                                                               |  |  |
|                    | Alarm suppr. time               | <b>2</b> min (2 10)                                                                          |  |  |
|                    | Alarm sound                     | DIN EN 475/Standard                                                                          |  |  |
|                    | Nurse call                      | Immediately/in 5 sec.                                                                        |  |  |
|                    | Alarm restriction (see page 25) | <b>On/</b> Off                                                                               |  |  |
| Param              | Lead                            | II                                                                                           |  |  |
|                    | Lead speed                      | 12.5/ <b>25</b> /50 mm/s                                                                     |  |  |
|                    | Respiration source              | <sup>a</sup> ECG/CO <sub>2</sub>                                                             |  |  |
|                    | Respiration speed               | <b>6.25</b> /12.5 mm/s                                                                       |  |  |
|                    | SpO <sub>2</sub> Pulse          | 4/ <b>8</b> or 16 s                                                                          |  |  |
|                    | SpO <sub>2</sub> sensitivity    | Low /High                                                                                    |  |  |
|                    | NIBP adult Initial              | 180                                                                                          |  |  |
|                    | NIBP pediatric Initial.         | 150                                                                                          |  |  |
|                    | NIBP neonatal Initial           | 120                                                                                          |  |  |
|                    | NIBP MAP                        | On                                                                                           |  |  |
|                    | Temperature unit                | °C /°F                                                                                       |  |  |
|                    | CO <sub>2</sub>                 | mmHg/kPA/Vol%                                                                                |  |  |
| Trend              | View time                       | 5, 15, <b>30,</b> 60, 120, 240 min                                                           |  |  |
| Device             | Language                        | English/Deutsch/ <sup>b</sup> Français/Svenska/American/Ital-<br>iano/Español/Portuges/Norge |  |  |
| Software           | Save as default                 | With this function, changed values can be permanently saved. (See section 3.3.2.)            |  |  |
|                    | Restore defaults                | With this function, the saved default values can be re-<br>stored. (See section 3.3.2.)      |  |  |
|                    | Factory Default                 | With this function, the factory default values can be restored.see section 3.3.3             |  |  |
|                    | Service                         | see section 8.2                                                                              |  |  |
|                    | Program update                  | see section 8.2                                                                              |  |  |

a. When the set respiration source is ECG and the pacemaker is on, respiration measurement via the ECG is not possible. The respiration wave field is not displayed in this case.

b. The Russian language requires a separate software.

# 4.2 Factory settings

| Parameter    | Abbrev.           | Unit     | Туре     | Limit       | Step | Alarm<br>Prio. | Adult | Child | Neonat |
|--------------|-------------------|----------|----------|-------------|------|----------------|-------|-------|--------|
| Heart rate   | HR                | min      | High     | 80220       | 5    | Low            | 140   | 180   | 200    |
|              |                   | min      | Low      | 15100       | 5    |                | 50    | 70    | 90     |
| Asystole     |                   | S        |          | 220         | 1    | High           | 2     | 2     | 2      |
| Respiration  | RR                | min      | High     | 25120       | 5    | Low            | 35    | 35    | 60     |
|              |                   | min      | Low      | 120         | 5    |                | 6     | 12    | 20     |
| Apnea        |                   | S        |          | 1545        | 1    | Low            | 20    | 15    | 10     |
| NIBP         | SYS               | mmHg     | High     | 80300       | 5    | Low            | 180   | 180   | 80     |
|              |                   | mmHg     | Low      | 10150       | 5    |                | 100   | 100   | 50     |
|              | DIA               | mmHg     | High     | 30120       | 5    | Low            | 95    | 95    | 45     |
|              |                   | mmHg     | Low      | 080         | 5    |                | 40    | 40    | 30     |
|              | MEAN              | mmHg     | High     | 0200        | 5    | Low            | 140   | 140   | 45     |
|              |                   | mmHg     | Low      | 0100        | 5    |                | 70    | 70    | 30     |
|              | Pulse             | min      | High     | 80220       | 5    | Low            | 140   | 180   | 200    |
|              |                   | min      | Low      | 15100       | 5    |                | 50    | 70    | 90     |
| Pulsoximetry | SpO <sub>2</sub>  | %        | High     | 80101       | 1    | High           | 101   | 101   | 98     |
|              |                   | %        | Low      | 7099        | 1    |                | 90    | 89    | 88     |
|              | PP                | min      | High     | 80220       | 5    | Low            | 140   | 180   | 200    |
|              |                   | min      | Low      | 15100       | 5    |                | 50    | 70    | 90     |
| Capnography  | eCO <sub>2</sub>  | Vol%     | High     | 4.510       | 0.1  | Low            | 6.0   | 6.0   | 6.0    |
|              |                   | Vol%     | Low      | 06.0        | 0.1  |                | 4.5   | 4.5   | 4.5    |
|              | CO <sub>2</sub> i | Vol%     | High     | 0.11.5      | 0.1  | Low            | 0.2   | 0.2   | 0.2    |
|              |                   | Vol%     | Low      | 01          | 0.1  |                | 0     | 0     | 0      |
|              | eCO <sub>2</sub>  | kPa      | High     | 4.510       | 0.1  | Low            | 6.0   | 6.0   | 6.0    |
|              |                   | kPa      | Low      | 06.0        | 0.1  |                | 4.5   | 4.5   | 4.5    |
|              | CO <sub>2</sub> i | kPa      | High     | 0.11.5      | 0.1  | Low            | 0.2   | 0.2   | 0.2    |
|              | -                 | kPa      | Low      | 01          | 0.1  |                | 0     | 0     | 0      |
|              | eCO <sub>2</sub>  | mmHg     | High     | 35 76.0     | 0.5  | Low            | 45.0  | 45.0  | 45.0   |
|              | Z                 | mmHa     | Low      | 045.0       | 0.5  |                | 35.0  | 35.0  | 35.0   |
|              | COai              | mmHa     | High     | 1., 10.0    | 0.5  | Low            | 1.5   | 1.5   | 1.5    |
|              | 002               | mmHa     | Low      | 0.80        | 0.5  | 2011           | 0     | 0     | 0      |
| IBP          | Ps                | mmHq     | High     | 0.300       | 1    | Low            | 180   | 180   | 180    |
|              | 10                | mmHa     | Low      | -20 150     | 1    | Low            | 95    | 95    | 95     |
|              | Pm                | mmHa     | High     | 0 200       | 1    | Low            | 100   | 100   | 100    |
|              |                   | mmHa     | Low      | -20 150     | 1    | 2011           | 50    | 40    | 40     |
|              | Pd                | mmHa     | High     | 0 120       | 1    | Low            | 100   | 100   | 100    |
|              | i u               | mmHa     | Low      | -20 80      | 1    | 2011           | 40    | 40    | 40     |
| Т.           | Τ.                | °C or °E | No alarm | No settings | -    | _              | -     | -     | -      |
| • 1          | '1                |          | no alam  | NO SELLINGS | -    | -              | -     | -     | -      |

These values can be loaded from the menu About+/Software. See section 10.1.2.

# 4.3 $CO_2$ settings

### 4.3.1 Description of CO<sub>2</sub> parameters

| Parameter                     | Setup                     | Description                                                                                                    |
|-------------------------------|---------------------------|----------------------------------------------------------------------------------------------------|
| Flow rate                     | <b>200/</b> 120/90 ml/min | To ensure that children and neonates have sufficient air to breathe, it is vital that the "System > Patient" ("Adult", "Pediatric", "Neonatal") and the CO <sub>2</sub> settings be checked. The flow rate for CO <sub>2</sub> measurement must be 120 ml/min for children and 90 ml/min for neonates. |
| O <sub>2</sub> -Compensation  |                           | Correction factor for $O_2 = 1.03$                                                                                                    |
|                               | Off/On                    | Additional oxygen $O_2$ in the $CO_2$ gas mixture reduces the IR absorption in the sensor. This leads to too low results when the $CO_2$ is measured. The correction is activated when the $O_2$ values are greater than 60%.                                                                          |
| N <sub>2</sub> O-Compensation |                           | Correction factor for $N_2O$ (laughing gas) = factor 0.952                                                                                                    |
|                               | Off/On                    | Additional N <sub>2</sub> O increases the IR absorption. However, N <sub>2</sub> O does not influence the IR absorption directly but reduces the CO <sub>2</sub> molecule's absorption energy. The CO <sub>2</sub> molecule can therefore absorb more energy (IR radiation).                           |
| Desflurane                    |                           | Correction factor for desflurane = $0.952$ , as for N <sub>2</sub> O.                                                                                                    |
| Comp.                         | Off/On                    | The compensation is activated when the desflurane concentration is greater than 12%. However, it has the same effect as $N_2O$ compensation.                                                                                                    |
| Steam                         |                           | Steam affects the IR absorption by CO <sub>2</sub> molecules. Its influence is calculat-                                                                                                    |
| Compensation                  | <b>On</b> /Off            | ed mathematically. The compensation is activated during normal side-stream measurement. During control loop measurement, e.g. $CO_2$ in the incubator, the compensation is deactivated.                                                                                                    |
| BTPS compensation             |                           | Body temperature, ambient pressure, saturated with steam.                                                                                                    |
|                               | <b>On</b> /Off            | This factor compensates differences regarding humidity saturation in in-<br>spired and expired air. This compensation is used for side-stream measure-<br>ment, as the device assumes 100% humidity and a temperature of 37 °C for<br>expired air.                                                     |

### 4.3.2 Compensation settings

| O <sub>2</sub> <-Com-<br>pensation | N <sub>2&lt;</sub> O-<br>Compen-<br>sation | Desflu-<br>rane<br>Comp. | Condition                                                      |
|------------------------------------|--------------------------------------------|--------------------------|----------------------------------------------------------------|
| Off                                | Off                                        | Off                      | $O_2$ less than 60%, no $N_2$ O or 25% $N_2$ O and 75% $O_2$ . |
| On                                 | Off                                        | Off                      | $O_2$ grater than 60%, no $N_2O$                               |
| Off                                | On                                         | Off                      | N <sub>2</sub> O greater than 12%                              |
| Off                                | Off                                        | On                       | Desflurane greater than 12%                                    |
| On                                 | On                                         | Off                      | $O_2$ greater than 60%, $N_2O$ greater than 12%                |

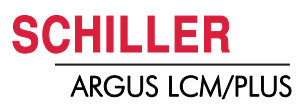

### 4.3.3 Combination of N<sub>2</sub>O and O<sub>2</sub> compensation

As the influence on  $N_2O$  is greater than on  $O_2$ , the influences can cancel each other out in a gas mixture of 25%  $N_2O$  and 75%  $O_2$ . In that case, both compensations can be deactivated. The overall correction when both compensations are active is 0.99.

#### 4.3.4 Environmental pressure compensation

The environmental pressure is automatically compensated when the unit is switched on or the watertrap is connected.

### 4.3.5 Measuring principle Pryon LC110 CO<sub>2</sub> Module

#### Capnography

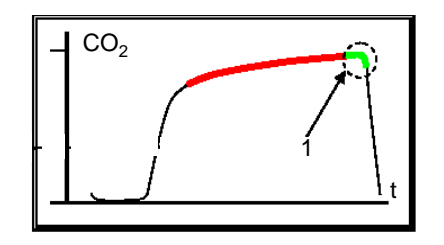

Fig. 4.1 Capnography

#### **Measurement Calculation**

The LC101 provides the following

Capnography is the non-invasive measurement and graphic display of airway  $CO_2$  concentration as a function of time. The resulting waveform is called capnogram. The evaluation of the capnogram is useful in the assessment of the carbon dioxide exchange in the lungs, the integrity of the patient's airways as well as the cardiopulmonary and ventilator functions.

 Monitoring of CO<sub>2</sub> concentration at the end of expiration is referred as end-tidal CO<sub>2</sub> (ETCO2) monitoring.

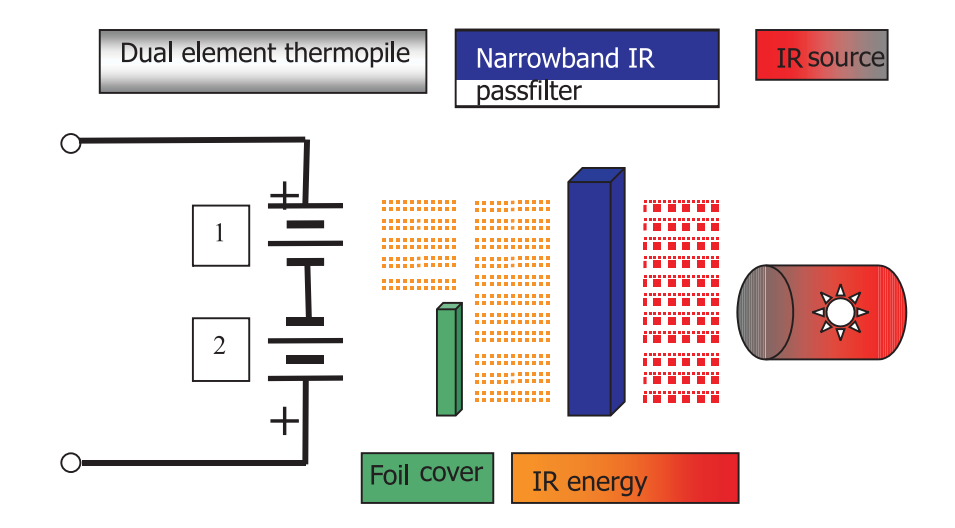

Fig. 4.2 Block diagram CO<sub>2</sub> measuring

- ETCO2 (eCO2)
  - Inspiratory CO2 (CO2i)
  - Respiratory rate (RRC)

These three measurements are collectively referred to as breath data.

parameters

| Measuring Principle CO <sub>2</sub> | The CO <sub>2</sub> measurement is based on the infra-red (IR) absorption characteristics of CO <sub>2</sub> molecules. The CO <sub>2</sub> sensor uses non-dispersive IR spectroscopy to measure the number of CO2 molecules present in the sample gas. CO <sub>2</sub> gas has a unique absorption band which relates to a CO2 molecule's composition and mass. The CO <sub>2</sub> gas concentration is measured by detecting the absorption in this band. Due to the nature of the measurement technique employed, user calibration is necessary with this system.                                                                                                    |
|-------------------------------------|----------------------------------------------------------------------------------------------------|
|                                     | The basic components of the $CO_2$ sensor (C-Cap bench) include                                                                                                    |
|                                     | <ul> <li>IR source</li> <li>Dual element IR detector</li> <li>Optical filter</li> <li>Non-volatile memory</li> </ul>                                                                                                    |
|                                     | The <b>IR source</b> emits energy that is directed towards a dual element thermopile <b>IR de-<br/>tector.</b> The dual element design uses two opposing thermopiles connected in series.<br>A change in the ambient temperature is compensated by the two elements so the out-<br>put won't be distorted. Only one element is exposed to energy from the IR source, re-<br>sulting in a voltage change due to only that energy. The detector generates a voltage<br>based on the amount of energy it receives. The IR path between the IR source and<br>the detector contains an <b>optical filter</b> , which only allows a specific IR wavelength to<br>pass and the gas sample within the sensor chamber. |
|                                     | A temperature sensor is attached to the detector housing for temperature compensa-<br>tion beyond the thermopile's designed compensation, including temperature changes<br>in the system sensitivity.                                                                                                    |
|                                     | The detector generates a voltage in the mV range and an OP-amp on the circuit board amplifies the signal.                                                                                                    |
|                                     | The <b>non-volatile memory</b> is an EPROM containing calibration and manufacturing data specific to the $CO_2$ sensor.                                                                                                    |
| Measurement Compensation            | The IR absorption in the $CO_2$ wavelength band may be affected by a number of factors that alter the $CO_2$ measurement. The LC101 module automatically compensates for some of these factors, while others must be set in the menu. These factors include:                                                                                                    |
|                                     | <ul> <li>Steam compensation</li> <li>Body Temperature, ambient Pressure and Saturated with water vapour BTPS</li> <li>Pressure broadening (automatically always on)</li> <li>Gas mixing (automatically always on)</li> <li>Oxygen, nitrous oxide and desflurane or O<sub>2</sub>, N<sub>2</sub>O, desflurane</li> </ul>                                                                                                    |

### 4.3 CO<sub>2</sub> settings

| Correction for O <sub>2</sub>                                 | As the N <sub>2</sub> in the sample gas is replaced by O <sub>2</sub> , the effect is a decrease in IR absorption. This results in a lower than actually measured CO <sub>2</sub> value (CO <sub>2 MEASURED</sub> ). With the additional O <sub>2</sub> present, the raw measurement from the LC101 module must be increased be a slight factor to correct for the O <sub>2</sub> effect.<br>O <sub>2</sub> correction is recommended when the O <sub>2</sub> concentration is greater than 60%. At O <sub>2</sub> levels equal to or less than 60%, no correction should be made.                                                                                                    |
|---------------------------------------------------------------|----------------------------------------------------------------------------------------------------|
| Correction for O <sub>2</sub> , N <sub>2</sub> O              | To correct for N <sub>2</sub> O in the sample gas, an assumption is made: if N <sub>2</sub> O is administered to the patient, then the remaining balance of the administered mixture is O <sub>2</sub> . The combined effect of these gases is two-fold. The presence of O <sub>2</sub> decreases the IR absorption, whereas the presence of N <sub>2</sub> O increases the absorption. Although N <sub>2</sub> O does not directly absorb the filtered IR energy, it causes the CO <sub>2</sub> molecule to absorb and pass along some of its energy to the N <sub>2</sub> O molecule, which has a similar molecular weight. By passing off some of this energy, the CO <sub>2</sub> molecule becomes free to absorb even more energy, which leads to an increased absorption. |
| i                                                             | Since the increased absorption effect due to N <sub>2</sub> O presence is greater than the decrease due to the O <sub>2</sub> presence, an optimal administered mixture of 25% N <sub>2</sub> O and 75% O <sub>2</sub> effectively cancels the combined effect.                                                                                                    |
| O <sub>2</sub> , N <sub>2</sub> O, desflurane<br>compensation | The presence of the oxygen ( $O_2$ ), nitrous oxide ( $N_2O$ ) and desflurane in the gas sample affects the measurement of the CO <sub>2</sub> concentration, because these gases have the IR absorption characteristics of CO <sub>2</sub> molecules.                                                                                                    |
| Correction for O <sub>2</sub> , N <sub>2</sub> O              | The effect of desflurane on the $CO_2$ measurement is similar to the effect of $N_2O$ . For desflurane concentrations above 12%, the $N_2O$ correction may be applied.                                                                                                    |
| Steam compensation<br>(water vapour)                          | Water vapour compensation accounts for the effect that water vapour has on the IR absorption characteristics of $CO_2$ molecules. During normal sidestream operation, $CO_2$ measurements are adjusted mathematically to compensate for this effect.                                                                                                    |
|                                                               | The host may choose to disable this compensation when performing dry gas measurements in which the gas does not contain water vapour. Dry gas procedures may include steady state measurements and calibration procedures. Steady state measurements are performed only when background $CO_2$ , or $CO_2$ present in the immediate environment, is measured. An example of a steady state measurement is measuring the $CO_2$ content inside an incubator. Calibration procedures use calibrated gas which is free of water vapour, or dry, as well.                                                                                                    |
| BTPS                                                          | The clinician's intent is often to determine the $CO_2$ levels within the patient's lungs where the gas exchange takes place. BTPS compensation corrects for the environmental differences between the measurement site (i.e. the bench) and "deep lung" $CO_2$ .                                                                                                    |

**SCHILLER** 

ARGUS LCM/PLUS
| Occlusion    | A total blockage in some region of the inlet tubing, or a total inlet occlusion, is typically caused by a kinked or occluded sample line, a fully saturated watertrap or an occluded secondary shutoff filter. In the event that this condition occurs, the pneumatic system increases the pump speed to achieve a high clearing vacuum (HCV) for 5 seconds. If the occlusion is cleared by this action, the pump returns to normal operation.                                        |
|--------------|----------------------------------------------------------------------------------------------------|
|              | If the occlusion is not cleared after 5 seconds, the module automatically reverts to a hold, or low clearing vacuum (LCV) state, for up to 15 minutes. During this condition, the module responds to " $CO_2$ Occlusion" message bar (right on the top). If the occlusion is not removed after 15 minutes of LCV, the module reverts to the stand-by mode and a new measurement of auto run mode command must be issued to start $CO_2$ waveform and breath data packet transmission. |
| Leakage Test | A total inlet occlusion can be useful to check for internal pneumatic leaks. When the module goes into LCV state, the pump operation remains relatively stable in holding the vacuum.                                                                                                    |
|              | However, if there are leaks within the overall system, the pump speed is increased to maintain LCV. The module may toggle between the normal and inlet occluded states depending on the magnitude of the leak. A specific connection may also be tested by blocking specific locations in the pneumatics.                                                                                                    |

# 4.4 ECG monitoring setup

### Important

The guidelines for patient electrode placement are provided as an overview only. They are not a substitute for medical expertise.

Following drawing are using IEC colour code. (see also chapter 4.4.9 page 39)

# 

i

i

Danger of destroying the device during defibrillation! The device is only type CF - ↓ ♥ → protected if the original SCHILLER patient cables are used.

### 4.4.1 Bipolar Electrode placement according Einthoven

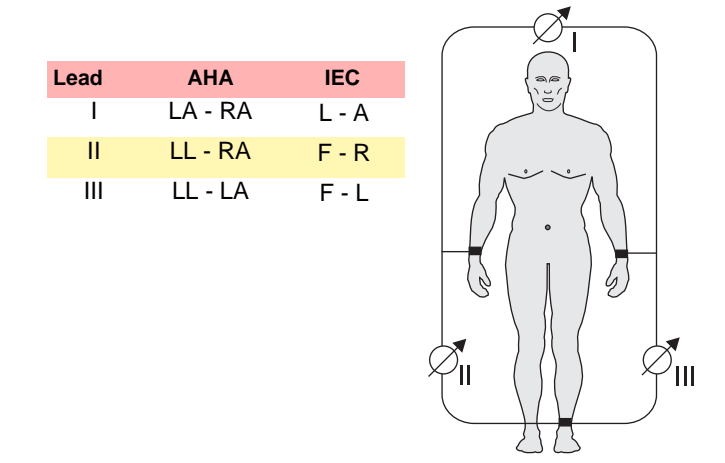

### 4.4.2 Unipolar derivation and augmentation according Goldberger

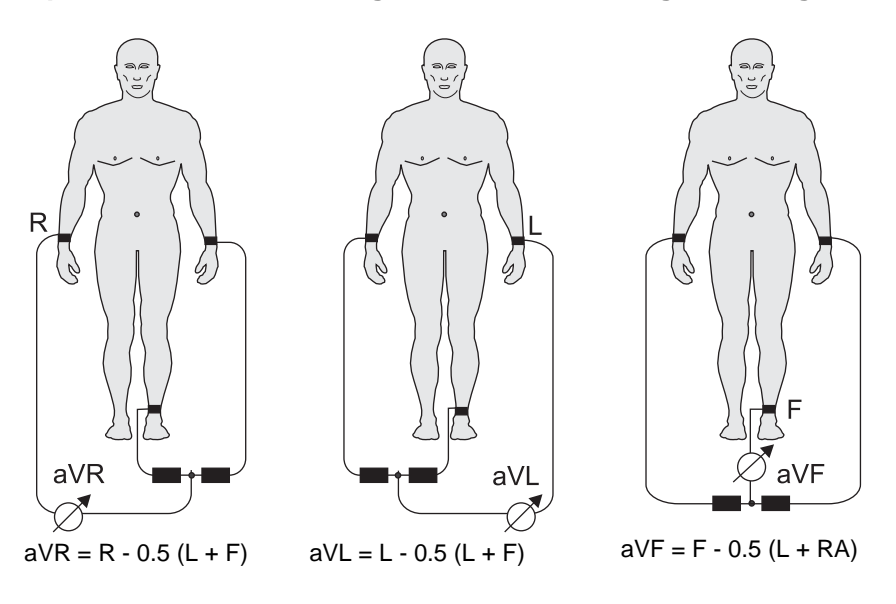

N electrode is used as CMRR (Common Mode Rejection Ratio). electrode and electrode off can not be detected.

F electrode is the reference electrode for all derivations.

### 4.4.3 3-leads cable for children and neonates (LCM plus)

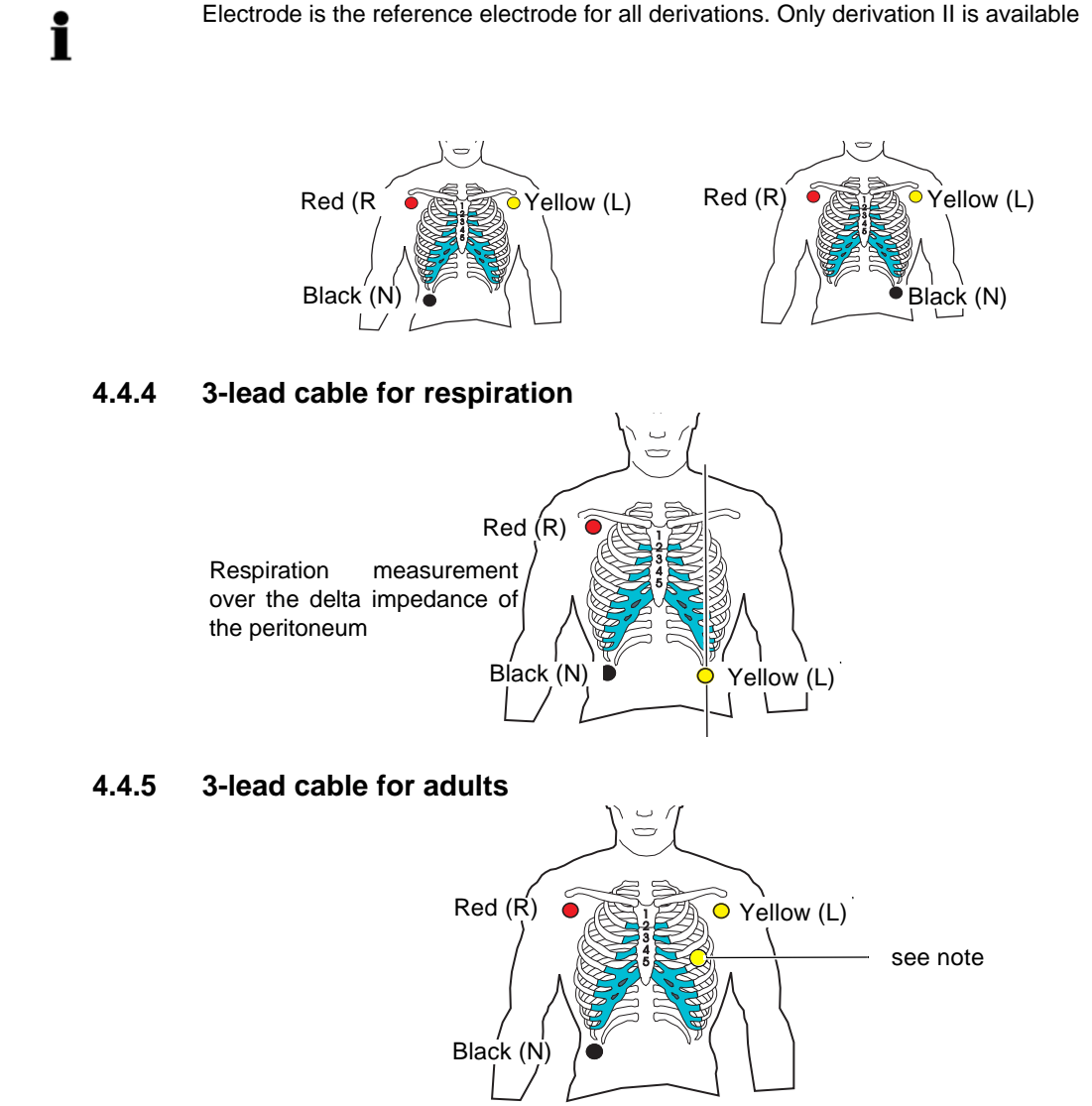

### Note

When the signal amplitude is < 0.5 mV, place the yellow electrode according the following picture instead to adjust the resolution to 40 mm/V. Because of that the artefacts can be reduzed. The signal amplitude is influenced by heart axis.

### 4.4.6 3 leads cable 3P (LCM basic)

This 3 lead cable 3P is supported only with the Monitoring ECG amplifier only. This amplifier is build in the ARGUS LCM with the Serial number 781.1000-xxxx, micro-processor board MK 19-11 and software 1.24 or higher. This combination display 6 derivations. 3 lead cable 3P attribute is R/L/F instead of N/R/L.

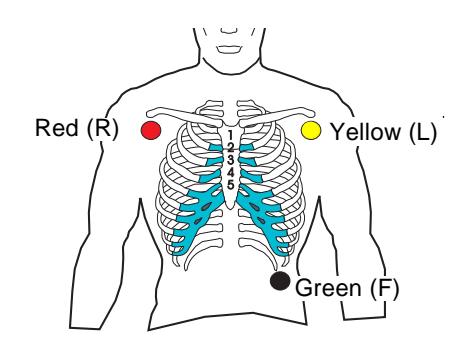

4.4.7 Three- and five-lead cables for adults and children (LCM basic/ plus

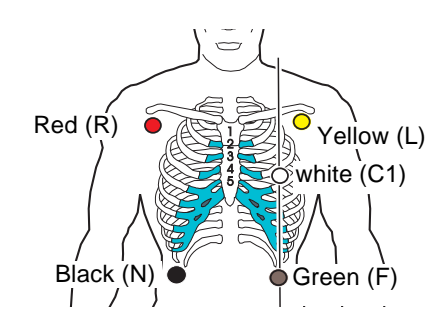

### 4.4.8 10-lead ECG patient cable (LCM plus)

The following illustration indicates the placement locations for the electrodes of a ten-lead patient cable.

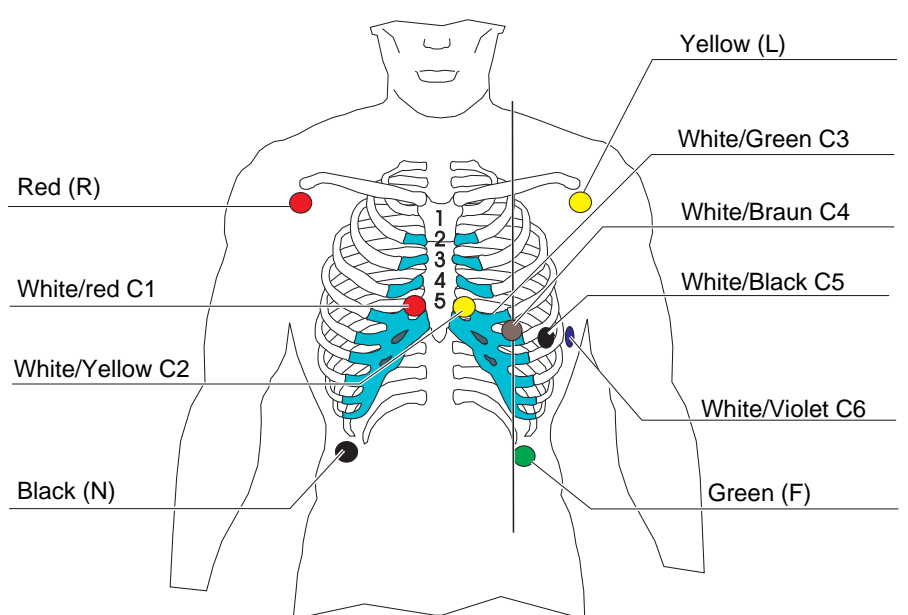

### 4.4.9 Electrodes identification and colour code IEC/AHA

The electrode placements shown in this handbook are labelled with the colours according to code 1 requirements. The equivalent code 2 colours are given below.

|           | CODE 1 (usually European) IEC 60601-2-51 |              | CODE 2 (usually American) AHA |              |  |
|-----------|------------------------------------------|--------------|-------------------------------|--------------|--|
| System    | Electrode identifier                     | Colour code  | Electrode identifier          | Colour code  |  |
|           | R                                        | Red          | RA                            | white        |  |
| Limb      | L                                        | Yellow       | LA                            | Black        |  |
|           | F                                        | Green        | LL                            | Red          |  |
|           | С                                        | white        | V                             | Brown        |  |
|           | C1                                       | White/red    | V1                            | Brown/red    |  |
| Chest     | C2                                       | White/yellow | V2                            | Brown/yellow |  |
| according | C3                                       | White/green  | V3                            | Brown/green  |  |
| to Wilson | C4                                       | White/brown  | V4                            | Brown/blue   |  |
|           | C5                                       | White/black  | V5                            | Brown/orange |  |
|           | C6                                       | White/violet | V6                            | Brown/violet |  |
| Neutral   | Ν                                        | Black        | RL                            | Green        |  |

### 4.4.10 ECG Processing

The incoming ECG signals are low-pass filtered and applied to non-inverting operational amplifiers. The signals are further low-pass filtered, ac coupled and amplified before being applied to the multiplexer. The left leg electrode to the patient is the signal ground reference signal. To assist in cancelling patient common mode noise and thus reducing incoming signal distortion, the signal from the patient left leg electrode is phase shifted 180°. This phase shifted signal is then used to cancel (or reduce) patient common mode noise via the right leg driver.

ECG Processing

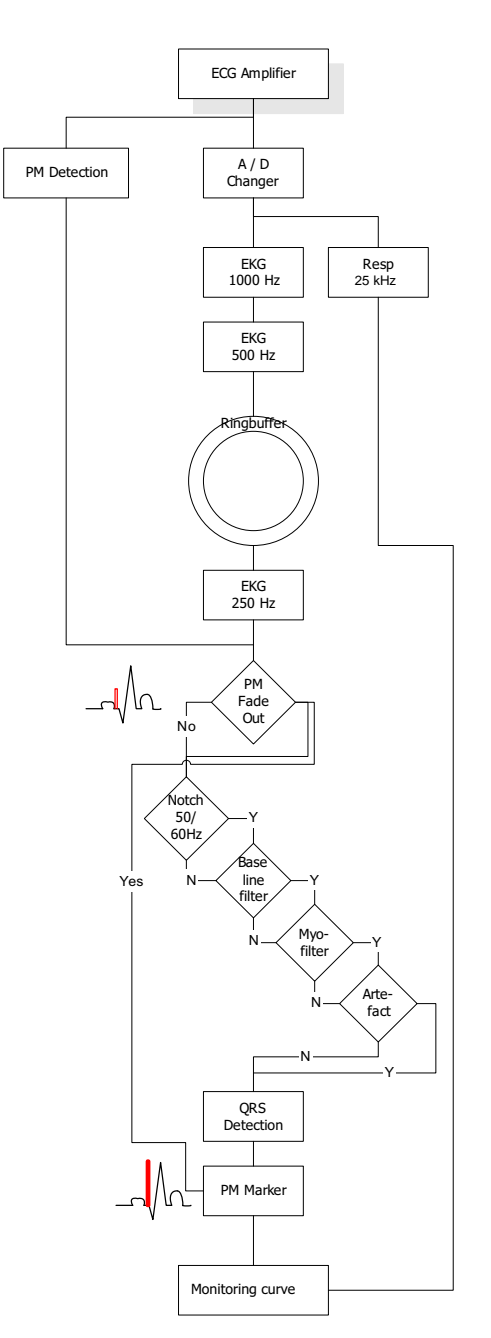

**Respiration measuring (RRi)** 

4.4.11

Respiration

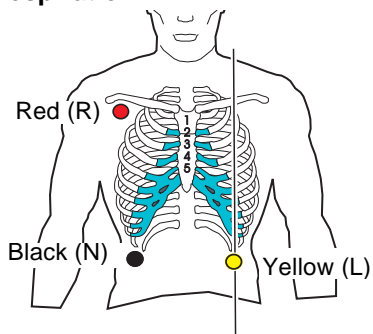

respiration curve

Respiration is measured between the left leg- and the right leg patient electrodes which are placed on the abdomen. The physical action of the patient breathing causes impedance change and this is used to detect and calculate respiration rate. The resistance across the electrodes is approximately 1 kohm + 250 ohm and the impedance change during respiration is between 0.1 and 3 ohm.

The input signals are modulated with 25 kHz,  $5\mu$ A, which results in an amplitude modulated signal. This signal is then high pass filtered, demodulated and wave shaped and sent to the processor via the multiplexer.

Respiration measuring not possible when using HF-cable

### **Respiration Detection**

As with the ECG signal, it is necessary to first determine where a respiration has taken place (triggering). The respiration triggering in the ARGUS LCM is based on the following principle.

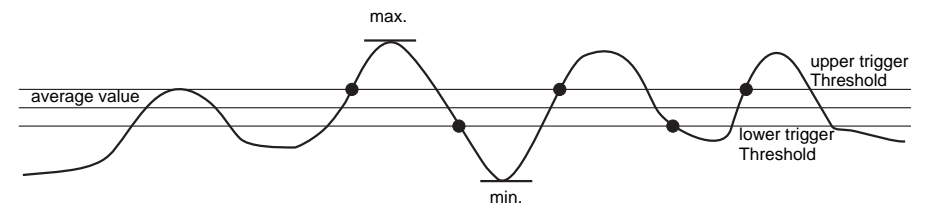

black electrode body25 kHz $5 \mu \text{A}$ 

Picture: Determination of the Trigger Thresholds

Using a continuous time window of 32 seconds, the largest positive (max.) amplitude and the largest negative (min.) amplitude is determined. The mean value is then calculated from these two functions. The upper and lower trigger threshold is determined from this mean value.

### **Calculation of the Respiration Rate**

The Respiration Rate is calculated as a continuous average according to the distances between the individual respirations. Only respirations which were triggered during the respiration detection, are averaged.

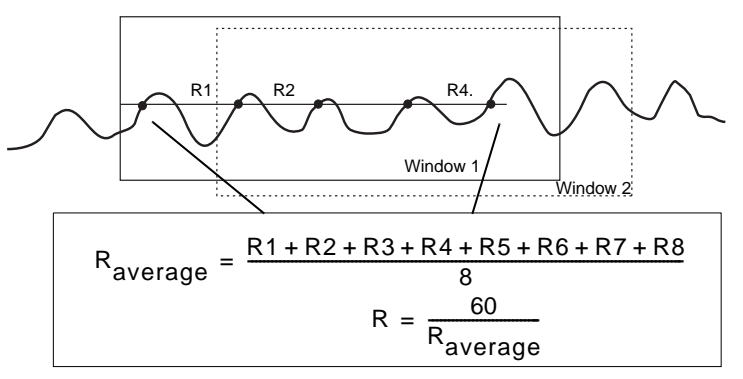

The distances of 8 respirations are averaged. The respiration frequency is calculated out of the average R-distance  $R_{\rm average}.$  This procedure is repeated for every inspiration

4.5 NIBP Processing

LCM NIBP processing

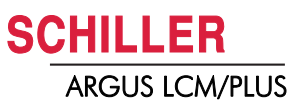

# 4.5 NIBP Processing

**Overview Oscillometric technique** 

The oscillometric technique does not use Korotkoff sounds to determine blood pressure. The oscillometric technique monitors the changes in cuff pressure caused by the flow of blood through artery. Even when the artery is occluded, the pumping of the heart against the artery can cause small pressure pulses in the baseline pressure.

The LCM reduces the cuff pressure at controlled deflation rate. When the cuff pressure goes down, blood starts to flow through the artery. Above the systolic pressure the oscillation amplitudes are almost constant. The increasing blood flow causes to increase the pressure pulse amplitude in the cuff.

This is known as SYS, Systolic Pressure (**A**). These pressure pulse amplitude continue to increase with decreasing cuff pressure until it reaches maximum amplitude (**B**). The cuff pressure at which the greatest pulse amplitude is generated is known as MAP, mean arterial pressure. At this point the oscillation amplitudes getting smaller with decreasing cuff pressure. Before the amplitude stays constant small, it is the point to read out DIA, Diastolic Pressure (**C**).

The manner in which the pulse amplitudes vary is often referred to as the pulse envelope. The envelope is an imaginary line that connects the peak of each pressure pulse and forms an outline. The shape of the envelope is observed by the monitor using a variety of techniques to determine the diastolic and systolic blood pressure.

### 4.5.1 Example at 3 mmHg deflation rate

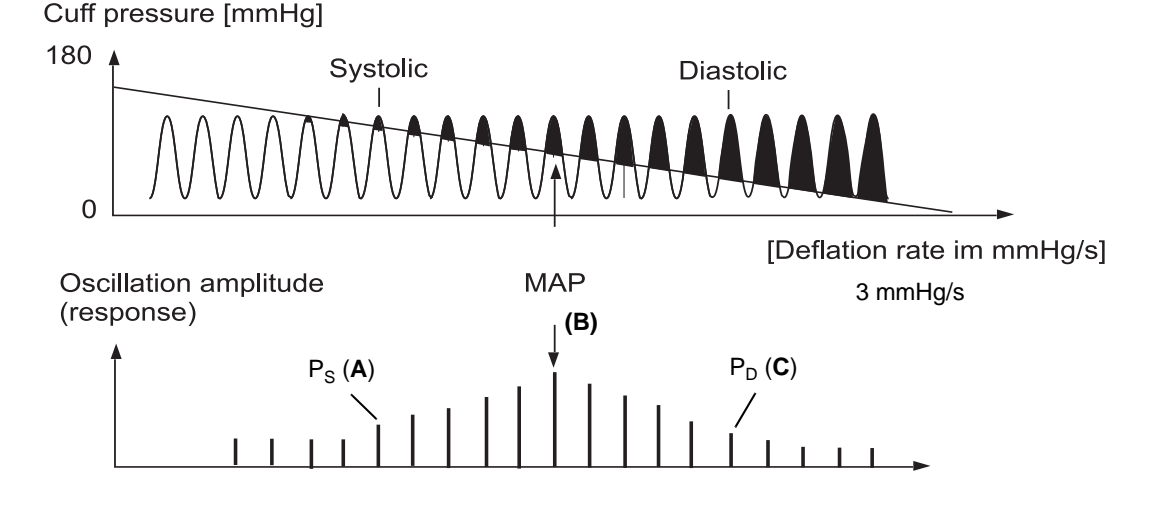

### 4.5.2 Example at 8 mmHg deflation rate

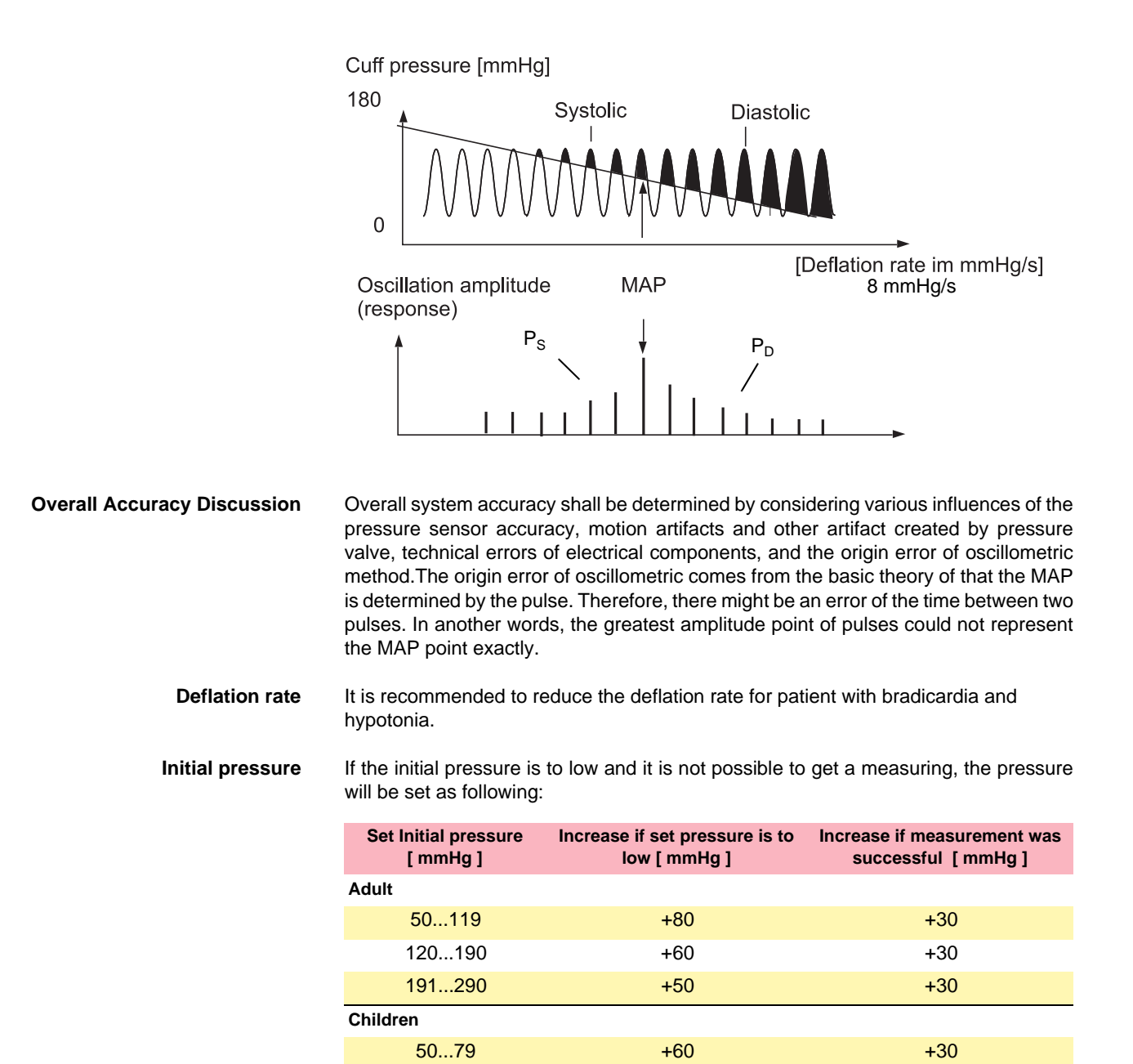

80...130

131...200

50...59

60...100

101...140

Neonatal

a. After a successful measuring the systolic pressure will be increased by 30 mmHg. At Neonate mode the initial pressure will be rounded down to the nearest ten and then increased by 30 mmHg.

+40

+30

+40

+30

+20

+30

+30

+30<sup>a</sup>

+30<sup>a</sup>

+30<sup>a</sup>

### 4.6 **Temperature measuring**

**Function Principle** 

**Temperature Amplifier** 

**Temperature Calculation** 

The resistance is temperature sensitive and registers different temperatures with varied Ohm values. The higher the temperature, the lower the Ohm value (NTC negative temperature coefficient). This Ohm value is measured and processed by the Monitor.

The temperature transducer contains a resistor with a known temperature coefficient (nominal value approximately 1300 ohms at 20°). The output from the temperature multiplexer is filtered and amplified and sent to the CPU via a second multiplexer and an opto coupler.

The temperature is calculated using the temperature resistance gradient and the resistance values transmitted to the Monitor Unit:

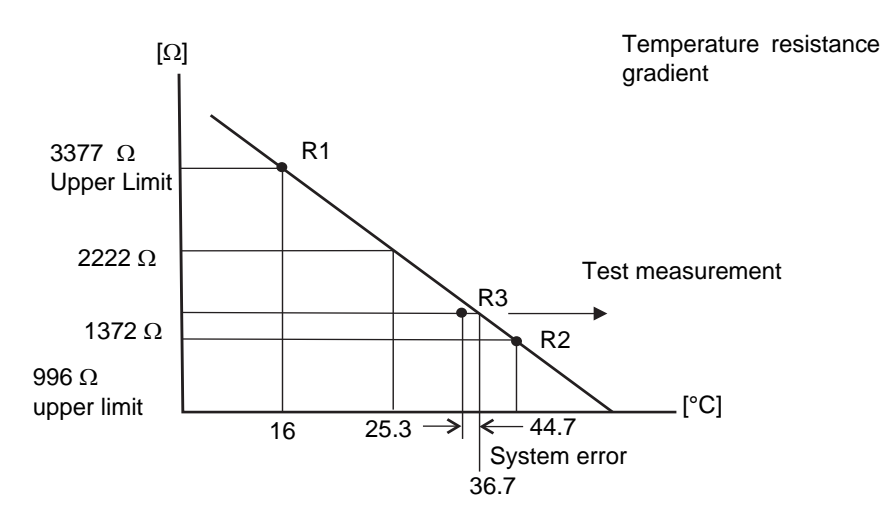

Reference resistances are known resistances which are independent of temperatures. The temperature resistance gradient is determined using the two reference resistances R1 and R2. A further reference resistance R3 is used to check the measurement accuracy at any given time.

The resistance values (ohm values) measured in the ARGUS LCM are entered on the temperature resistance gradient. Therefore the temperature can be read from the temperature gradient.

Measurement accuracy of the Sys-Using the reference resistances R1 and R2, the temperature resistance gradient is determined and the upper and lower limits of the temperature measurement are simultaneously defined. Ohm values measured by the temperature sensor that are outside these upper and lower limits are invalid.

> The reference resistance R\* checks the accuracy of the temperature resistance gradient. If the deviation of its value to the temperature resistance gradients is too large, no value is shown. The system has to be checked

> Defective Sensors or errors in the system are recognized and shown as "<<" (below 15 °C) or ">>" (above 45 °C) in the measurement field and a technical Alarm appears.

tem

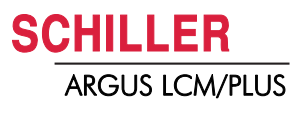

### **Pressure Amplifier**

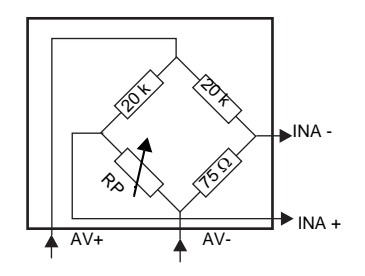

4.7 Invasive blood pressure

The pressure transducer contains a variable resistor in a bridge coupling as shown left. The impedance of the variable resistor is directly proportional to the pressure and so is the voltage between -INA and +INA.

Power for the pressure transducer is supplied via a voltage regulator and filter circuit. The resultant voltage between -INA and +INA is filtered and applied to a multiplexer. The output from the multiplexer is filtered and sent to the CPU via a second multiplexer and an opto coupler.

### Example RP

| mmHg | Resistance of RP [ $\Omega$ ] |
|------|-------------------------------|
| 0    | 75.1                          |
| 30   | 74.5                          |
| 50   | 73.9                          |
| 100  | 72.7                          |
| 200  | 70.1                          |
| 300  | 67.7                          |

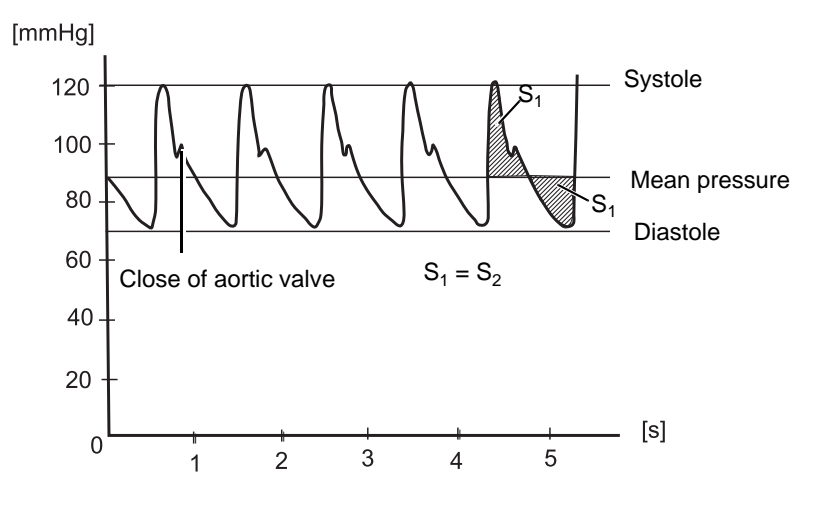

Systole

Diastole

Mean Arterial Pressure (MAP)

The systolic pressure corresponds to the contraction of the myocard (pumping action of the heart muscle) and gives the upper peak value on the pressure curve.

The diastolic pressure corresponds to the relaxation of the myocard (no muscle action of the heart) and gives the lowest point on the pressure curve.

Clinically, the mean pressure is especially important if there are arrhythmias. It is calculated from the systole and diastole:

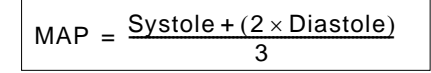

Example:

Systolic Pressure = 120 mmHg / Diastolic Pressure = 80 mmHg

MAP = 93 mmHg (rounded)

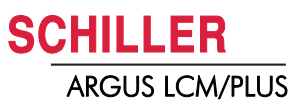

### 4.7.1 Influence of transducer placement

The correct placement of the sensor is important for a correct measurement of the invasive blood pressure. Altitude change after calibration causes wrong measuring of 8 mmHg/10 cm.

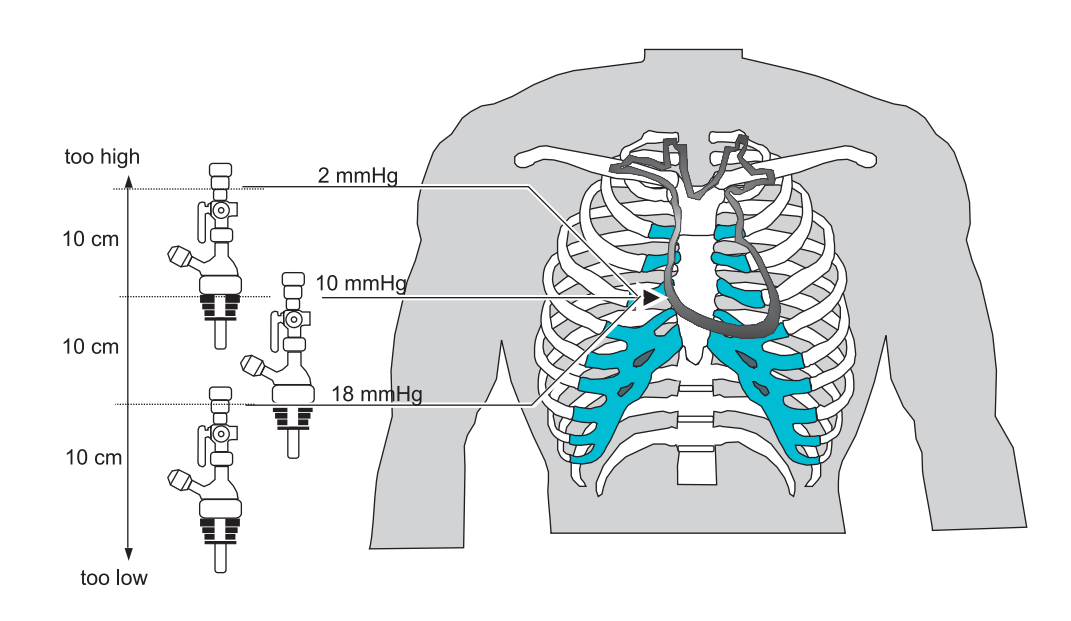

10

### 4.8 SpO<sub>2</sub> measuring

### 4.8.1 Principles of Pulse Oximetry Technology

The principle of pulse oximetry is based on the red and infrared light absorption characteristics of oxygenated and deoxygenated haemoglobin. Oxygenated haemoglobin absorbs more infrared light and allows more red light to pass through. Deoxygenated (or reduced) haemoglobin absorbs more red light and allows more infrared light to pass through. Red light is in the 600-750 nm wavelength light band. Infrared light is in the 850-1000 nm wavelength light band.

Light source (LED Photo detector

Pulse oximetry uses a light emitter with red and infrared LEDs that shines through a reasonably translucent site with good blood flow. Typical adult/paediatric sites are the finger, toe, pinna (top) or lobe of the ear. Infant sites are the foot or palm of the hand and the big toe or thumb. Opposite the emitter is a photo detector that receives the light that passes through the measuring site.

After the transmitted red (R) and infrared (IR) signals pass through the measuring site and are received at the photo detector, the R/IR ratio is calculated. The R/IR is compared to a "look-up" table (made up of empirical formulas) that convert the ratio to an SpO<sub>2</sub> value. Most manufacturers have their own look-up tables based on calibration curves derived from healthy subjects at various SpO2 levels. Typically a R/IR ratio of 0.5 equates to approximately 100% SpO<sub>2</sub>, a ratio of 1.0 to approximately 82% SpO<sub>2</sub>, while a ratio of 2.0 equates to 0% SpO<sub>2</sub>.

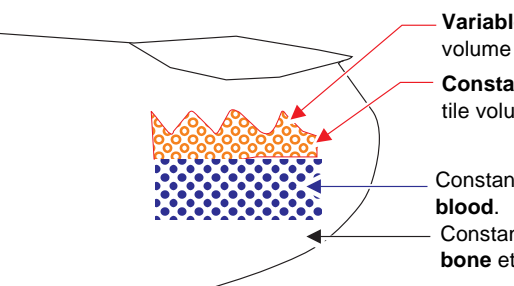

Variable light absorption due pulsatile volume of arterial blood.

Constant light absorption due to non pulsatile volume of arterial blood.

Constant light absorption due to venous

Constant light absorption due to tissue, bone etc.

At the measuring site there are constant light absorbers that are always present. This are skin, tissue, venous blood, and the arterial blood. However, with each heart beat the heart contracts and there is a surge of arterial blood, which momentarily increases arterial blood volume across the measuring site. This results in more light absorption during the surge. If light signals received at the photo detector are looked at 'as a waveform', there should be peaks with each heartbeat and troughs between heartbeats. If the light absorption at the trough (which should include all the constant absorbers) is subtracted from the light absorption at the peak then, in theory, the resultants are the absorption characteristics due to added volume of blood only; which is arterial. Since peaks occur with each heartbeat or pulse, the term "pulse oximetry" was coined. This solved many problems inherent to oximetry measurements in the past and is the method used today in conventional pulse oximetry.

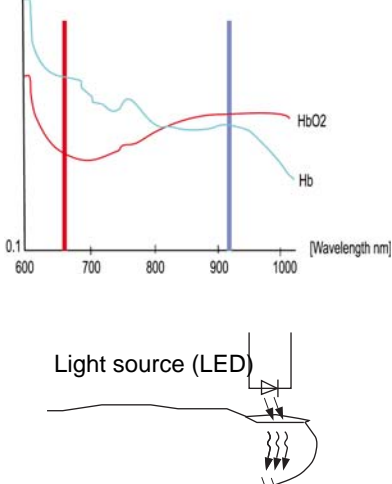

910 nm

(Infrared)

### 4.8 SpO<sub>2</sub> measuring

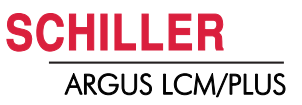

Still, conventional pulse oximetry accuracy suffered greatly during motion and low perfusion and made it difficult to depend on when making medical decisions. Arterial blood gas tests have been and continue to be commonly used to supplement or validate pulse oximeter readings.

# **5** Maintenance

# 5.1 Service Interval

i

The device must be serviced in regular intervals. The test results must be documented and be compared with the values in the accompanying documents.

After successful calibration put the calibration sticker on the device with the date of the next calibration.

Maintenance work not described in this chapter, e.g. battery changes, may only be accomplished by a qualified technician authorised by SCHILLER AG.

The following table gives information about interval and competence of maintenance which can be required. Country specific regulations can prescribe additional or other intervals and examinations.

| Interval        | Service                                                                                                    |          | Responsible                               |
|-----------------|----------------------------------------------------------------------------------------------------|----------|-------------------------------------------|
| Every 6 months  | <ul> <li>Keyboard test</li> <li>LED test</li> <li>Visual inspection of the unit, cables and sensors</li> </ul>                                                                                                    | →        | User                                      |
| Every 12 months | <ul> <li>Every servicing of the six month interval</li> <li>Functional tests according to the Service Handbook.</li> <li>NIBP calibration</li> <li>ECG calibration</li> <li>Electrical safety tests according to IEC 60601-1, Clause 18 and 19</li> </ul> | <b>→</b> | By SCHILLER AG author-<br>ised technician |
| Every 24 months | <ul> <li>Every servicing of the 6- and 12 months interval.</li> <li>Every measuring test and calibrations according to the service handbook.</li> </ul>                                                                                                   | →        | By SCHILLER AG author-<br>ised technician |

### Countries with specific regulations

| Country     | Directive      | Description                                                                      |
|-------------|----------------|----------------------------------------------------------------------------------|
| Deutschland | MPBetreibV § 6 | Sicherheitstechnische Kontrolle nach den genannten Vorgaben al-<br>le 12 Monate. |
| Oesterreich | ÖNORM E 8751-1 | Sicherheitstechnische Kontrolle nach den genannten Vorgaben al-<br>le der Norm   |

### 5.1.1 Visual unit check

Defective units or damaged cables must be replaced immediately.

Visually inspect the unit and cables for the following damages:

- → Device casing not deformed?
- → Sheathings of sensor, mains and potential equalisation cables undamaged?
- → Signal input sockets undamaged?
- → Type plate on the rear of the unit readable?
- → Keyboard and designation on the front of the unit readable?

### 5.1.2 Button test

Press all buttons and check if they work properly.

# 5.2 Measurement and Safety Check

These instruction describe which measurement and safety checks have to be carried out for the measuring parameters of the ARGUS LCM and how the checks are to be carried out.

### 5.2.1 Required measurement equipment

### **DescriptionPart number**

| • | ECG Patient simulator Müller+Sebastiani MS410 (IEC/AHA)   | 2.200241 |
|---|-----------------------------------------------------------|----------|
| • | ECG Patient simulator HKP ARSI-2(AHA)                     | 2.200218 |
| • | ECG Patient simulator Müller+Sebastiani Phantom 320 (AHA) | 2.200215 |
| • | Pressure test cylinder 500 ml                             | 3.910993 |
| • | Reference recorder "Delta Cal" for invasive pressure      | 2.210055 |
| • | IBP/Temperature test box                                  | 2.320011 |
| • | IBP cable for test box                                    | 4.520677 |
| • | Temperatur cable for test box                             | 4.520678 |
| • | SpO2 test plug Masimo                                     | 2.100433 |
| • | Nurse call tester                                         | 2.320012 |
| • | LCM-PC link cable                                         | 2.310208 |
|   |                                                           |          |

Simulator Phantom 320

Simulator MS410

Simulator HKP

| Reference thermometer type:                                                      |     |
|----------------------------------------------------------------------------------|-----|
| The service department decides which type of reference thermometer is to be used | 1.) |

Table YSI Thermistor Resistance versus Temperature in °C

Schiller AG develops and distributes a calibration kit for all parameters.

The safety/measurement checks must follow the test instructions of Schiller AG.

### 5.2.2 General test requirements

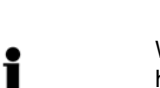

Whenever a device is opened for repairs or calibration, a functional and Safety Test has to be carried out at the end of the operation.

Safety Check Before Measurement Check in every Case the Security Check has to be done first.

**Environment Conditions** 

- Temperature: 18 ... 28 °C
- Relative humidity: 30 ... 70%

### **Measurement Devices**

Every Testequipemt used by technician needs to have a valid Calibration check.
The service technician is responsible for the correct function of the measurement devices.

# 5.3 ECG Test

### 5.3.1 Amplitude Check

- 1. Connect a 10-lead ECG cable to Argus LCM plus or a 5-lead cable for Argus LCM basic.
- 2. Set the following filters:
  - ECG to Diagnostic
  - Pacemaker off
  - Mains filter off
  - Scale to 10 mm/mV
- 3. Set the height of Amplitude and the Heartrate at your simulator

### hkp ARSI 2 ECG simulator settings:

- HR 60 bpm,
- amplitude 1 mV
- → Press \_\_\_ button to generate at lead I a 1mV rectangular test signal.

### Phantom 320 simulator settings:

- Connect RL/LL/LA/V1 to output RL and RA to output "1 mV \_\_\_"
- HR 60 bpm, amplitude 1 mV.
- 4. Measure the calibration rectangle at the screen or at a print out.
- 5. Check all cables.

### Test criteria:

- Amplitude on the printout and screen is 10 mm ± 0.25 mm
- Heartrate is ± 1b/min

The square signal will be displayed distorted with the different filter settings.

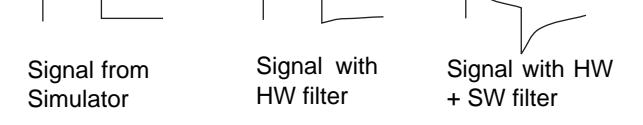

### 5.3.2 Electrode and Patient cable Check

→ To check the electrode resistance and the integrity of the cable, select in the menu extended menu About+/Software/Service/ECG leads and confirm with enter key.

This gives electrode dc offset and is the voltage drop in the patient cable. It can indicate any faults in the patient cable or patient electrode. The value given is the dc voltage between the left leg electrode and all other electrodes. The measurements obtained will indicate any cable short circuits or open circuits. The measured voltage value will depend on where the electrodes are connected.

### Test criteria U el [mV]:

- With patient connected (good connection, low resistance): -100 to +100mV. An offset of up to -300 to +300mV will give an acceptable recording.
- With patient simulator connected: -20 mV to +20 This will depend on the patient simulator used and must be taken as a flexible measurement.
- With all electrodes shorted together: -20 mV to +20
- No patient cable connected: -350 to -500mV

### Test criteria ECG amplifier:

• Udiff =  $4000 \pm 15 \text{ mV}$ 

no.: 2.540033 rev.: d

Ar.

ECG /

Alarm / Param / Trend / Device / Software

NIBP / IBP / System / About

R

L C1 C2 C3 C4 C5 C6

U el[mV]

0

TPH 27 °C

Fig. 5.1 Lead check

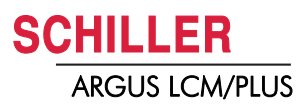

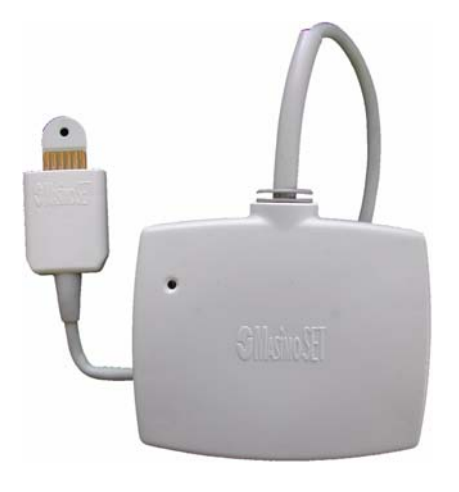

# 5.4 SpO<sub>2</sub> test, Masimo

Use the specific Testplug for Masimo Module.

The Plug simulates a peripheral Pulsation Frequency ( PP ) a defined Saturation.

→ Check values on the screen.

### Test criteria:

- PP = 60 b/min ±1 with MS-3 board / MS-7
- Saturation = 85% ±3

5.5 Sp02 test Nellcor

No defined yet.

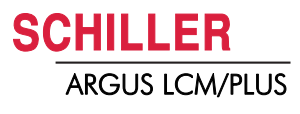

## 5.5 NIBP Test

11

i

- Argus PB-1000 Service Tool program.
- Link cable LCM-PC Art.no: 2.310208

If you are using a NIBP-Simulator the result has to be same as described in the User manual of Simulator.

### Test setup

The pressure cylinder has to be connected with 2 T-Pieces and 3 small hoses (like NIBP Connector hose ). See scheme below.

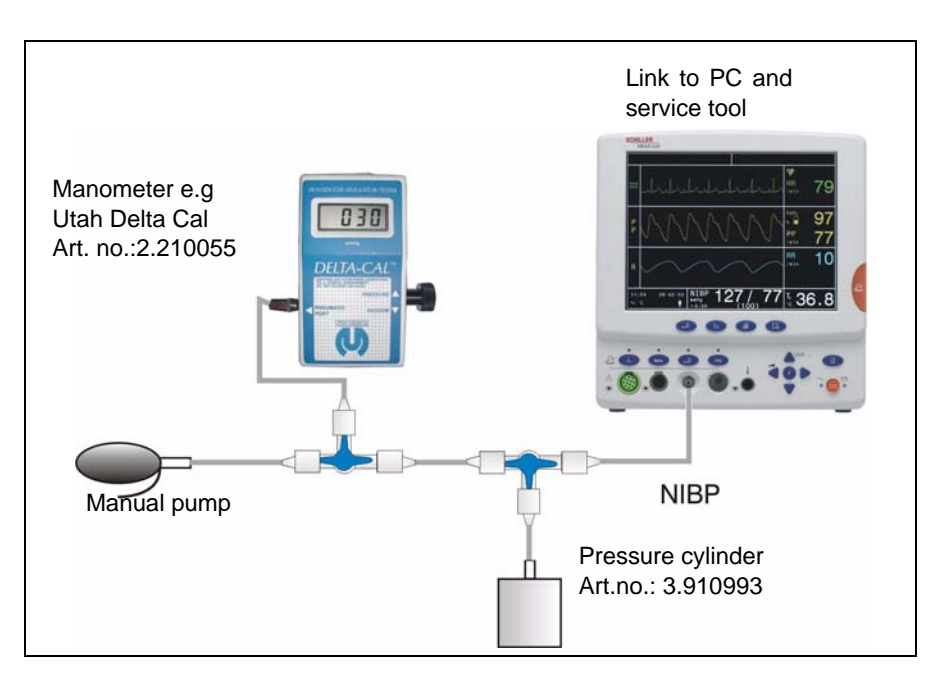

### Start up Service Tool program

- 1. Connect the PC to the RS-232 of the LCM.
- 2. Start the serviceTool.exe program.
- 3. Select the used Com port for the ARGUS LCM.
- Select ARGUS LCM menu About+/Software and click on the button Service on the ARGUS LCM. The LCM switches to transparent mode and shows a black screen with the message Transparent Mode. The transparent mode is used for the following NIBP test.
- 5. Press on the Service Tool dialoge the button **LCM switch on (1)**. You will prompt to set the LCM into transparent mode.

 Servic Tool ARCUS PD - 1000 SCHILLER AG Ver.
 Image: Set Up COM-port

 Deverload
 Set Up COM-port

 Cull Press
 Image: Set Come Port

 Leak Rate
 Image: Set Come Port

 Definion
 Image: Set Come Port

 Set COM soit
 Image: Set Come Port

 Set Com Soit
 Image: Set Come Port

 Set Com Soit
 Image: Set Come Port

 PR 1000
 Entry

 PR 1000
 Entry

 PR 1000
 Entry

1

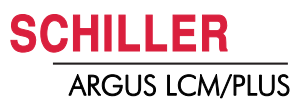

### 5.5.1 Cuff over pressure test

# i

# Service Teol ARCUS Monitoring SCULLUR ACVer. Colf Pressure Test Colf Pressure Test

### Over pressure control by software

Above 310 mmHg the relieve valve will be opened. The valve will be enabled, when the actual running timer is expired. (see **Timer** picture below)

### Over pressure control by over pressure valve

Above approx. 330 mmHg the over pressure valve will be opened. A reset can be only executed by reset the NIBP module. Switch off LCM and set the LCM again to transparent mode.

- 1. Press the button (1) Cuff Press.
- 2. Press the button (2) Close valve.
- 3. Pump up and increase the pressure quickly to 300 mmHg.
- 4. Increase now the pressure slowly up to 335 mmHg.
- The opening of the relieve valve is indicated by the smooth sound of the relieved air with accompanying slow deflation rate.
- The opening of the over pressure valve is indicated by the strong sound of the relieved air with accompanying fast deflation rate.

### Test criteria:

• At 330 mmHg the valve has to open and the pressure must decrease to 0 mmHg.

### 5.5.2 Leak rate and cuff pressure tolerance test

This test runs automatically. When the pressure is reached and stable for 2 seconds the timer starts for 60 s. Note Pressure tolerance and the leak rate in the protocol

- 1. Press button (1) Leak rate.
- 2. Select the Initial pressure (2) 50 mmHg.
- 3. Press button (2) Start 50 mmHg.
- 4. Note the displayed pressure (4) for the tolerance and from reference pressure device.
- 5. Note the Leak rate (5) after 60 second.
- Continue with step 2-5 with pressures of 120 and 200 mmHg.

### Test criteria:

- Leak rate ± 6 mmHg between initial and cuff pressure.
- Pressure tolerance ± 3 mmHg between the displayed (4) and measured value on the reference pressure device.

If the leak rate stays at  $\cong$  22 mmHg perform first the deflation test and proceed again with the leak rate test.

| ServiceTool ARGUS PB-1                                                            | 000 SCHILLER AG Ver.                                                                                                    |                                    |
|-----------------------------------------------------------------------------------|----------------------------------------------------------------------------------------------------|------------------------------------|
| Devertoad<br>Cull Press<br>Lesk Rate<br>Defairon<br>Set CDM post<br>NIBP Software | Co welds 0.00<br>Co welds 0.00<br>Co wel | start<br>60<br>mmblg<br>mmblg<br>5 |

i

### 5.5.3 Deflation curve test

The deflation rate is defined as following:

Adult 5 = dp/dt 5 mmHg, Pmax 200 mmHg Adult 3 = dp/dt 3 mmHg, Pmax 200 mmHg Neon 5 = dp/dt 5 mmHg, Pmax 150 mmHg Neon 3 = dp/dt 3 mmHg, Pmax 150 mmHg

- 1. Press button (1) Deflation.
- 2. Select the Deflation rate (2) e.g Adult 5.
- 3. Press the button (3) Start Adult 5.

The curve panel shows first the increasing pressure to the Pmax. value and then the declining curve till the test will be aborted, because the pulsation is missing. An error message 000 appears.

### Test criteria:

- The value dp/dt is max. ± 1 mmHg of the selected value.
- The curve must be linear and not crossing the margin.

### 5.5.4 Measurement at a test person

- 1. The Parameter box has to be attached with a NIBP-Cuff to a Test person
- 2. Start one measurement.

### Test criteria:

• Verified by a manual Measurement of NIBP with a stethoscope. Both results has to verified to plausibility.

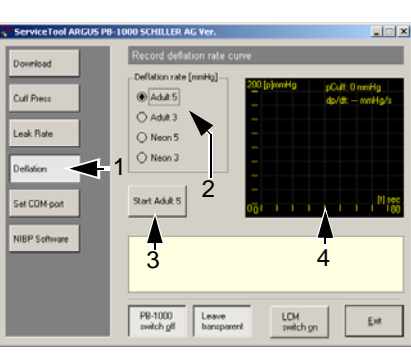

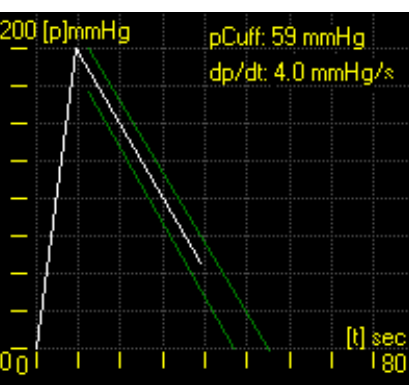

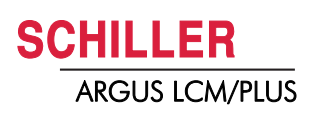

### 5.5.5 NIBP pressure calibration

A full NIBP test has to be carried out at the end of the calibration.

VR3 span VR2 zero

i

- 1. Set the LCM to transparent mode
- 2. Press the button (1) Cuff Press.
- 3. Press the button (2) Close valve.
- 4. Increase the pressure to approx.5 mmHg (Reading from the Digital reference manometer.
- Use the VR2 zero potentiometer to adjust the displayed pressure exactly to 5 mmHg.
- 6. Increase the pressure to approx. 280 mmHg (Reading from the Digital reference manometer.
- 7. Use the VR3 span potentiometer to adjust the displayed Cuff pressure exactly to 280 mmHg.
- 8. Redo step 5-7 if necessary.
- 9. Secure both potentiometer by seal lacquer.

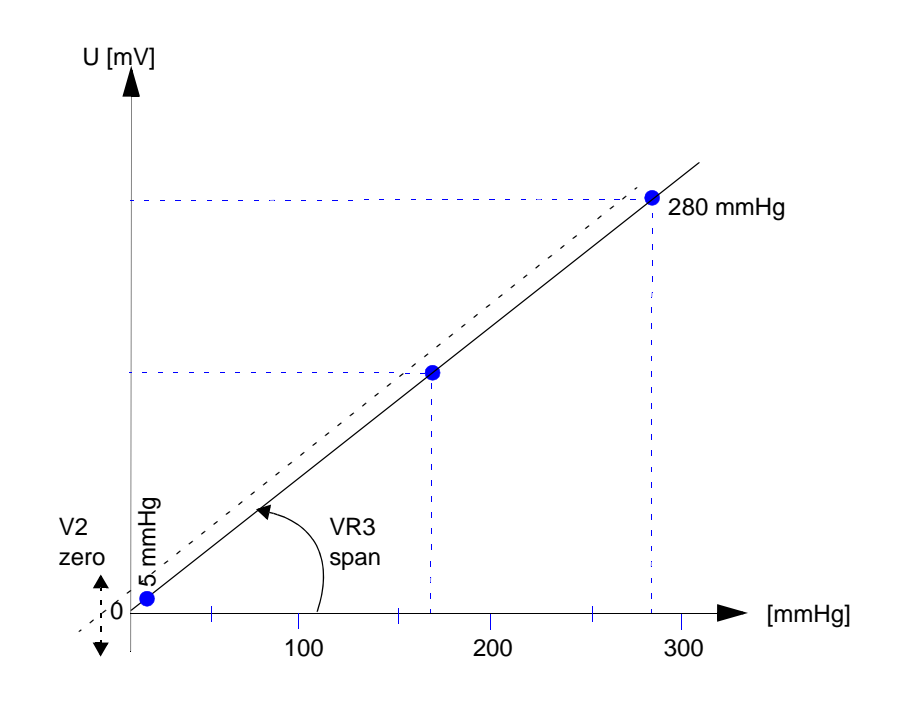

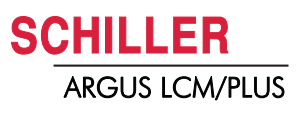

# 5.6 Invasive Blood pressure test

### 5.6.1 IBP test of the LCM

- IBP/Temperature test box Art. no.: 2.320011
- IBP cable for test box Art. no.: 4.520677
- Temperature cable for test box Art. no.: 4.520678

With this device you can test the logical unit inside the LCM.

- 1. Connect the test box to the IBP input.
- 2. Set the input IBP to zero.
- 3. Select the pressure at the test box and check the result at Argus LCM.

### Test criteria:

• max. ±1 mmHg between displayed value and reference pressure.

### 5.6.2 IBP test of the LCM and transducer

With pressure reference device "DeltaCal" you can test the whole invasive pressure system (Main cable and Transducer). The big advantage of this method is that you can use a transducer system of your customer and test this environment if it is connected to our system.

- 1. Connect transducer and Digital manometer according the picture below.
- Increase the pressure by using your manual pump in Steps of 50mmHg up to 300 mmHg. At every Step (0, 50, 100, 150, 200, 250 and 300 mmHg) note your pressure from the measurement field into your document.

### Test criteria:

 max. ±1 mmHg (LCM) plus x %-tolerance of the transducer. (see transducer accuracy).

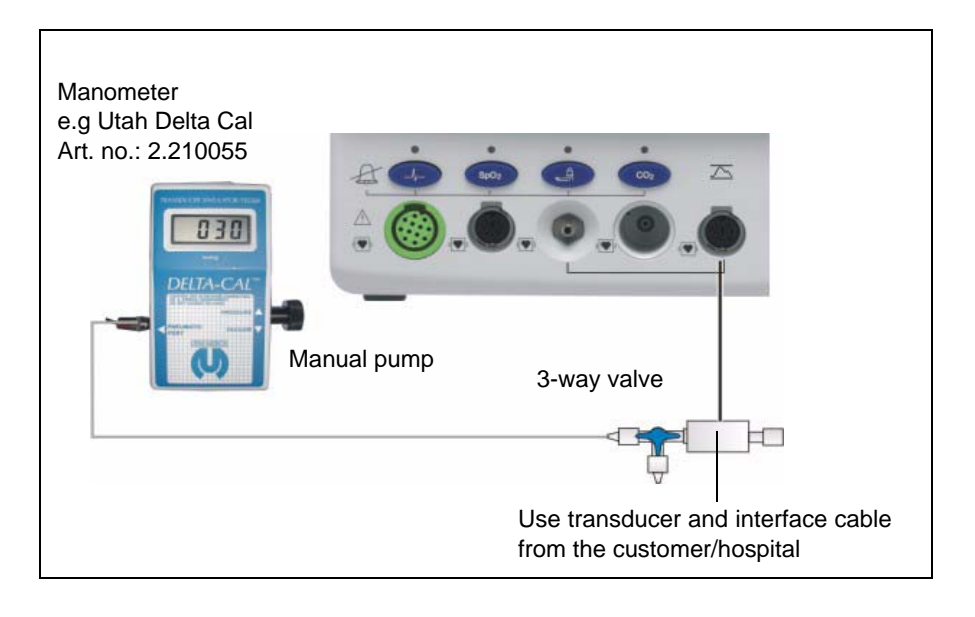

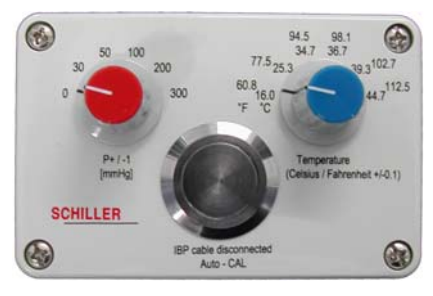

i

Fig. 5.2 IBP Testability

# 5.7 Temperature Test

### 5.7.1 Temperature test with IBP/temperature test box

- 1. Connect the test box to the temperature input.
- 2. Select the temperature.
- 3. Note the results from the temperature measurement fields shown at the screen.

### Test criteria:

max . ±0.1°C.
 If temperature is not in this range replace the module.

### 5.7.2 Temperature test of the sensor according German directive

Für die Bundesrepublik Deutschland gilt der entsprechende Absatz 15.1 der Eichordnung des Bundesamtes für das Eichwesen.

Die Temperaturaufnehmer werden in einem Wasser-Bad (definierte Temperatur zwischen 25<sup>o</sup> und 42 C<sup>o</sup> im Prüfprotokoll zu vermerken) eingetaucht und an der Testbuchse angeschlossen. Mit Hilfe eines geeichten Referenz-Thermometers wird die Wasser-Bad Temperatur gemessen.

Um Messfehler zu vermeiden muss eine homogene Wasser- und Temperatur verteilung sichergestellt werden (z.B. durch einen Quirl)

Mit dem Multimeter (R) wird nun der Widerstand des Thermistors gemessen und mit Hilfe der Temperaturkennlinie des Temperaturaufnehmers in einen Temperaturwert umgerechnet. Die jeweiligen Werte werden ins Protokoll übernommen. Die Differenz zwischen dem berechneten Temperaturwert und dem gemessenen Wert des Referenz-Thermometers darf nicht grösser sein als 0.1 °C.

### 5.7.3 Messung des Isolationswiderstand des Temperaturaufnehmer

Der Temperaturaufnehmer wird ganz in den Behälter mit der physiologischen Kochsalzlösung eingetaucht und an der Testbuchse angeschlossen. Die beiden Kontakte der Testbuchse werden kurzgeschlossen. Die Testbuchse wird mit dem Multimeter (mA) an der Buchse (+) verbunden und in die Kochsalzlösung eingetaucht. Nun wird das Multimeter (-) mit der Spannungsquelle (+) verbunden und (-) der Spannungsquelle mit der Elektrode.

Die Ausgangsspannung der Spannungsquelle muss mit dem Multimeter (V) kontrolliert werden.

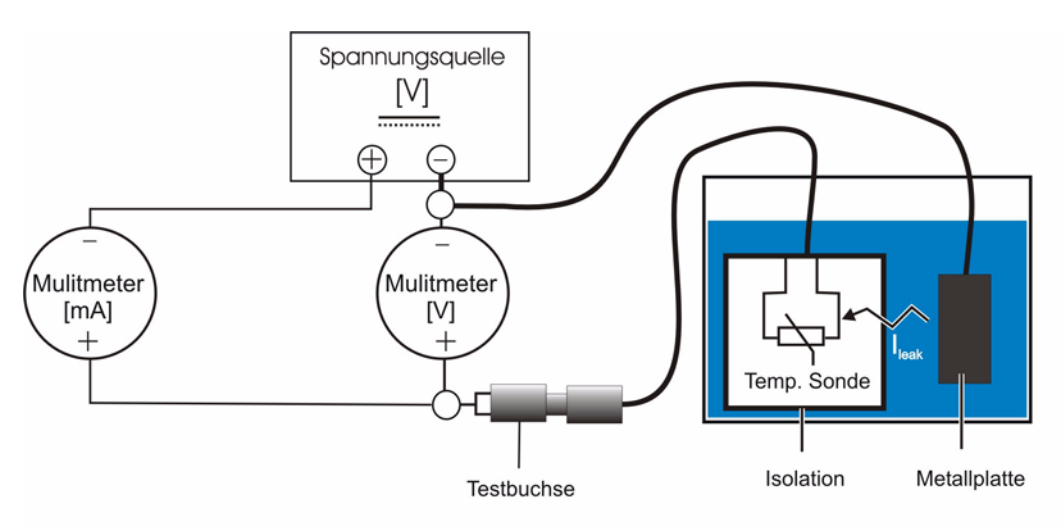

Der dabei fliessende Strom wird am Multimeter (A) abgelesen. Mit der Ausgangsspannung der Spannungsquelle kann nun der Isolationswiderstand berechnet werden:

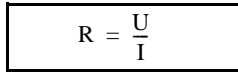

### **Test Kiterium:**

Isolationswiderstand Ri > 3.89 MΩ

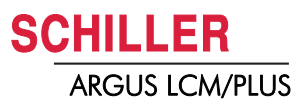

### 5.7.4 Calculation of resistance and temperatur

This tabel shows the calculation of the resistance for a defined temperatur display.

| FINDING RESISTANCE AND TEMPERATURE USING STEINHART & HART EQUATION       |                                                      |                                        |                                          |                                            |                     |             |  |
|--------------------------------------------------------------------------|------------------------------------------------------|----------------------------------------|------------------------------------------|--------------------------------------------|---------------------|-------------|--|
| 1/T = a + b(Ln R) + c(Ln R)^3, T in degrees Kelvin                       |                                                      |                                        |                                          |                                            |                     |             |  |
| Low<br>Mid<br>High                                                       | Temp. [°C]<br>27<br>34<br>41                         | Resistance [Ω]<br>2064<br>1533<br>1152 | Temp. [°K]<br>300.15<br>307.15<br>314.15 | LnR<br>7.6324011<br>7.3349819<br>7.0492548 |                     |             |  |
| Ln(R1) - Ln(R2)<br>Ln(R1) - Ln(R3)<br>(1/T1) - (1/T2)<br>(1/T1) - (1/T3) | 0.29741925<br>0.58314629<br>0.00007593<br>0.00014847 |                                        |                                          |                                            |                     |             |  |
| Coefficients                                                             |                                                      |                                        |                                          |                                            |                     |             |  |
| a =<br>b =<br>c =                                                        | 0.001474260<br>0.000237025<br>0.000000109            |                                        |                                          |                                            |                     |             |  |
| Solving for R, given T:                                                  |                                                      | Resistance [ $\Omega$ ]                | dR/dT                                    | %dR/dT                                     | alpha               | beta        |  |
| Temp. <b>[°C]</b> =                                                      | 1                                                    | 6983.66                                | -353.87                                  | -5.07                                      | -19991.32343        | 21994.14804 |  |
| Temp. <b>[°K]</b> =                                                      | 274.15                                               |                                        |                                          |                                            |                     |             |  |
| Solving For T, given F                                                   | ς:                                                   |                                        |                                          |                                            |                     |             |  |
| Ohms =                                                                   | 28137                                                | Temp °C =                              | -24.36                                   |                                            |                     |             |  |
|                                                                          | T 050 Q1                                             | Desistance fol                         | DDDT                                     |                                            |                     |             |  |
|                                                                          | 23.60                                                |                                        | -106                                     | alpna<br>-17/36.06                         | Deta<br>21//3 7250/ |             |  |
|                                                                          | 27.80                                                | 1'993.80                               | -100                                     | -17430.00                                  | 21356 70/0/         |             |  |
|                                                                          | 34 50                                                | 1'501 46                               | -62                                      | -16337 851                                 | 21226 41372         |             |  |
|                                                                          | 38.00                                                | 1'300 26                               | -53                                      | -16001 535                                 | 21220.41072         |             |  |
|                                                                          | 42.10                                                | 1'102.54                               | -44                                      | -15617.063                                 | 21090.34037         |             |  |
|                                                                          |                                                      |                                        |                                          |                                            |                     |             |  |

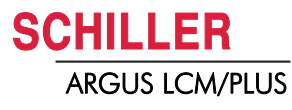

# **5.8** CO<sub>2</sub> Calibration

| 71 | <ul> <li>CO<sub>2</sub>- Scrubber not older then one year (when the grey pellets are turned to purple or tourqoise replace the scrubber. (2.100424)</li> <li>Sure CO<sub>2</sub> sample line art no. 2.100439</li> <li>Calibration gas 10% CO<sub>2</sub> Bal. N<sub>2</sub></li> <li>Or calibration kit including above items and accessory Art.no. 2.100741</li> </ul>                                                                                                    |
|----|----------------------------------------------------------------------------------------------------|
| i  | <ul> <li>Calibration of the Zero voltage of the sensor at dry, clean air (Zero CO<sub>2</sub>) at room temperature.</li> <li>The Zero calibration will be executed every two weeks. Zero point calibration is successful when the CO<sub>2</sub> value is between 0.0 and 0.3%.</li> <li>The 2-point calibration will be executed every 6 month. During this calibration a Zero point calibration will be automatically executed. A Two point calibration is successful when the CO<sub>2</sub> value is to 20% of the temperature.</li> </ul> |
|    | <ul> <li>The date of the calibration will be stored and displayed in the menu CO<sub>2</sub>. If the calibration interval expires a message will be displayed.</li> <li>Before calibration the CO<sub>2</sub> needs a warm-up time of 5 minute. To reduce calibration time set in the menu About/Param the value Respiration source to CO<sub>2</sub>. The pump starts as soon escaping the menu.</li> <li>Change CO<sub>2</sub> unit to Vol.% in the menu About/Param.</li> </ul>                                                             |

# 

- Read first the safety notes of the  $CO_2$  gas bottle.
- Do not apply any pressure directly to the module inlet or outlet.

### 5.8.1 Start zero point calibration

- 1. Attach sample line at the CO<sub>2</sub> connection.
- 2. Set Respiration source to CO<sub>2</sub> in the menu About/Param.
- 3. Select in the menu CO<sub>2</sub> Start Zero **point calibration** and confirm with the **Enter** key. The pumps will be started.
- 4. Press the Enter key to go ahead. A prompt appears to attach the CO<sub>2</sub>- scrubber.
- 5. Attach the  $CO_2$  scrubber (2) at the sample line (1).
- 6. Press the Enter key to go ahead. The pump has to run 5 minutes before a calibration can be executed.
- 7. When the calibration is successfully terminated a message appears. Use the **Enter** key to escape from the calibration menu.

### Test criteria:

• CO<sub>2</sub> = 0.0 till 0.3%

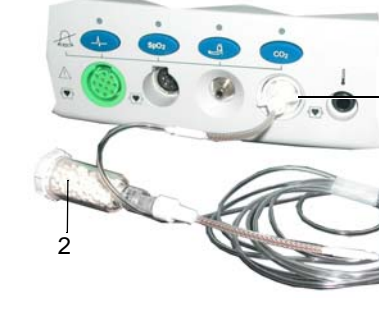

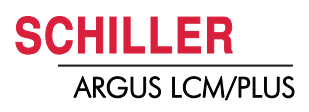

### 5.8.2 Start two point calibration

- The two point calibration includes the zero point calibration.
- Instead of the watertrap (1) you can use also the Sure CO2 sample line
- 1. Attach watertrap at the CO<sub>2</sub> connection. (see zero point calibration)
- 2. Set Respiration source to CO<sub>2</sub> in the menu About/Param.
- 3. Select in the menu CO<sub>2</sub> **Start Two point calibration** and confirm with the **Enter** key. The pump will be started.
- 4. Press the Enter key to go ahead. A prompt appears to attach the CO<sub>2</sub>- scrubber.
- 5. Attach the  $CO_2$  scrubber (2) at the watertrap (1).
- 6. Press the **Enter** key to go ahead. The pump has to run 5 minutes before a calibration can be executed. When the calibration is successfully terminated a message appears with the prompt to connect the calibration gas.
- Remove the CO<sub>2</sub> scrubber and connect the calibration gas (3) with a Tee connector (5) at the watertrap (4).
- Open the regulator of the gas bottle. eCO<sub>2</sub> value shows a value of about 10%. Allow the reference to flow for at least 1 minute. and executed automatically the calibration
- 9. When the calibration is successfully terminated a message appears. Use the **Enter** key to escape from the calibration menu.

### Test criteria:

• CO<sub>2</sub> value = 10% after 1 minute

i

i

### Verification of calibration

For measuring test by reading gas out of bottle the compensation factor needs to be switched off.

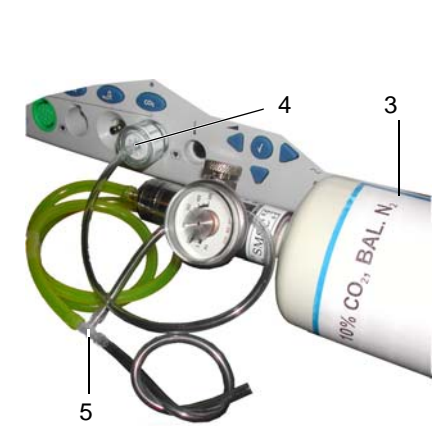

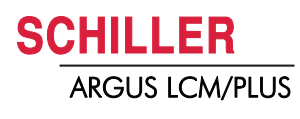

# 5.9 Nurse call test

Nurse call tester Art. no.: 2.320012 or multimeter

The output can be tested also with a multimeter.

R

- 1. Connect the tester to the Nurse call input of the LCM.
- 2. Generate an alarm. The light has to change from green to red.

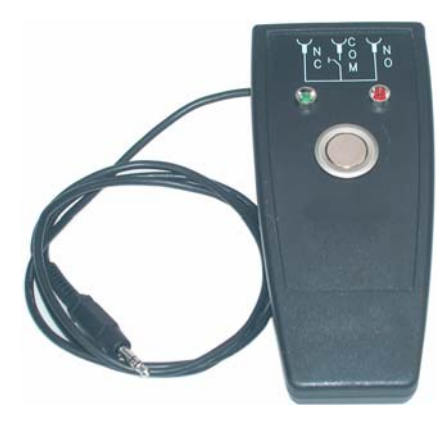

11

i

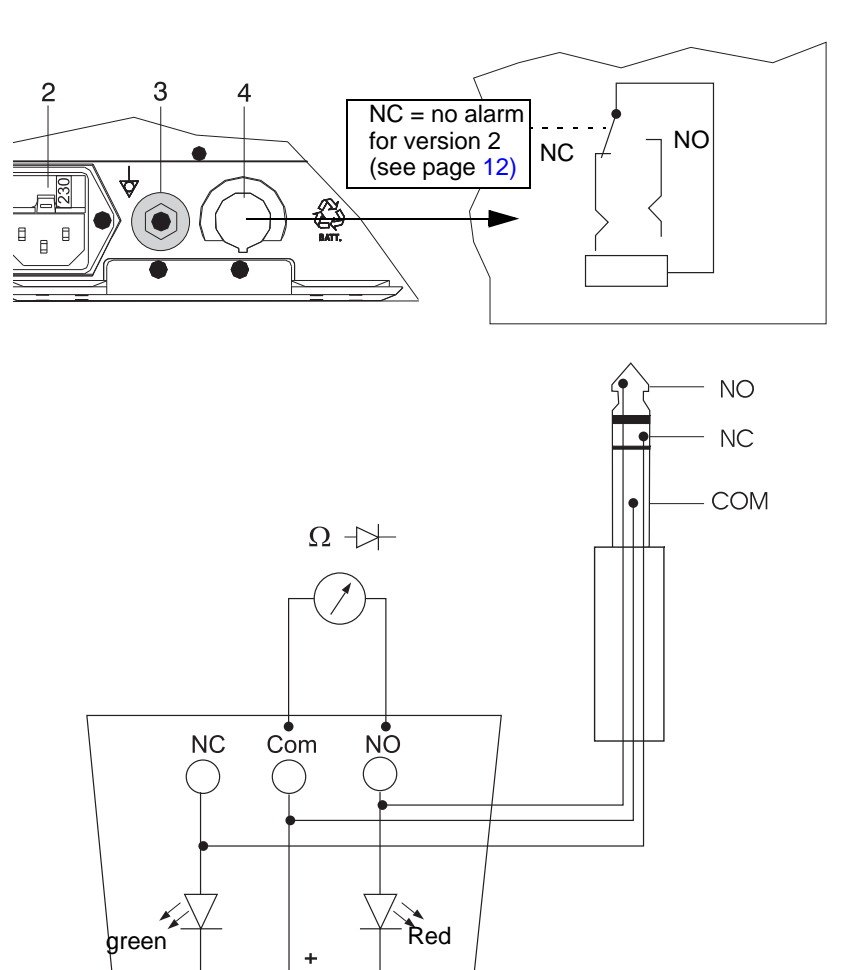

R

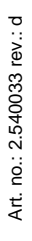

Page 63

# 5.10 Safety Tests

The safety test is carried out in accordance with the IEC/EN 60601-1, Clause 18 and 19. This test may only be carried out with a tester that fulfils the above mentioned norms and has been calibrated in accordance with ISO norms.

To carry out the test, follow the instructions of the manufacturers.

### **Documentation**

Note the results or have them printed by the test device. Always include one copy of the results with the repair report. The original remains with the device and is given to the customer for his files.

### Test setup for test 4.1.9 and 4.9.2.

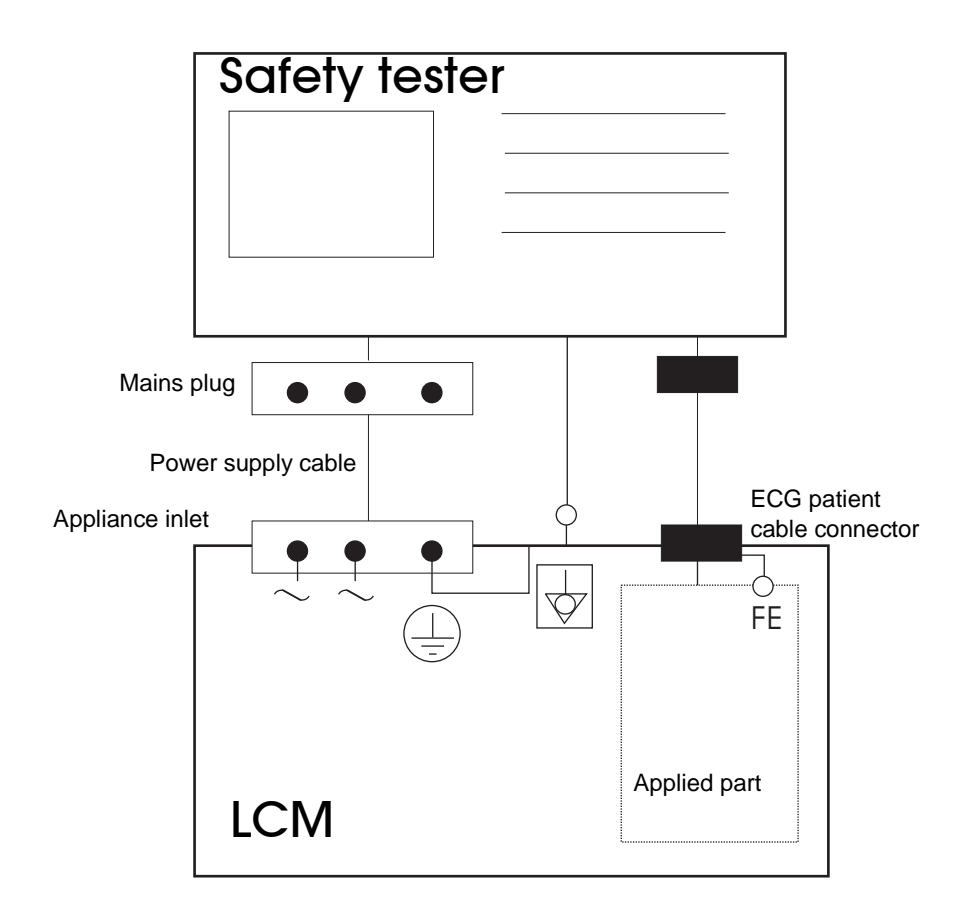

Protective earth

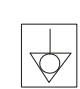

Potential equalization

FE = Functional earth (screen cabel to applied part shielding).

### 5.10.1 Protective earthing, functional earthing and potential equalization

According IEC/EN 60601-1, Clause 18

### Test criteria:

• Ground Resistance:  $\leq 0.2\Omega$  measured with the mains cable.

### 5.10.2 Continuous leakage and patient auxiliary current

According IEC/EN 60601-1, Clause 19

| Voltage                                           | Type CF          |             |  |
|---------------------------------------------------|------------------|-------------|--|
|                                                   | normal condition | first error |  |
| Earth current general [mA]                        | 0.5              | 0.5         |  |
| Shell current [mA]                                | 0.1              | 0.5         |  |
| Patient current [mA]                              | 0.01             | 0.05        |  |
| Patient current [mA]                              |                  |             |  |
| (Mains voltage at signal entrance and exit)       |                  |             |  |
| Patient current [mA] (mains voltage at used part) |                  | 0.05        |  |
| Patient independent current [mA]                  | 0.01             | 0.05        |  |
| Direct Alternating Current [mA]                   | 0.01             | 0.05        |  |

### 5.10.3 Dielectric strength

Only executed by the manufacturer.

According IEC/EN 60601-1, Clause 20

| Tested insulation               | Test voltage for reference voltage U in [V] |                  |                   |                    |                  |
|---------------------------------|---------------------------------------------|------------------|-------------------|--------------------|------------------|
|                                 | <i>U</i> ≤ 50                               | $50 < U \le 150$ | $150 < U \le 250$ | $250 < U \le 1000$ | 1000 < U ≤ 10000 |
| Basic insulation                | 500                                         | 1000             | 1500              | 2 U + 1000         | 2U + 2000        |
| Supplementary insulation        | 500                                         | 2000             | 2500              | 2 U + 2000         | U + 3000         |
| Reinforced or double insulation | 500                                         | 3000             | 4000              | 2(2 U + 1500)      | 2(U + 2500)      |

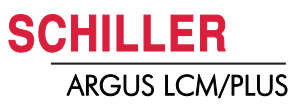

# 5.11 Maintenance interval for the battery

# 

i

- ▲ Total discharge of the lead battery can cause irreparable damage.
- ▲ Lead acid battery needs to be recharged every 3 months if not used to prevent permanent performance degradation.
- during normal operation no maintenance is necessary.
- If not used every 3 months.

replace the battery approx. every 4 years (depending upon application) if the actual running time falls substantially under 1 hour.

### 5.11.1 Checking the battery

A 12 V battery has 6 cell with a max. voltage of 2.275 V. That means that a new fully charged 12 V battery can have an open-circuit voltage (o.c.v.) of about 13.6 V. That is also the reason that the charging voltage is adjusted to 13.6 V.

→ Measure the open-circuit voltage by means of a voltmeter. If the open-circuit voltage (o.c.v.) drops below 12,5 Volt, then top-charging is mandatory. Recharge and check whether the battery recovers to an o.c.v. greater than 12,6 V some 12 hours after the top-charging.

| o.c.v [V] | Capacity [%] |
|-----------|--------------|
| 12,8-13,0 | 100          |
| 12,6-12,8 | 80           |
| 12,3-12,5 | 60           |
| 11,9-12,2 | 40*          |
| 11,7-12,0 | 20           |
| 11,2-11,8 | 0            |

- → \*If the battery o.c.v is below 12 V after recharging replace the battery.
- ▲ A voltage below 10.5 V or below 1.75 V /cell will damage the battery.

### 5.11.2 Charging the battery

### Important

A totally discharged battery requires approx. 5 hours to be 90% recharged.

It is possible to use the unit when the battery is being charged. However, when this is the case, the charging time of the battery will be substantially extended!

- 1. Connect the device to the mains but do not switch it on.
- 2. The LED for mains supply (1) is lit.
- 3. Charge the battery for at least 5 hours.

### Checking the charging circuit

→ Measure the charging voltage at the battery. It must be approx. 13.6 V max. 1.3 A.

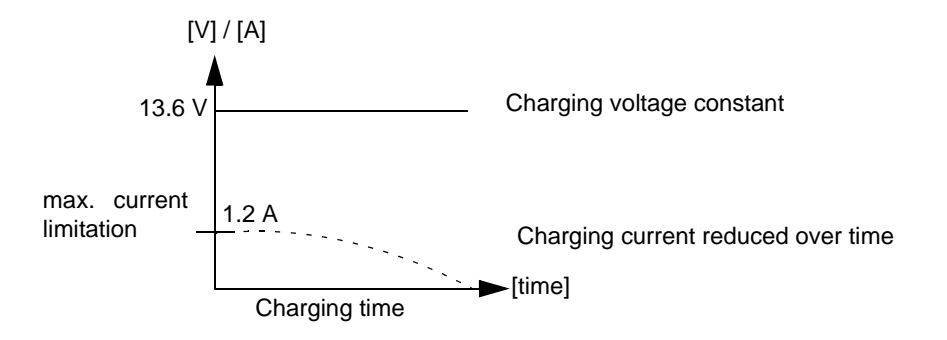

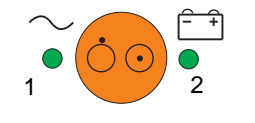

i

1

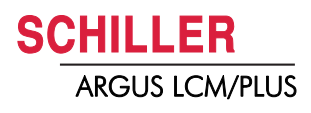

### 5.11.3 Replacing battery

- Phillips screw driver size 1
- Lead acid battery 12 V, 2.6 Ah p/n 4.350023
- Alternative lead acid battery Yuasa12 V, 2.3 Ah, p/n 4.350005
- 1. Disconnecting the device from the mains.
- 2. Loosen the 3 Phillips screw from the battery cover.
- 3. Remove the cover.
- 4. Take the battery out and remove the cable.
- 5. Insert a new battery and connect the cable. Check the polarity.
- 6. Charge the battery. see section 5.11.2.

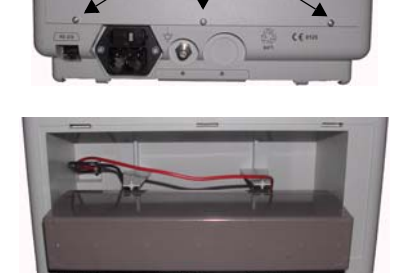

### Fig. 5.3 Battery replacement

| 5.11.4 | Adding second battery                                                                                                    |                                                     |
|--------|----------------------------------------------------------------------------------------------------|-----------------------------------------------------|
| 11     | <ul> <li>Optional battery set</li> <li>Lead acid Battery 12 V, 2,6 Ah</li> <li>Connecting cable</li> </ul>                                                                                                    | p/n 3.920906 incl.:<br>p/n 4.350023<br>p/n 4.520601 |
|        | <ol> <li>Disconnecting the device from the mains.</li> <li>Loosen the 3 Phillips screw from the battery cover.</li> <li>Remove the cover.</li> <li>Insert a new battery and connect the cable to P7 of the MK-10-53 print (see page 122.</li> <li>Fix the cable with a tyrap.</li> <li>Charge the battery. see section 5.11.2</li> </ol> |                                                     |
| 5.11.5 | Battery disposal                                                                                                    |                                                     |

# Danger of explosion! Battery may not be burned or disposed of domestic refuse. Danger of acid burns! Do not open the battery.

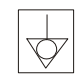

The battery is to be disposed of in municipally approved areas or sent back to SCHILLER AG.

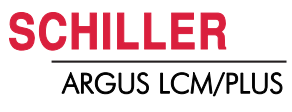

# 5.12 Changing the fuse and mains voltage

# 

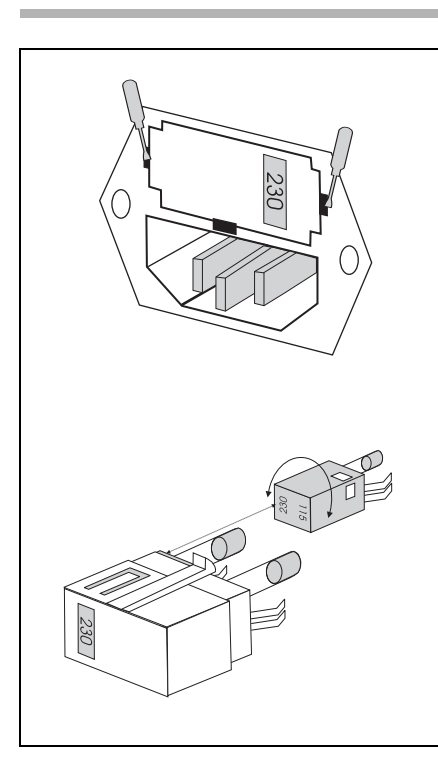

- ▲ The mains voltage may only be changed by qualified personnel.
- ▲ Before the fuse and mains voltage are changed, the device must be disconnected from the mains and remove the mains plug. See section 3.2.
- ▲ The fuse may only be replaced by the indicated fuse type.

### Changing the fuse

- 1. Disconnect the device from the mains and remove the mains plug. See section 3.2.
- 2. Loosen the fuse inset using a screwdriver and remove it.
- Replace both fuses.
   250 VAC 2 x 200 mA (T), 115 VAC 2 x 315 mA (T)
- 4. Re-insert the fuse inset.

### Changing the mains voltage

- 1. Disconnect the device from the mains and remove the mains plug. See section 3.2.
- 2. Loosen the fuse using a screwdriver and remove it.
- 3. Remove the grey inset, turn it by 180° and re-insert it.
- 4. Check the voltage indication in the window.
- 5. Replace both fuses for the selected voltage as follows:
  - 250 VAC 2 x 200 mA (T) p/n 4.210010
  - 115 VAC 2 x 315 mA (T) p/N 4.210032
- 6. Re-insert the fuse assembly.

Fig. 5.4 Fuse inset

# 5.13 Trouble shooting

### 5.13.1 Alarm messages, cause and remedy

| Alarm                             | Cause                                                                                                    | Remedy                                                                                                    |
|-----------------------------------|----------------------------------------------------------------------------------------------------|----------------------------------------------------------------------------------------------------|
| ECG cable off                     | ECG cable disconnected                                                                                           | → Connect the ECG cable.                                                                                                    |
| ECG lead off                      | Electrode lose/defective                                                                                         | → Check and reapply/replace electrodes.                                                                                                    |
| SpO <sub>2</sub> Low Perfusion    | <ul> <li>Bad sensor positioning</li> </ul>                                                                       | → Check the sensor and reapply.                                                                                                    |
| SpO <sub>2</sub> Sensor off       | Sensor off                                                                                                    | → Check the contact between the sensor and the patient.                                                                                                    |
| SpO <sub>2</sub> no sensor        | <ul> <li>SpO<sub>2</sub> sensor failed or disconnect-<br/>ed</li> </ul>                                          | <ul> <li>→ Replace the sensor.</li> </ul>                                                                                                    |
| NIBP no module detect.            | NO NIBP module detected                                                                                          | → Switch device Off/On or replace device.                                                                                                    |
| NIBP error                        | NIBP module failed                                                                                               | → Replace the device.                                                                                                    |
| NIBP no/off cuff                  | No cuff connected or insufficiently fitted.                                                                      | → Check the cuff position.                                                                                                    |
|                                   | Pump is not running                                                                                              | → Pump is mechanical blocked                                                                                                    |
|                                   | Pump is running                                                                                                  | Pump not or wrong connected                                                                                                    |
|                                   | <ul> <li>Pressure offset above 8 mm/Hg</li> </ul>                                                                | → Adjust the zero point of the NIBP module. Call service                                                                                                   |
|                                   | see page 16                                                                                                    |                                                                                                    |
| NIBP signal low                   | <ul><li>Cuff not applied correctly</li><li>Pulse too low for good measurement</li></ul>                          | → Reposition/check the cuff.                                                                                                    |
|                                   | Tube too long for neonates                                                                                       | → Use a tube for neonates (max. 1.5 m).                                                                                                    |
| NIBP pressure range               | <ul> <li>Pressure min. 15 mm/Hg max.</li> <li>310 mm/Hg below or above the limit</li> </ul>                      | → Check cuff and connection.                                                                                                    |
| NIBP time too long                | <ul> <li>Pump running time exceeded (40<br/>s for neonates, 60 s for adults)</li> </ul>                          | <ul> <li>→ Check cuff and connection for leaks</li> <li>→ Pressure approx. 50 mmHg when pump is running check valve</li> <li>→ Internal tubings</li> </ul> |
| CO <sub>o</sub> No watertrap      | Watertrap not connected                                                                                          | Check the watertrap                                                                                                    |
|                                   | Microswitch defective                                                                                            | <ul> <li>→ Check the microswitch.</li> </ul>                                                                                                    |
| CO <sub>2</sub> module failure    | CO <sub>2</sub> module defective                                                                                 | → Replace the device.                                                                                                    |
| CO <sub>2</sub> Communication     | Communication interrupted                                                                                        | → Replace the device.                                                                                                    |
| CO <sub>2</sub> Environment dist. | <ul> <li>Temperature, or barometric pres-<br/>sure of the CO<sub>2</sub> sensor outside<br/>the range</li> </ul> | → Check the environmental conditions. (call service)                                                                                                    |
|                                   | Pump damaged                                                                                                    | → Inspect the pump.                                                                                                    |
|                                   | <ul> <li>Air or vacuum source connected<br/>to the CO<sub>2</sub> input</li> </ul>                               | $\rightarrow$ Inspect the connection.                                                                                                    |
| CO <sub>2</sub> Occlusion         | <ul> <li>Tube system clogged</li> </ul>                                                                          | → Check the tube system and watertrap for occlusion.                                                                                                    |
| Temp. Sensor off                  | Sensor removed.                                                                                                  | → Reconnect the sensor.                                                                                                    |
| Temp. out of range                | • Temperature out of range of 15<br>°C to 45 °C.                                                                 | → This limit is fixed. The display shows "<<"(below 15 °C) or ">>" (above 45 °C).                                                                          |
| Temp. failed                      | Sensor failed                                                                                                    | → Replace the sensor.                                                                                                    |
| IBP no sensor                     | IBP sensor failed                                                                                                | → Replace the sensor.                                                                                                    |
|                                   |                                                                                                    | Table page 1 of 2                                                                                                    |
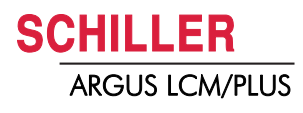

| Alarm                                   | С | ause                                                                                                    | Re                          | medy                                                                                          |
|-----------------------------------------|---|----------------------------------------------------------------------------------------------------|-----------------------------|-----------------------------------------------------------------------------------------------|
| IBP not calibrated (nKal)               | • | During calibration sensor under pressure higher than $\pm$ 30 mmHg or pressure variations.                    | →<br>→                      | Check tube system, sensor and valve Calibrate the sensor.                                     |
| IBP Artefact                            | • | Loose sensor contact A manipulation at the sensor, such as rinsing, has caused variation peaks $\pm$ 150 mmHg | $\rightarrow$ $\rightarrow$ | Inspect the sensor and cable connection.<br>After rinsing, calibrate the sensor.              |
| IBP false value                         | • | Constant pressure (± 30 mmHg) during calibration                                                              | <b>→</b>                    | Check tube system, sensor and valve. Set the sensor to ambient pressure Calibrate the sensor. |
| Paper insert                            | • | Paper finished                                                                                                | →                           | Insert new paper.                                                                             |
| Check paper                             | • | Paper jammed                                                                                                  | →                           | Check the paper.                                                                              |
| Battery low                             | • | Battery capacity too low                                                                                      | →                           | Connect the device to the mains and recharge the battery.                                     |
| Respiration curve field is not shown    | • | Pacemaker is <b>On</b> and respiration source is <b>ECG</b>                                                   | →                           | Set respiration source to $\textbf{CO}_2$ (Version B) or pacemaker to $\textbf{Off}.$         |
| Respiration curve is not dis-<br>played | • | HF ECG cable connected                                                                                        | →                           | Connect standard ECG cable                                                                    |
| No QRS sound                            | • | Setup QRS source                                                                                              | →                           | Set QRS source to SpO <sub>2</sub> or ECG                                                     |
|                                         |   |                                                                                                    | Ta                          | ble page 2 of 2                                                                               |

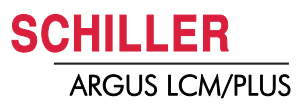

# 6 CO<sub>2</sub> Installation

## i

#### Minimum Request:

This upgrade requires software version 1.10 or higher

## 11

- Philips Screwdriver, PH1, PH2Flat pliers
- Soldering iron
- Protective facilities, ESD mat, wristband
- Countersink
- Edge cutter
- Solder
- Calibration gas

## 6.1 Scope of delivery

LCM upgrade kit CO<sub>2</sub> Art. no: 2.100748

| Description:                                         | Art. no. | Quantity: |
|------------------------------------------------------|----------|-----------|
| Distance bolt M2.5*19 PA, black                      | 4.430208 | 4         |
| Philips-Screw 2.5*8                                  | 4.910011 | 7         |
| Countersunk screw M2.5*8                             | 4.914020 | 1         |
| CO <sub>2</sub> module, LC-101 Pryon                 | 4.150108 | 1         |
| Zero ohm resistor                                    | 4.715000 | 1         |
| Water trap receiver grey                             | 4.150140 | 1         |
| Power-Data cable (4 wire)                            | 4.520495 | 1         |
| Connecting cable (micro switch) (2 wire, blue)       | 4.520608 | 1         |
| Cable tie (100mm)                                    | 4.530007 | 5         |
| Airway Adapter, Andros box of 25                     | 2.100436 | 1         |
| CO <sub>2</sub> Scrubber Box, CO2 absorber, box of 5 | 2.100424 | 1         |
| Sure CO2 sample line                                 | 2.100439 | 5         |

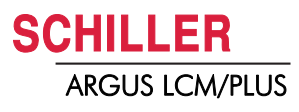

#### 6.1.1 Illustration catalogue

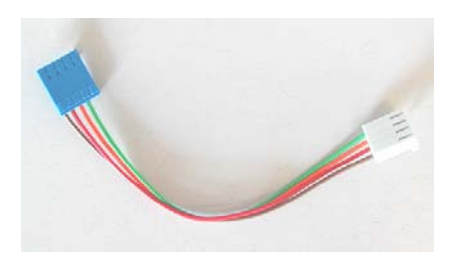

Fig. 6.1 Power data cable 4.520495

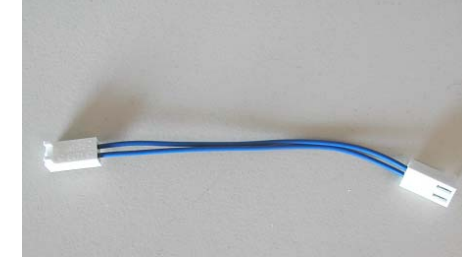

Fig. 6.2 Micro switch cable 4.520608

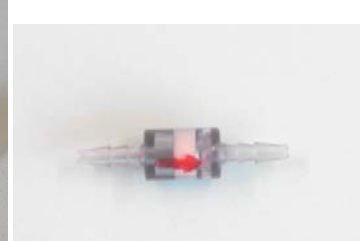

Fig. 6.3 Secondary shut off filter 4.150162

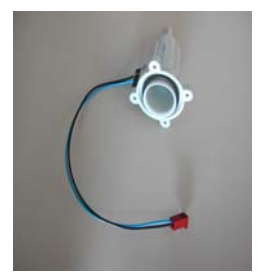

Fig. 6.4 Watertrap receiver 4.150140

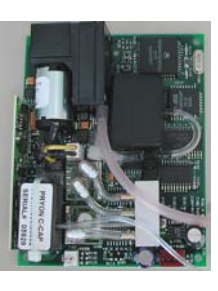

Fig. 6.5 CO<sub>2</sub> module LC101 4.150108

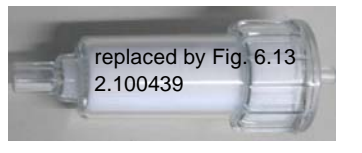

Fig. 6.7 Watertrap 2.100425

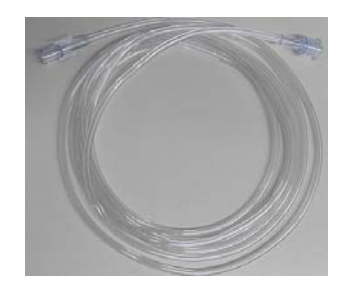

Fig. 6.10 CO<sub>2</sub> sample line 2.100422 replaced by 6.13

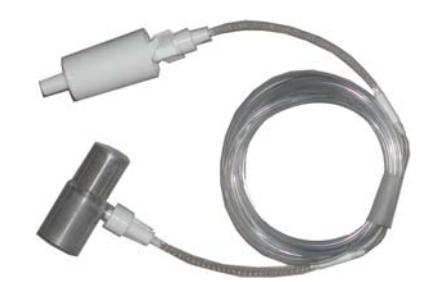

Fig. 6.13 Sure CO<sub>2</sub> sample line 2.100439

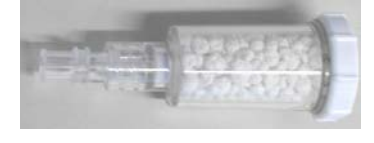

Fig. 6.8 CO<sub>2</sub> scrubber 2.100424

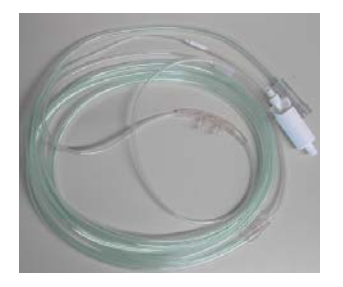

Fig. 6.11 Nasal canula adult 2.100426

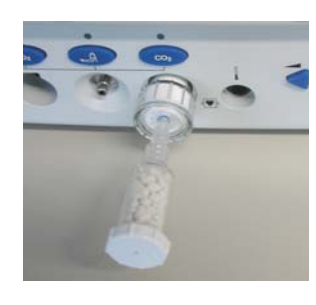

Fig. 6.6 Scrubber attached to watertrap

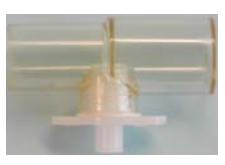

Fig. 6.9 Airway adapter 2.100436

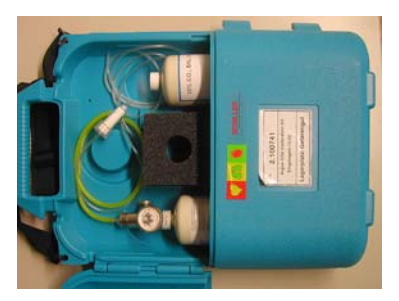

Fig. 6.12 CO<sub>2</sub> calibration kit 2.100741 10 CO<sub>2</sub> balance

Page 73

#### 6.2 Installation

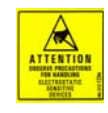

Observe precautions for handling electrostatic sensitive devices such as all electronic circuits of the LCM.

#### 6.2.1 Preparation

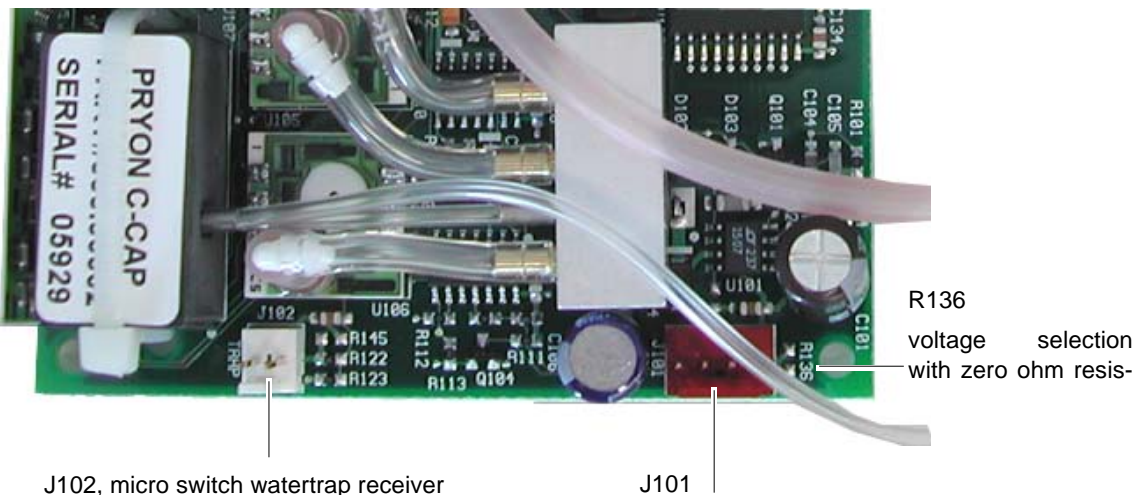

J102, micro switch watertrap receiver J102 -> MK19 / MK19 ->micro switch

power and Data

Fig. 6.14 Pryon LC 101 CO<sub>2</sub> module

Next to the brown module interface connector (J101) are two contacts, labelled with R136. This input voltage selection has to be set on 5 volts, therefore R136 needs a zero ohm resistor (short-circuit).

| Pin | Signal | Signal description of J101 4-pin Molex connector                             |
|-----|--------|------------------------------------------------------------------------------|
| 1   | Vin    | Input power (the "square" plated-through hole designates pin 1 on the module |
| 2   | Gnd    | Ground                                                                       |
| 3   | TXD    | Data from module to host system (LCM)                                        |
| 4   | RXD    | Data from host system (LCM) to module                                        |

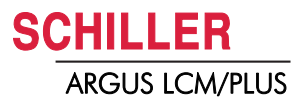

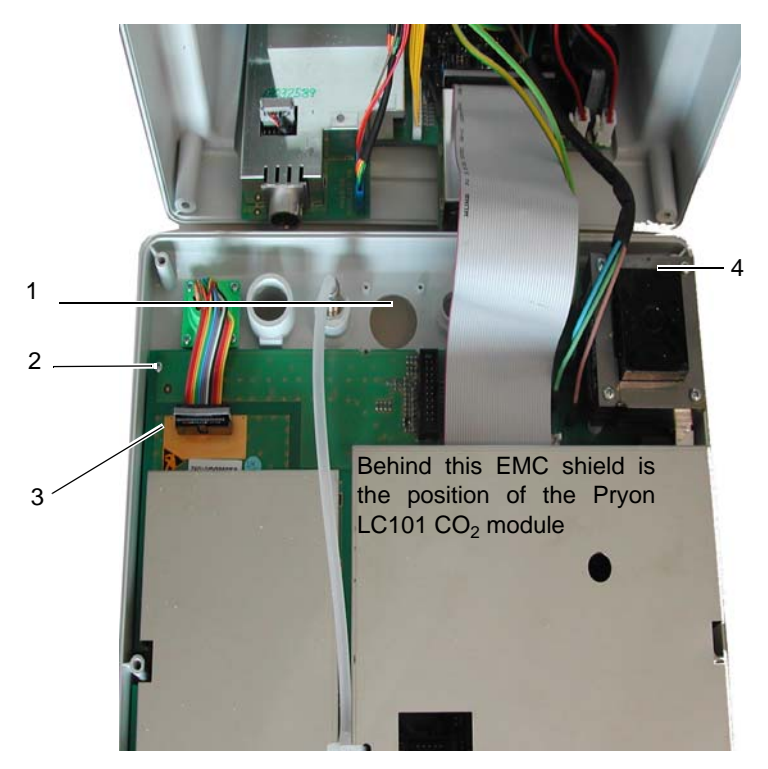

Fig. 6.15 Open LCM

- 1. Remove 6 screws from the backside and carefully open the LCM.
- 2. Remove 10 screws (2) of the MK19-1D PCB
- 3. Disconnect ECG connector (3)
- 4. Remove 4 screws of the transformer (4)
- 5. Remove the cover plate (1) see Fig. 6.16. The four screws are used later on to fix the LC 101 module.
- 6. Take the micro switch of the receiver, to get access to the 4th screw
- 7. Fix the receiver with four screws 2.5\*8 (4.910011), then fit the micro switch. It has to be engaged in the receiver.

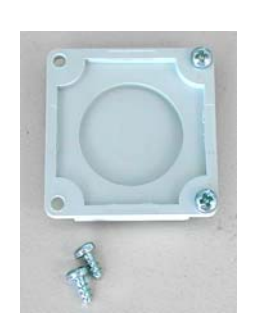

Fig. 6.16 Cover plate

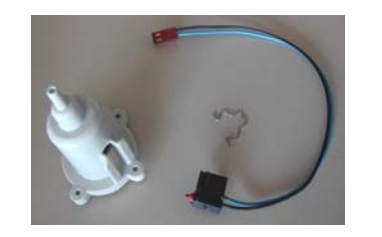

Fig. 6.17 Watertrap and micro switch

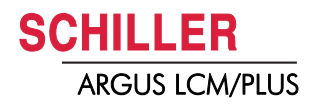

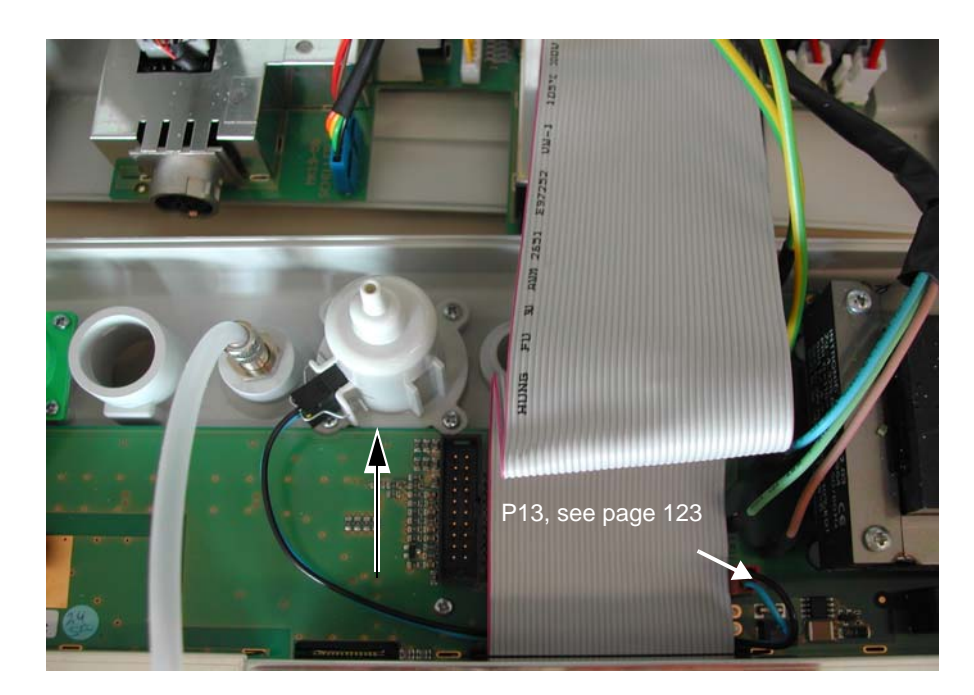

Fig. 6.18 Receiver mounting

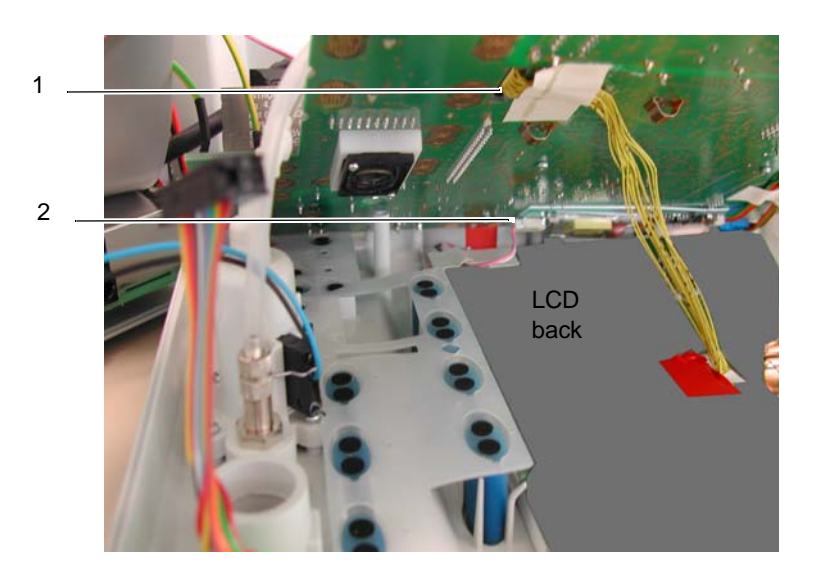

Fig. 6.19 Lifted MK19-1 PCB

- 8. Carefully lift the MK19 PCB on the left side and disconnect the cable (2) (white/ pink) on the small backlight PCB.
- 9. Disconnect the yellow display cable (1)
- 10. Then untwist the mounting feet of the largest EMC shield. It is on the backside of the MK19 PCB. See Fig. 5.7

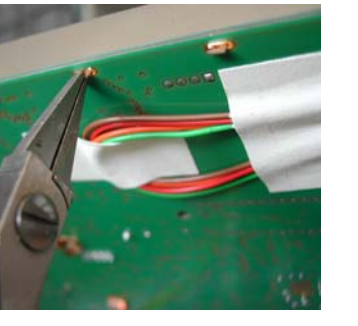

Fig. 6.20 Removal of EMC shield

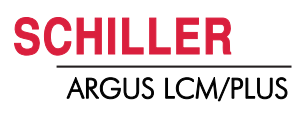

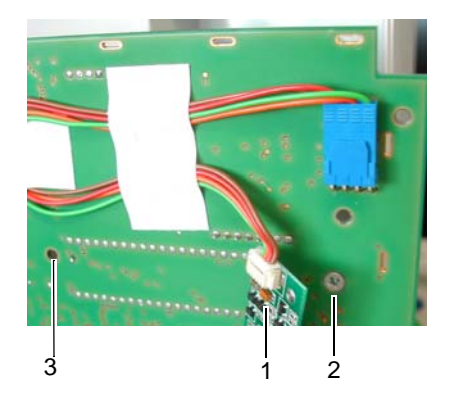

Fig. 6.21 Backside of MK19 and small backlight PCB

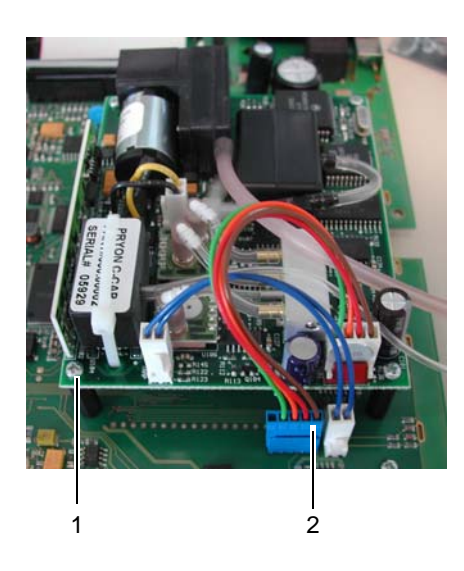

- 11. Remove the small backlight PCB (1). The mounting hole (2) behind it must be countersunk. The bolt head has to be on the same level as the PCB surface. Then fix the distance bolt by using a countersunk screw M2.5\*8 (4.914020).
- 12. Fix the other three (3) distance bolts using the Philips-Screw 2.5\*8 (4.910011).

- 13. Mount the LC101 module on the 4 bolts (1) using the 4 screws from the removed cover plate.
- 14. Connect the module to the LCM. 4 Pin connector for power & data (2) and 2 Pin Connector for micro switch (2). (4.520608 and 4.520495)
- 15. Set back the backlight PCB and reconnect the yellow display cable. Then put the EMC shield over the LC101 module and direct the tubes out of it. See illustration 11. Avoid any sharp bend. The thin, clear tube is the inlet and is connected to the watertrap receiver. The thick, pink tube is the gas outlet.
- 16. Put the large EMC shield over the LC101 module and fix it by twisting the mounting feet on the backside of the MK19. Fix the board MK19 (10screws) and transformer (4screws)
- 17. Fix the tubes. No squeeze, no sharp bend are accepted.
- 18. Connect the micro switch to the 2pin connector next to the transformer. See illustration 6. Then reconnect the ECG connector.
- 19. Double check all the cable and tube connections. If everything is connected properly, close the instrument (LCM) and fix the front with 6 screws from the backside.

Fig. 6.22 Mounted LC101 module

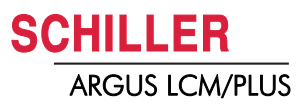

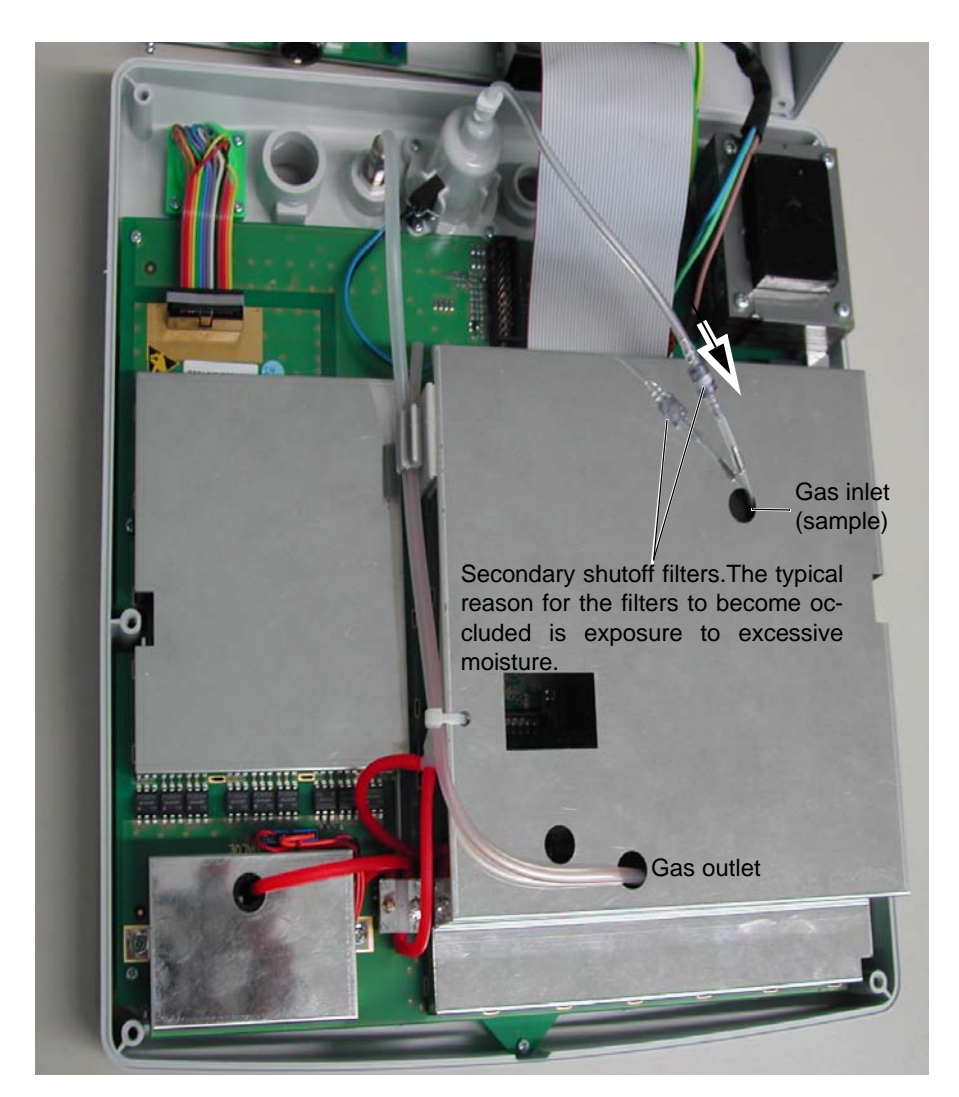

Fig. 6.23 Piping

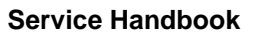

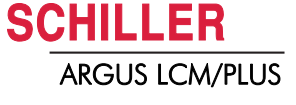

### 6.3 Trouble shooting CO<sub>2</sub>

| Alarm/Messages                      | Cause                                                                                                    | Remedy                                                                                                    |
|-------------------------------------|----------------------------------------------------------------------------------------------------|----------------------------------------------------------------------------------------------------|
| Unable to calibrate                 | <ul> <li>CO<sub>2</sub> scrubber not attached</li> <li>CO<sub>2</sub> scrubber expired. Pellets<br/>purple or turqoise</li> </ul> | <ul> <li>→ Attached the CO<sub>2</sub> scrubber or replace it with a new one.</li> <li>→ Replace scrubber.</li> </ul>                                                                                         |
| Time too long for calibration       | Defective CO <sub>2</sub> module                                                                                                  | → Replace $CO_2$ module                                                                                                    |
| CO <sub>2</sub> No watertrap        | <ul><li>Watertrap not connected</li><li>Microswitch failed</li></ul>                                                              | <ul> <li>→ Check connection of the watertrap</li> <li>→ Check microswitch</li> </ul>                                                                                                    |
| CO <sub>2</sub> module failure      | CO <sub>2</sub> module failed                                                                                                    | → Replace device                                                                                                    |
| CO <sub>2</sub> menu not accessable | Lost connection                                                                                                    | → Check J101                                                                                                    |
|                                     | Power failure                                                                                                    | → Check power supply                                                                                                    |
| CO <sub>2</sub> communication       | Communication lost                                                                                                    | → Replace device                                                                                                    |
| CO <sub>2</sub> menu not accesable  | <ul> <li>CO<sub>2</sub> module failed</li> </ul>                                                                                  | → Check J101                                                                                                    |
|                                     | <ul><li>Lost connection</li><li>Power failure</li></ul>                                                                           | → Check power supply                                                                                                    |
| CO <sub>2</sub> Environment dist    | Environment disturbed, wrong<br>measuring of CO <sub>2</sub> concentration                                                        | → Check right assembly of watertrap or CO <sub>2</sub> absorber during calibration                                                                                                    |
| CO <sub>2</sub> Occlusion           | Tube system clogged                                                                                                    | → External *watertrap is blocked. Replace try again, or ac<br>tivate manually the switch in watertrap receiver. If stil<br>blocked. Internal secondary shut off (see page 73 and<br>78) needs to be replaced. |
| Calibrate CO <sub>2</sub>           | Calibration interval expired                                                                                                    | → Recalibrate $CO_2$ system. See calibration.                                                                                                    |
|                                     | *The watertrap using t<br>to hold up to 3.5 ml of                                                                                 | time is dependant on the volume of the moisture. it is designed<br>of moisture. So, depending on the application, the trap could las                                                                          |

to hold up to 3.5 ml of moisture. So, depending on the application, the trap could last a couple hours or as many as 8-24 hours. There is nothing in the trap that will show how soon the trap must be replace. When the trap is full, the moisture eventually hits the shut-off pellet and occludes. Once occluded, the secondary shut off needs to be replaced must be replaced.

Alternative use a Sure  $CO_2$  sample line (Nafion®) art number 2.100439. (See also page 73)

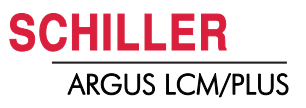

# 7 Various Installation and Replacements

### 7.1 Printer Installation

#### 7.1.1 Scope of Supply

LCM UPGRADE KIT PRINTER SCHILLER ART 2.100750

| Description:                           | Schiller art: | Quantity: |
|----------------------------------------|---------------|-----------|
| Printer                                | 3.920907      | 1         |
| Fixing bracket                         | 4.415577      | 1         |
| Step motor cable extension, 80mm *     | 4.520498      | 1         |
| Ground cable                           | 4.520611      | 1         |
| Screw PT 30*10 (worm used for plastic) | 4.910219      | 5         |
| Counter sunk screw M3*6                | 4.914026      | 3         |
| Counter sunk screw M3*10               | 4.914031      | 1         |
| Nut M3                                 | 4.920003      | 1         |
| Flat washer M3/3.2                     | 4.930003      | 2         |
| Serrated flat washer M3/3.2            | 4.930030      | 2         |
| Register paper                         | 2.157026      | 1         |

# **?!**

- Wire cutting pliers, small
- Metal file
- Knife universal
- Bevelled-edge chisel
- Screwdriver Philips No. 1, long shank (110 mm)
- Spanner 5.5 mm

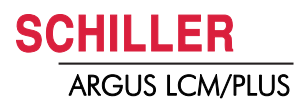

#### 7.1.2 Illustration catalogue

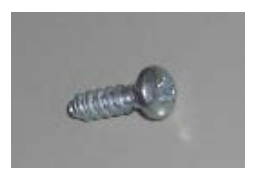

Fig. 7.1 Screw PT M3x10/4.910219

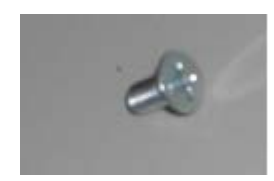

Fig. 7.2 Screw SK M3x6/4.914026

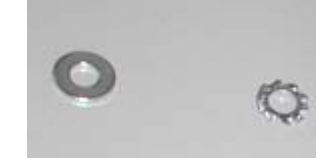

Fig. 7.3 Washers

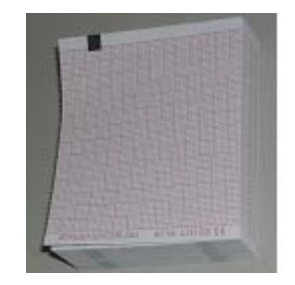

Fig. 7.6 Registration paper 2.517026

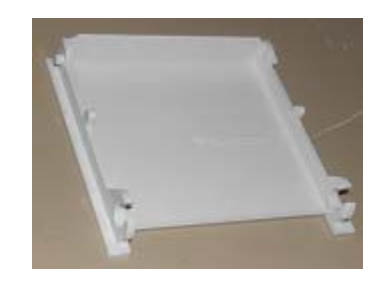

Fig. 7.9 Printer flap 4.310230

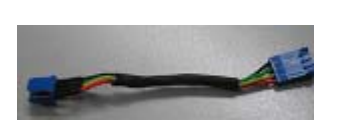

Fig. 7.4 Motor cable extension 4.520498

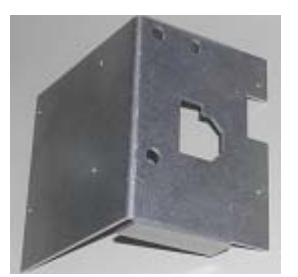

Fig. 7.7 Fixing bracket 4.415577

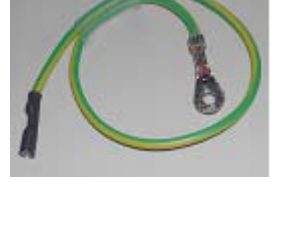

Fig. 7.5 Ground cable 4.520611

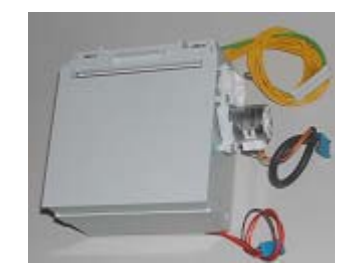

Fig. 7.8 Thermal printer 3.920907

Mounting bracket

2x PT30x10 4.910219

4.415577

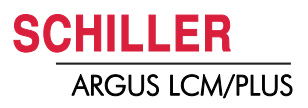

#### 7.1.3 Mounting the printer into the fixing bracket

- 1. The step motor cable has to go through the hole of the fixing bracket.
- 2. Screw the printer onto the mounting bracket. The M3 x 10 screw takes place at the right lower corner
- 3. Lay the light barrier wires flat side by side (no space for crossing) on the backside of the printer. Can be fixed by a thin tape.

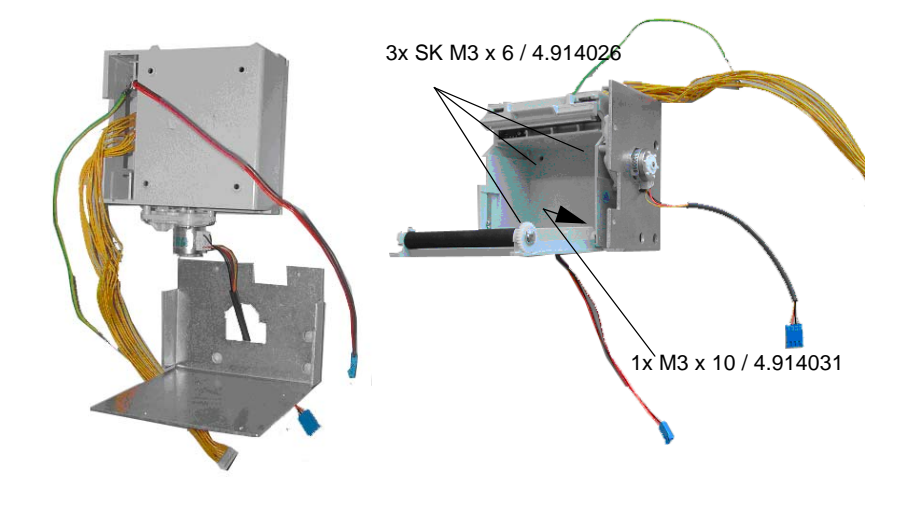

bracket

Fig. 7.10 Printer mounting on the fixing

1x M3x10/4.914031

3x SK M3x6/4.914026

#### 7.1.4 Opening the LCM

→ To open the LCM, remove the 6 screws from the backside of the monitor and lay the front down carefully.

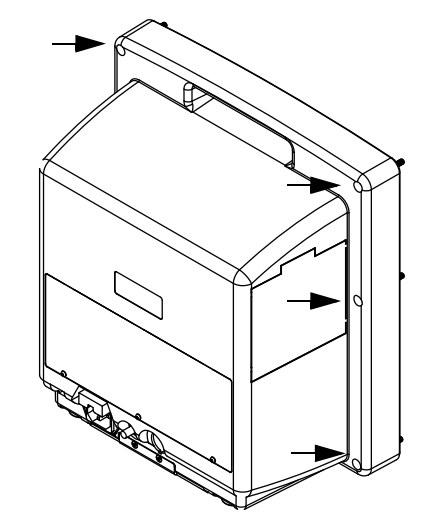

Fig. 7.11 Opening LCM

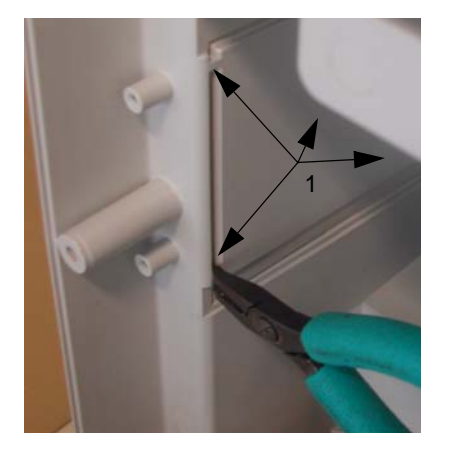

Fig. 7.12 Removing printer cover

#### 7.1.5 Removing printer faceplate and mount printer

- 1. Cut the 4 fixation bridges (1) off at the inside of the LCM housing using the wire cutting pliers.
- 2. After that, carefully cut through the 4 bridges from outside of the housing using the bevelled-edge chisel or universal knife.
- 3. Removing the printer faceplate and file down the remaining parts.

- 4. Place the prepared printer as shown.
- 5. Mount the fixing bracket with 2 screws PT30\*10.
- 6. Put the GND cable (2) of the thermal print head under the upper screw using a flat washer and a serrated flat washer (3). The serrated flat washer goes between the fixing bracket and the cable shoe and reduces the resistance. The flat washer goes between the cable shoe and the screw head.

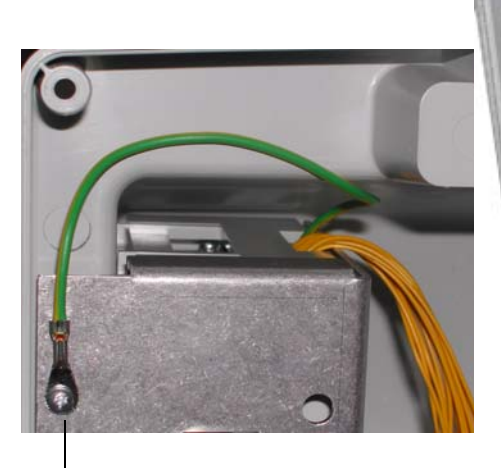

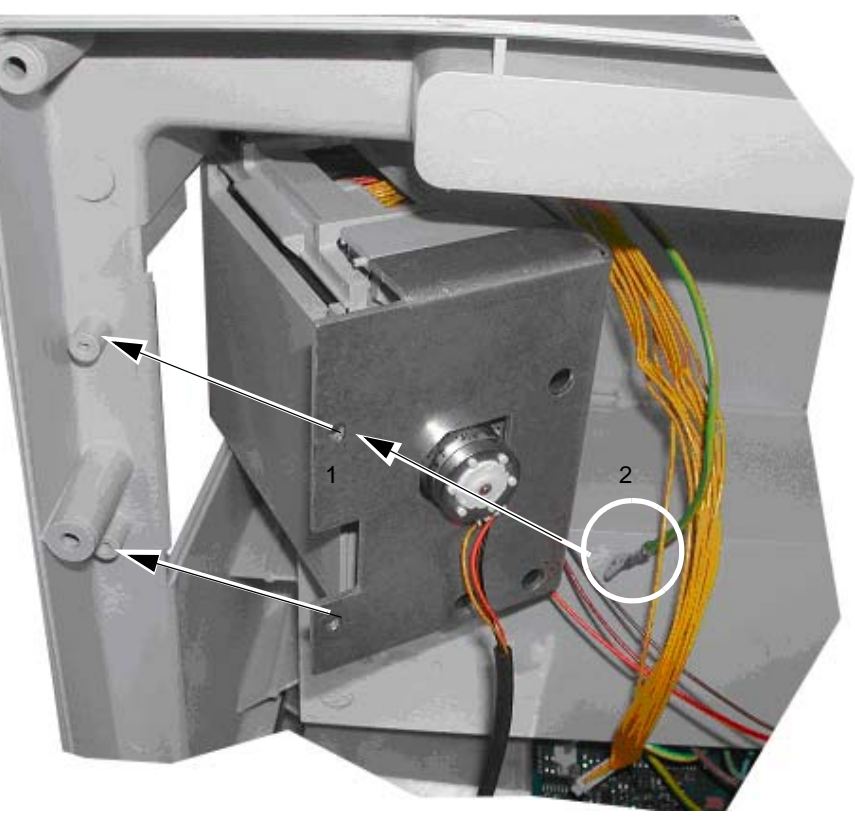

3

Art. no.: 2.540033 rev.: d

Fig. 7.13 Mounting printer

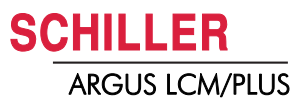

7. Take the long shank Philips screwdriver, put it through the fixing bracket hole and fix the other side of the printer using 3 screws PT 30\*10.

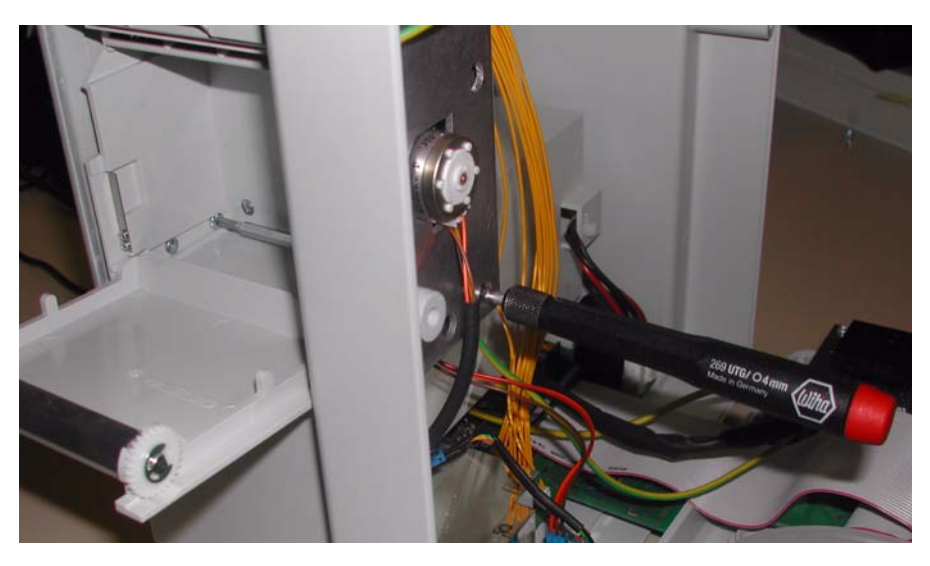

Fig. 7.14 Fixing screw

- 8. Connect following cable on the PCB MK19-5:
  - Blue connector (1) 4 pins, step motor, if the motor cable is too short (150mm) use the cable extension cable (90mm).
  - Blue connector (2) 3 pins, light barrier
  - white connector (3) 13 pins, thermal print head

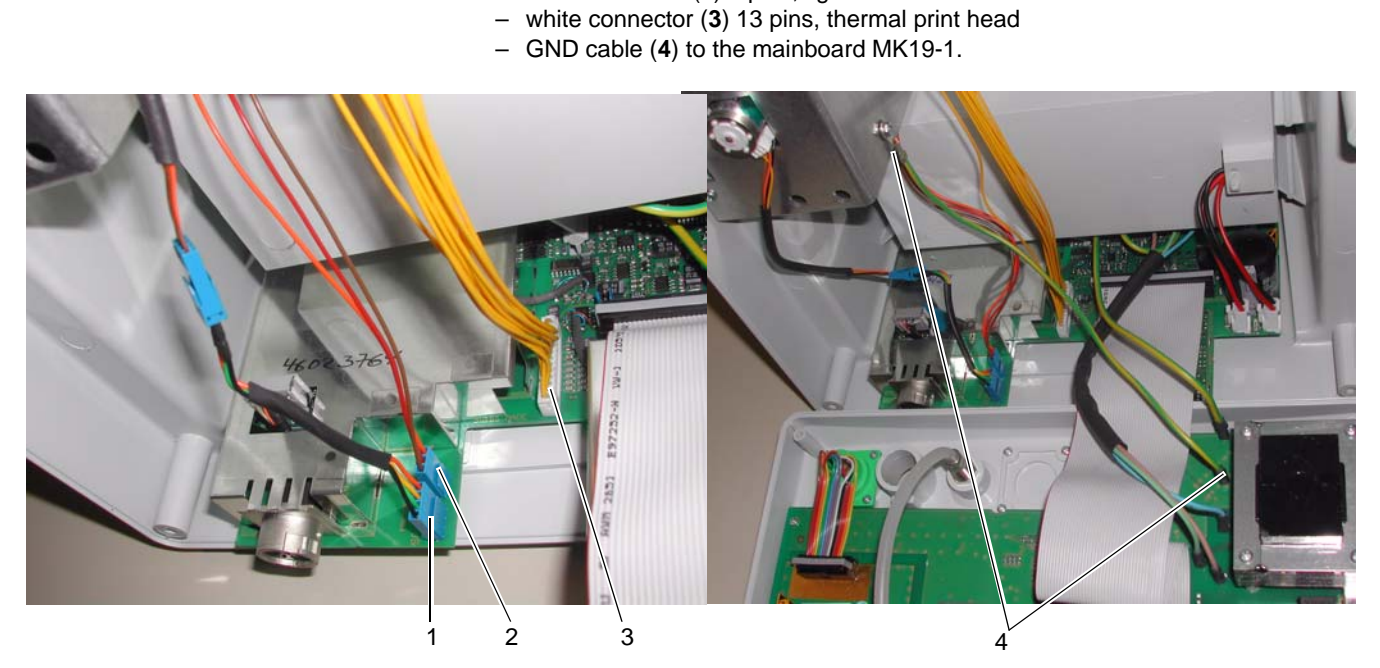

Fig. 7.15 Cable connections

- 9. The LCM can be reassembled. Check the proper placement of the PCB MK19-5. Close the LCM an fix it by 6 screws.
  - Start the LCM, during start up the printer will be detected and ready for Printout unless paper is missing. See also paper load Illustration 11, paper load. If the LCM is in the specific state "Low Batt", printouts will be suppressed.

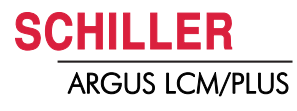

#### 7.1.6 Paper load

→ Load the registration paper [2.157026] as shown in the picture above. The paper has to be placed behind the printer flap. The black mark has to be on the left side. This mark is used to control the paper position. The paper grid looks upwards. Lift the paper end and close the printer flap.

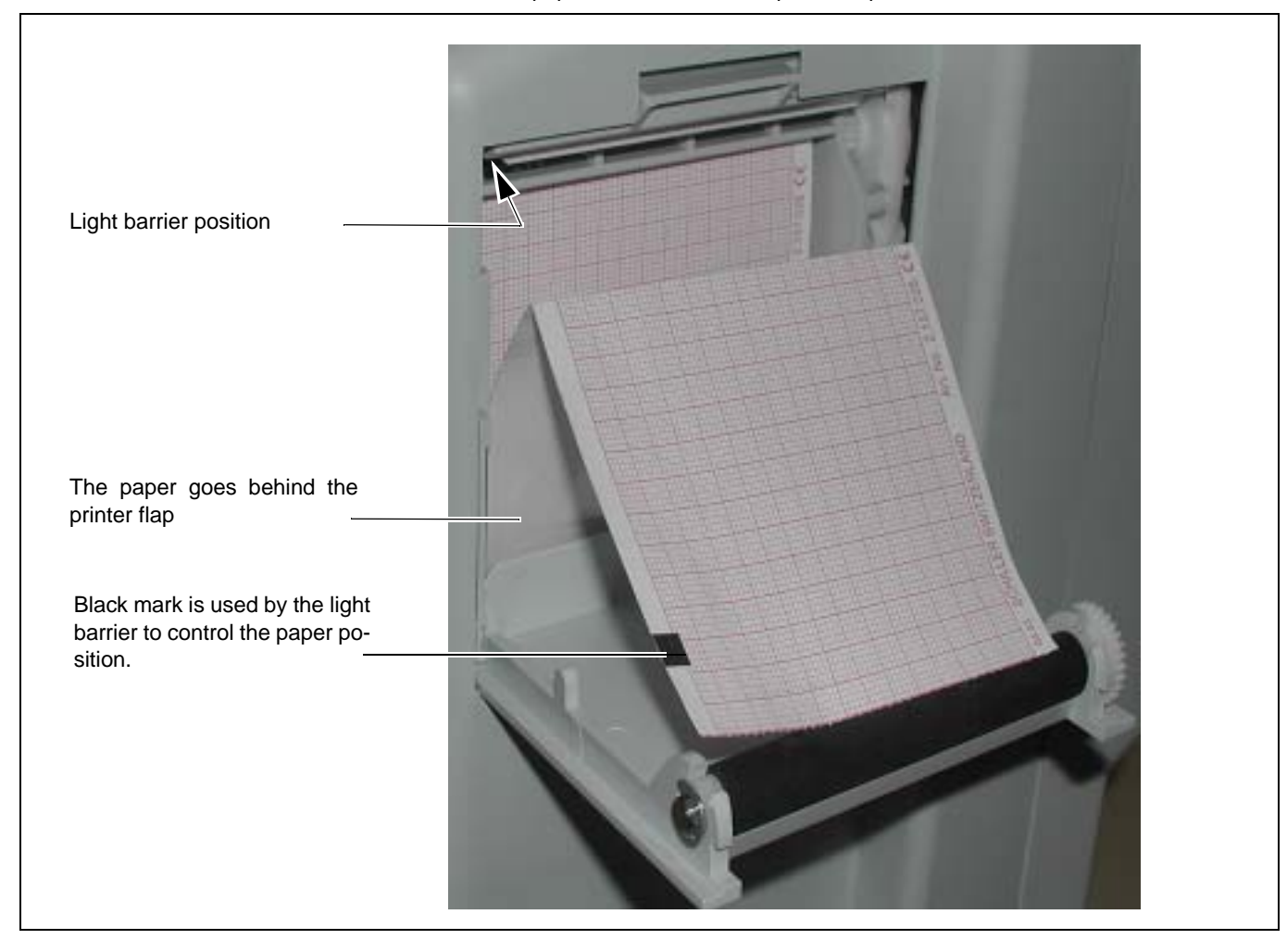

Fig. 7.16 Paper load

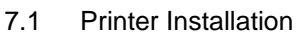

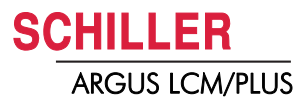

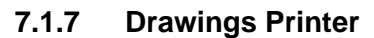

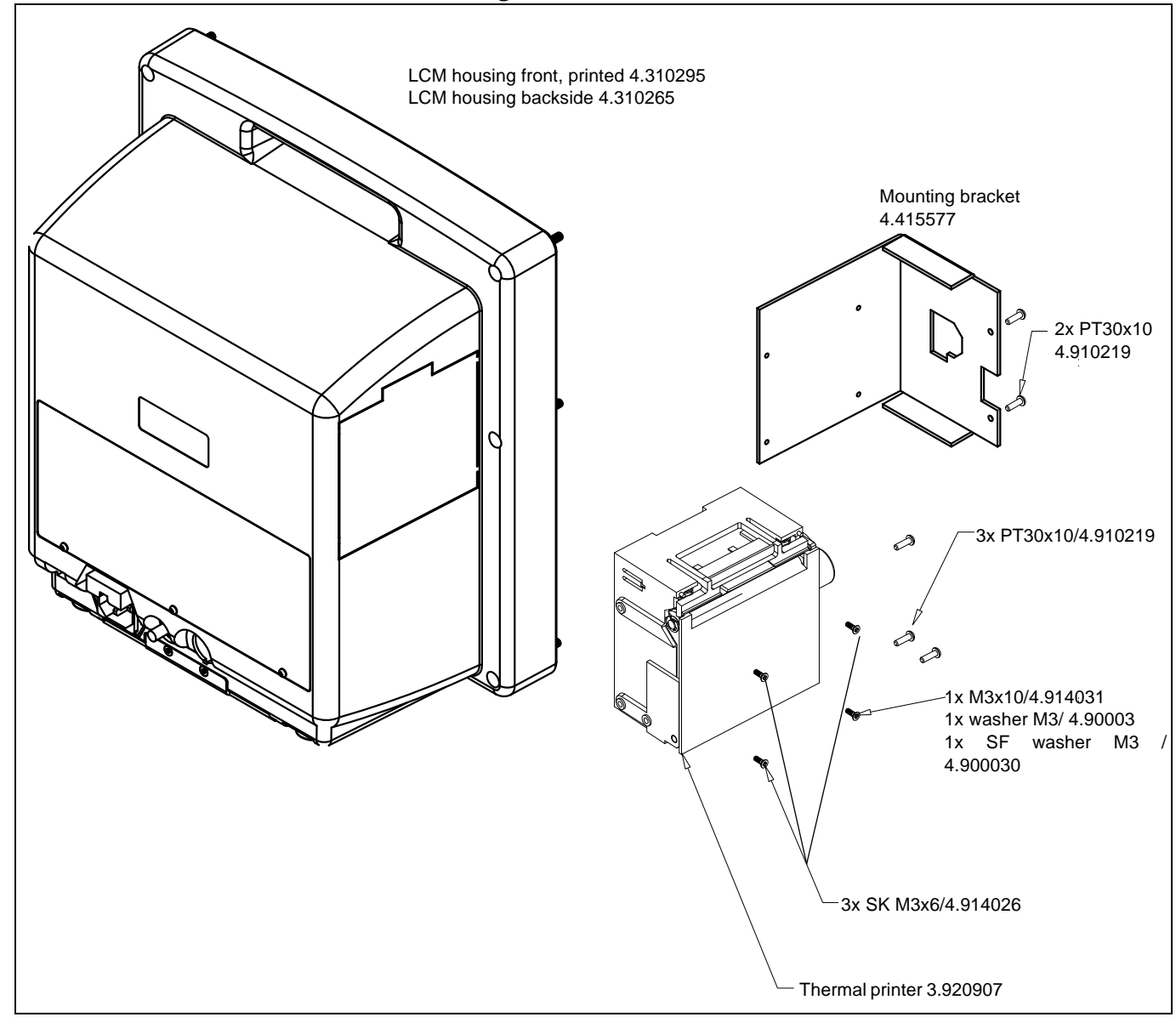

Fig. 7.17 Exploded drawing F.780043a

#### Flap and Drive roll

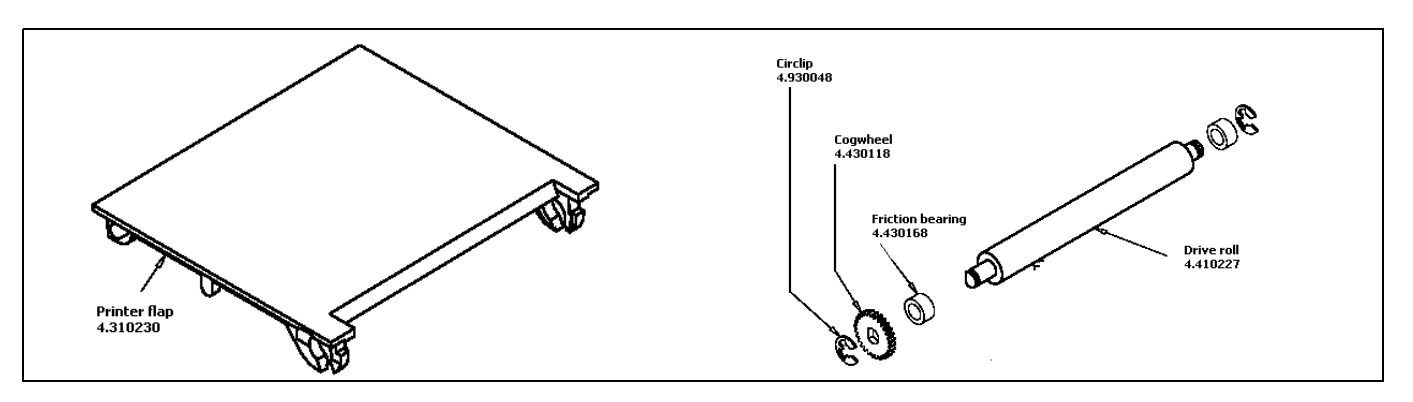

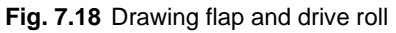

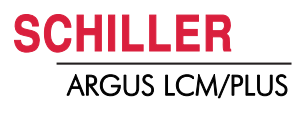

i

71

### 7.2 Nurse call Installation

- For hardware requirements see page 12.
- This upgrade does not require a software update.
- Nurse call programming see page 29.
- Philips screw driver size 1, 2
- screw driver
- Flat pliers
- Soldering equipment
- Driller metal 6 mm
- Scale

#### 7.2.1 Housing preparation

- 1. Remove the housing
- 2. Measure the distances according picture 8.1.
- 3. Drill a 6 mm hole
- 4. Mount the cable into the hole.
- 5. Continue version 1 or Version 2 nurse call.

Fig. 7.19 Cutout for nurse call

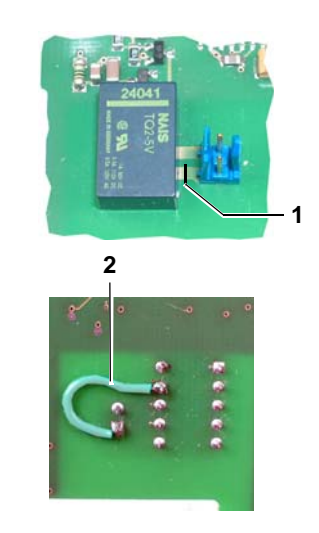

#### 7.2.2 Version 1

→ Plug in the cable 3.920903. Standard function is normally open (NO). For the relays function normally closed (NC) proceed as follows:

- 1. Cut the strip line (1).
- 2. Solder a wire connection at the back of the relays (2)
- 3. Change the pinning of the nurse call cable (3) 3.920903.

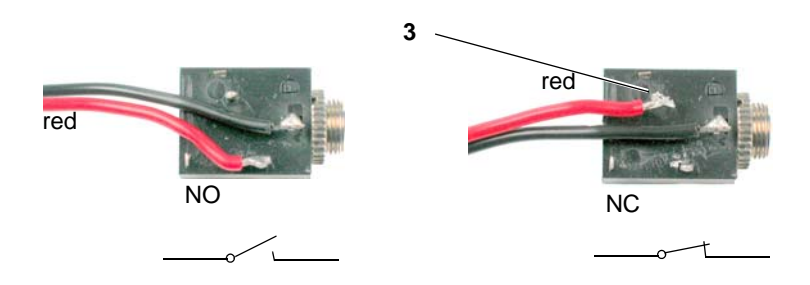

Fig. 7.20 Nurse call changes version 1

 $\emptyset = 6 \text{ mm}$ 

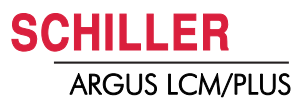

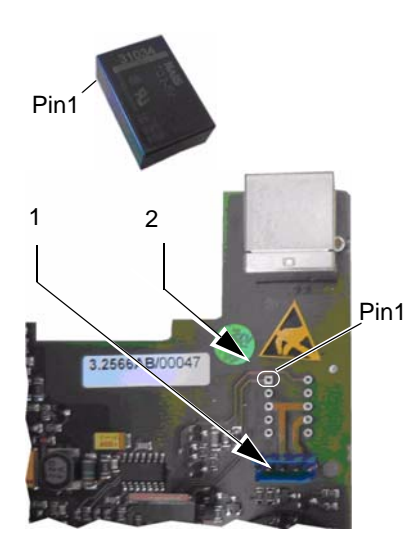

Fig. 7.21 Nurse call update version 2

#### Version 2

- 1. Solder in the nurse call relays (part. no.: 4.428006) to position 2.
- 2. Connect the cable on the board (1). (see also page 120 and 122) part. no.: 3.920908

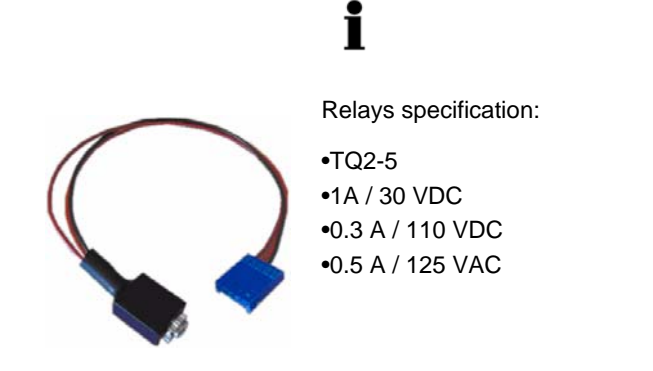

#### Nurse call plug connection

NC = normally closed NO = normally open

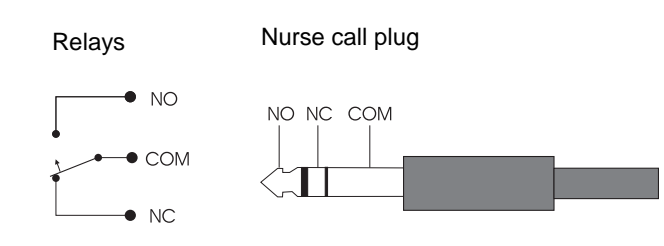

## 7.3 NIBP Pump replacement

#### 7.3.1 Rolling pump overview

#### Pump V1 p/n 4.330040

- V1 pump excl. connecting cable p/n 4.330040
  - Connecting cable p/n 4.520499
- 6 VDC, 1300 ccm, Samsung
- Coil resistance  $\approx$  10  $\Omega$
- Current limitation on PCB 1 A with a 1  $\Omega$  resistance (R364II365)
- Typical inflation/deflation time @ 500 ml/ 250 mmHg
   0- 250 mmHg ≅ 19 sec
   250 0 mmHg ≅ 9 sec

#### Pump V2 p/n 3.920921

- V2 pump incl. connecting cable p/n 3.920921
   V2 pump p/n 4.330045
  - Connecting cable
     p/n 4.520499
- 6 VDC, 1300 ccm, Mabuchi
- Coil resistance  $\approx$  6  $\Omega$
- Current limitation on circuite board 1 A with a 1  $\Omega$  resistance (R364II365) or 1.3 A (R364II365II657)
- Typical inflation/deflation time @ 500 ml/ 250 mmHg
   0- 250 mmHg ≅ 15 sec
   250 0 mmHg ≅ 9 sec

#### Pump Set V2 p/n 3.920902

- Pump set V2 complete with pump, valve, tube and cable
- Protective rubber casing (1) p/n 4.435257

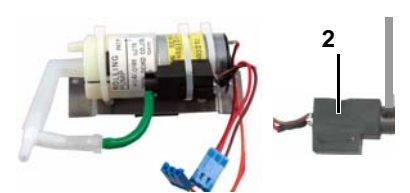

#### Pump V3 p/n 4.330044

- Pump V3 excl. cable p/n 4.330044
- Cable p/n 4.520650
- 6 VDC, 2300 ccm, Samsung
- Coil resistance  $\approx 3.2 \Omega$
- Current limitation on PCB 1.3 A (R364II365III657)
- Typical inflation/deflation time @ 500 ml/ 250 mmHg
   0- 250 mmHg ≅ 10 sec
   250 0 mmHg ≅ 6 sec

#### Pump Set V3 "Service"

- Upgrade set incl. pump, valve, tube, cable mounting plate
- Protective rubber casing (2)

p/n 4.435289

p/n 3.920909

#### Pump Set V3 "Upgrade" p/n 2.100765

- Upgrade set incl. tube, cable mounting plate but without valve
- Valve (2) p/n 3.900432

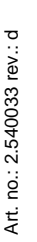

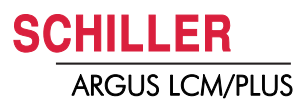

#### 7.3.2 Relieve valve

# 

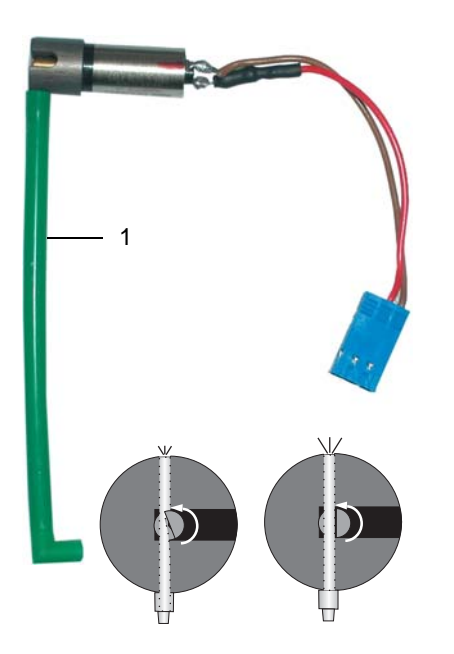

Relieve valve part. no 3.900432

Check the coil of the valve by measuring with a multimeter the resistance of the coil as shown in the drawing.

Do never remove the silicone tube (1) from the valve. This can damage the valve.

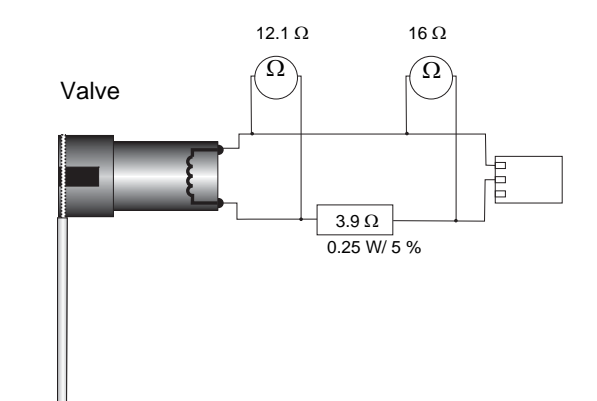

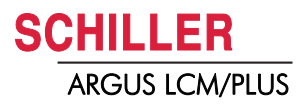

#### 7.3.3 Rolling pump V1/V2 replacement

If V1 is replaced by V2 update current limitation

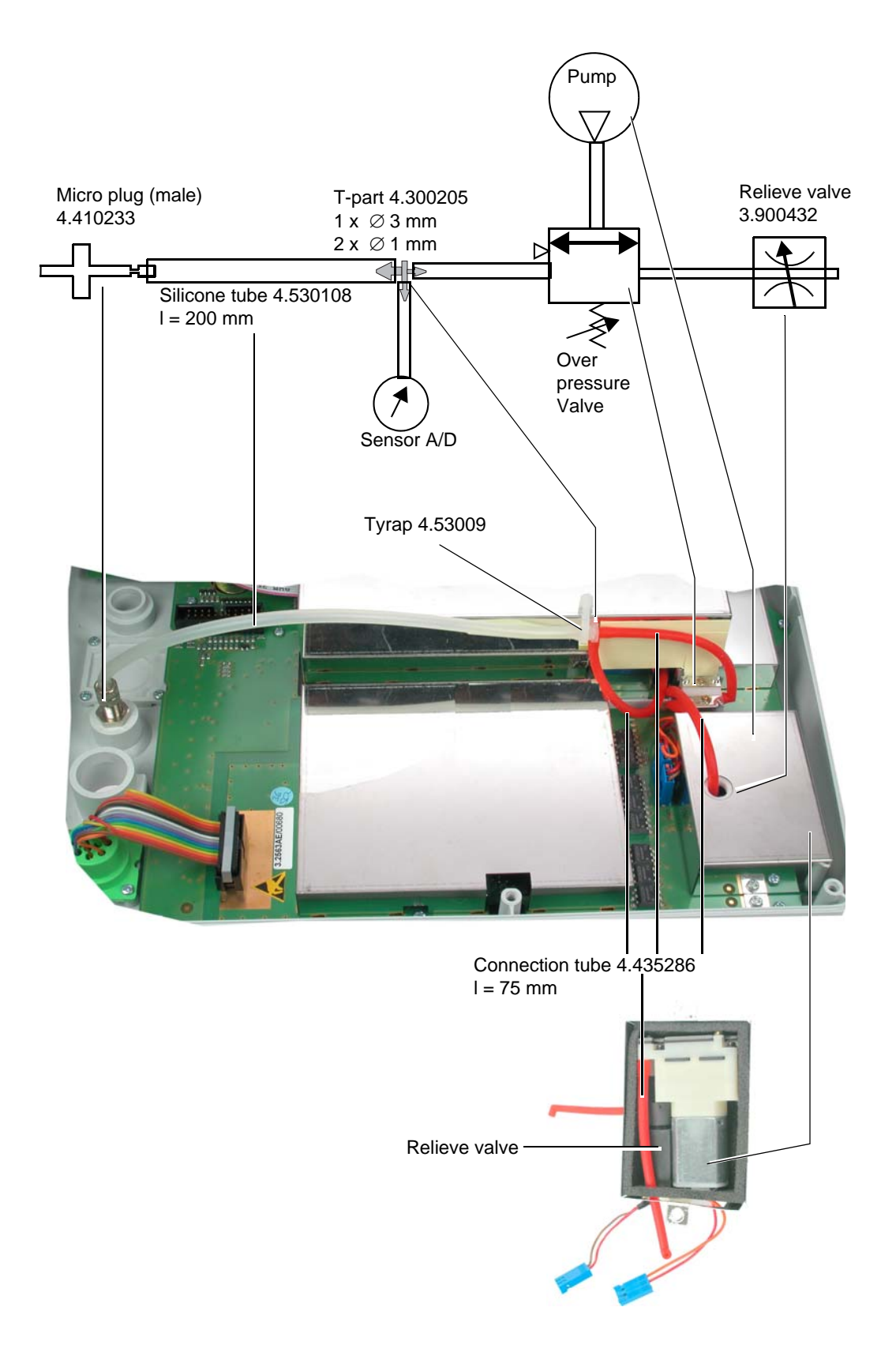

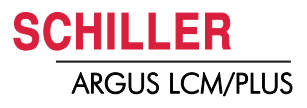

#### 7.3.4 Rolling pump V3 replacement

See also drawing page 123

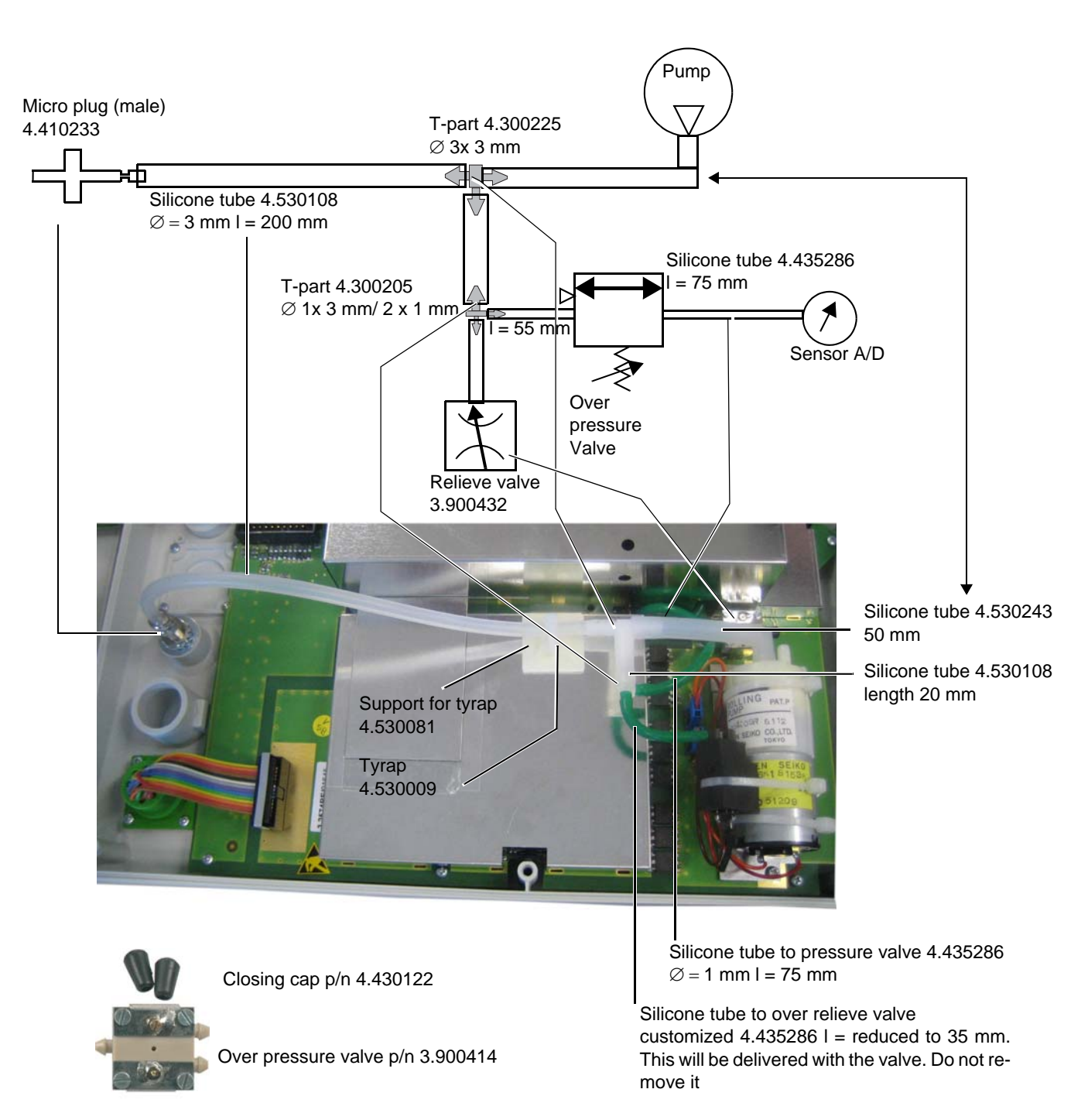

R315 R343

0246

C257

 $\bigcirc$ 

R 657

side view

R 365

XT4

6252 6249

C256+

R361 R361

5 } 🖉 📖 🖯

c260 -

18⊘

C

Г

S2

Ø

R 364

#### 7.3.5 Update current limitation on the MK19-1 board

The Current limitation for the V2 and the V3 pump is 1.3 A.

If an V1 pump is replaced add a 1  $\Omega$  resistance (R657 Mini Melf 1 $\Omega$ , 1%, 0204 p/n 4.716109) parallel to the resistance (R363II365).

| Update necessary for index up to | Board index with current<br>limitation 1.3 A |
|----------------------------------|----------------------------------------------|
| MK19-1/EU                        | MK19-1/EV and later                          |
| MK19-10/AE                       | MK19-10/AF and later                         |
| MK19-11/BD                       | MK19-11/BE and later                         |

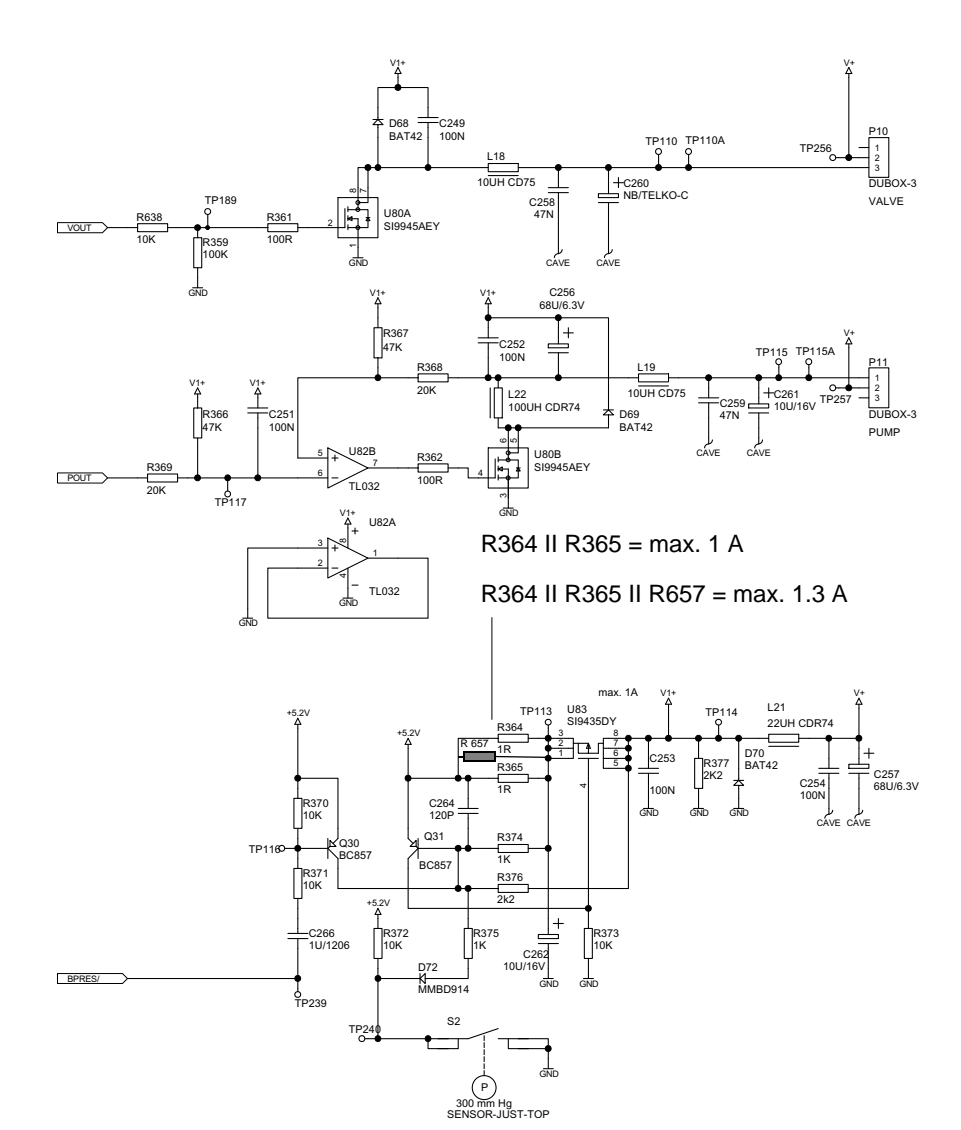

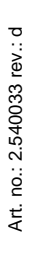

Fig. 7.22 Drawing MK19-1D sheet 13

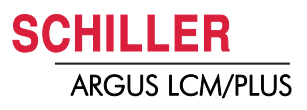

### 7.4 Transformer replacement

#### Transformer V1 p/n 4.320066, 15 VA Intronic replaced by:

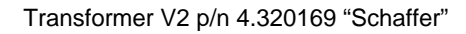

- 115/230 VAC, 50-60 Hz
- 25 VA
- Thermo fuse 130 °C
- Primary winding 115 V, I<sub>N</sub> 0.254 A, Pin 1-3 = 39  $\Omega$
- Primary winding 220 V, I<sub>N</sub> 0.127A, Pin 1-4 = 152  $\Omega$ , Pin 3-4 = 113  $\Omega$ ,
- Secondary winding Pin 5-6 = 1.3  $\Omega,$  U\_N = 18.8 V, I\_N 1.33 A

#### 7.4.1 Transformer on the LCM print

See also drawing page 123 for component position

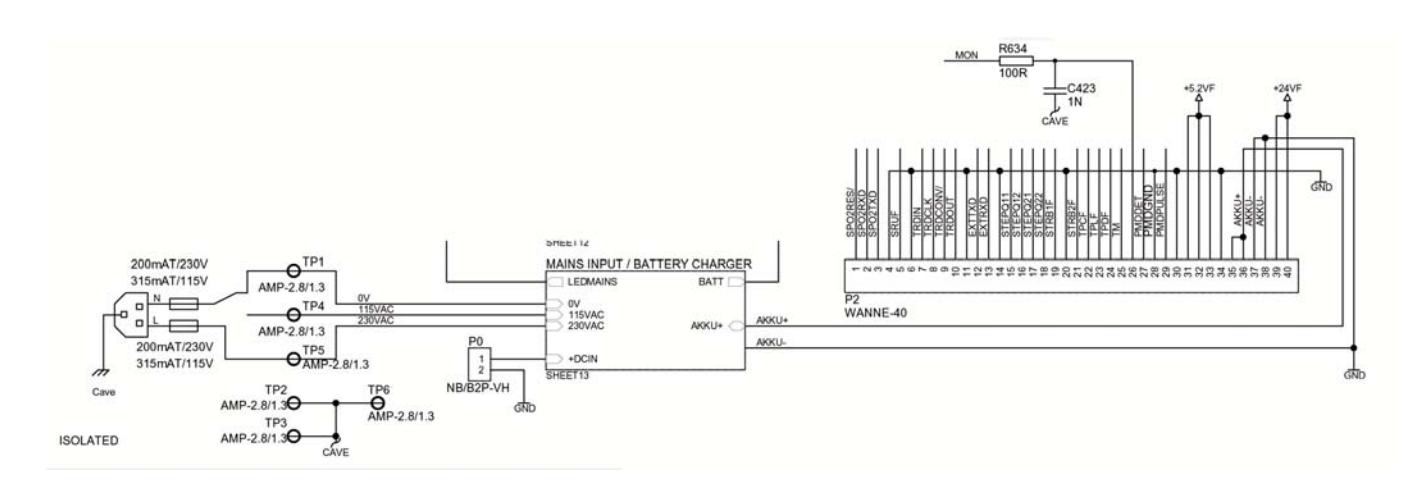

Fuse 1.5 AT p/n 4.215005

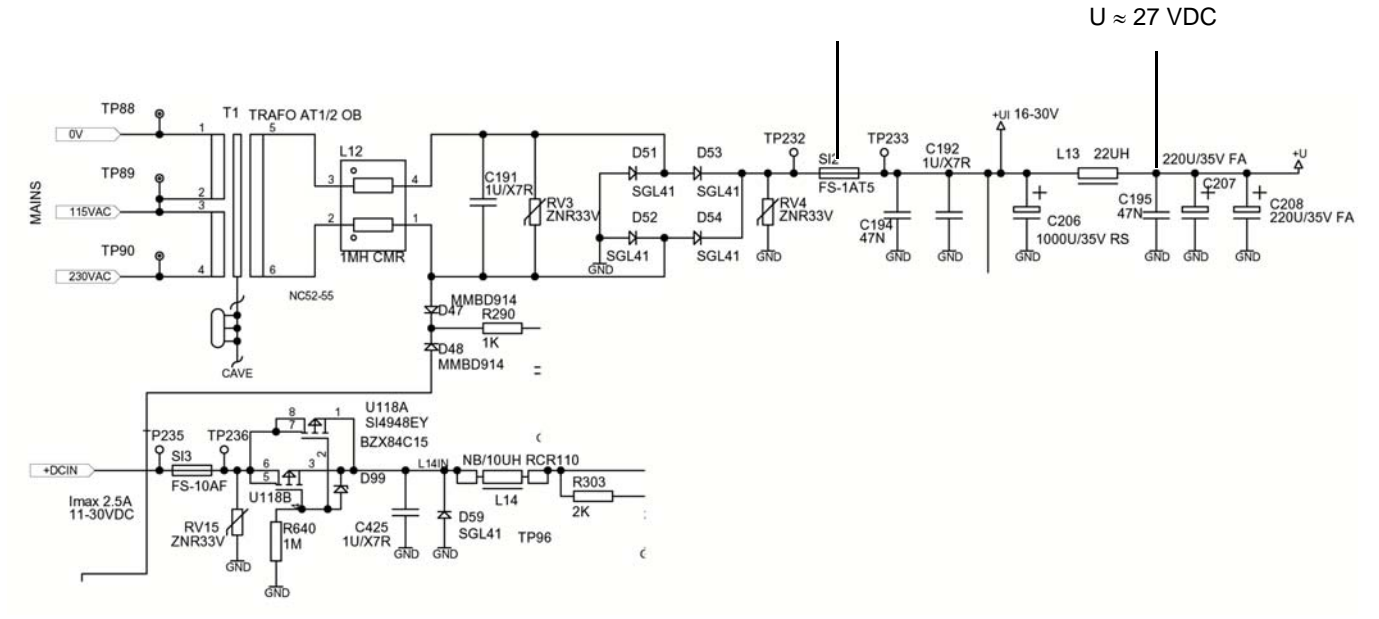

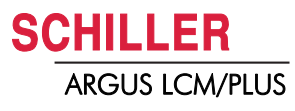

## 7.5 LCD Replacement

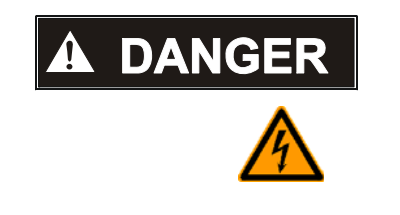

▲ The backlight of the LCD has high voltage > 1000 V!

#### 7.5.1 Backlight inverter V1 4.150114

Replaced by Version V2 p/n 4.150200 (see also page 12)

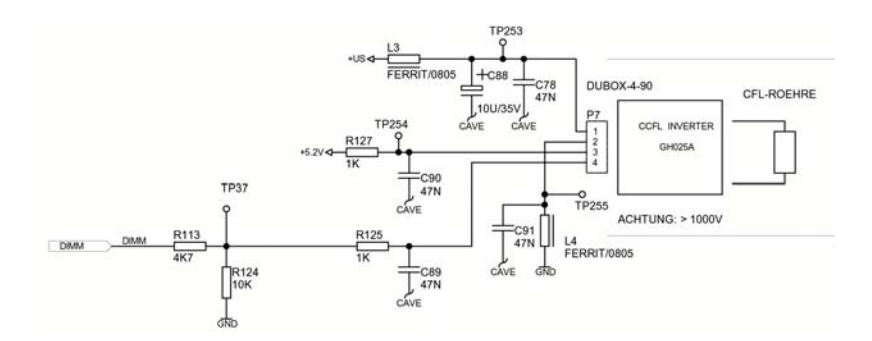

#### 7.5.2 Overview LCD Version 1

See also drawing page 123 for cable position

LCD version 1 Samsung, 10,4 " 800x600 pixel p/n 4.600078

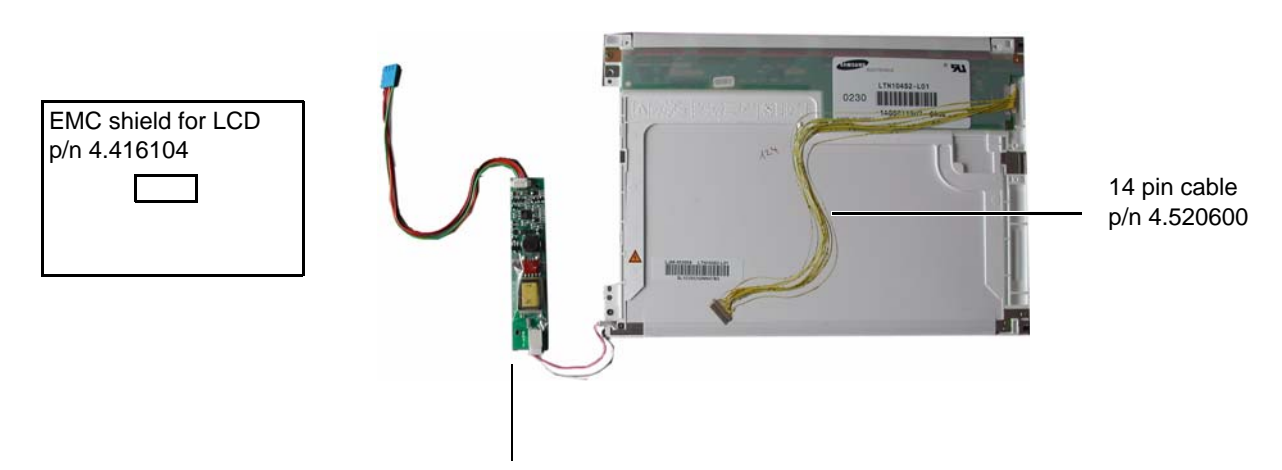

Backlight inverter Version V1 p/n 4.150114

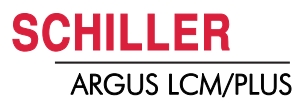

| Pin No.: | Symbol | Function                             |  |
|----------|--------|--------------------------------------|--|
| 1        | VDD    | Power supply + 3.3 V                 |  |
| 2        | VDD    | Power supply + 3.3 V                 |  |
| 3        | GND    | Ground                               |  |
| 4        | GND    | Ground                               |  |
| 5        | RxIN0- | LVDS differential receiver channel 0 |  |
| 6        | RxIN0+ |                                      |  |
| 7        | RxIN1- | LVDS differential receiver channel 1 |  |
| 8        | RxIN1+ |                                      |  |
| 9        | RxIN2- | LVDS differential receiver channel 0 |  |
| 10       | RxIN2+ |                                      |  |
| 11       | RxCLK- | LVDS differential receiver clock     |  |
| 12       | RxCLK+ |                                      |  |
| 13       | GND    | Ground                               |  |
| 14       | GND    | Ground                               |  |

#### Pin assignment LCD version 1 with 14 pin connector

#### Backlight pin assignment

| Pin No.: | Symbol | Colour | Function     |
|----------|--------|--------|--------------|
| 1        | Hot    | pink   | High voltage |
| 2        | Cold   | white  | Ground       |

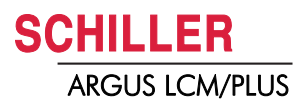

#### 7.5.3 Overview LCD Version 2

See also drawing page 123 for cable position

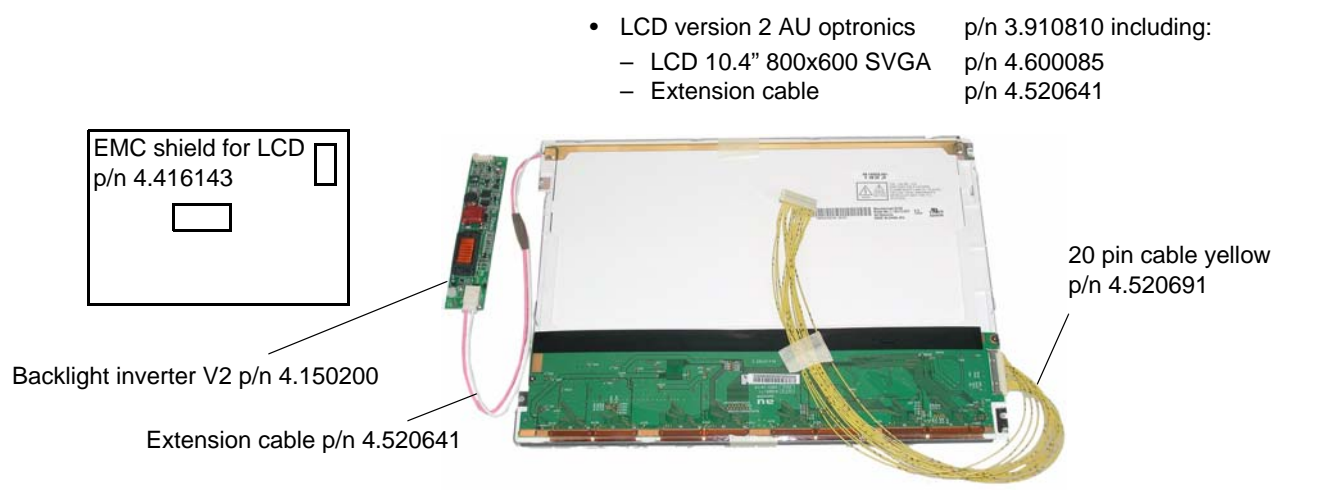

## Pin assignment LCD version 2 with 20 pin connector (backside of MK19-1x

| Pin No.: | Symbol | Function                             |
|----------|--------|--------------------------------------|
| 1        | VDD    | Power supply + 3.3 V                 |
| 2        | VDD    | Power supply + 3.3 V                 |
| 3        | GND    | Ground                               |
| 4        | GND    | Ground                               |
| 5        | RxIN0- | LVDS differential receiver channel 0 |
| 6        | RxIN0+ |                                      |
| 7        | GND    | Ground                               |
| 8        | RxIN1- | LVDS differential receiver channel 1 |
| 9        | RxIN1+ |                                      |
| 10       | GND    | Ground                               |
| 11       | RxIN2- | LVDS differential receiver channel 0 |
| 12       | RxIN2+ |                                      |
| 13       | GND    | Ground                               |
| 14       | RxCLK- | LVDS differential receiver clock     |
| 15       | RxCLK+ |                                      |
| 16       | GND    | Ground                               |
| 17       | NC     | No connection                        |
| 18       | NC     | No connection                        |
| 19       | GND    | Ground                               |
| 20       | GND    | Ground                               |
|          |        |                                      |

#### Backlight pin assignment

| Pin No.: | Symbol | Colour | Function     |
|----------|--------|--------|--------------|
| 1        | Н      | pink   | High voltage |
| 2        | L      | white  | Ground       |

i

**?**|

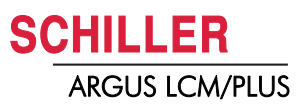

## 8 Software Download

- Requirement to run Install.exe file: Win NT4, Win 98, Win 2000, Win XP.
- Connect the LCM to the mains
- Do not power off during update!
- RS-232 cable see drawing appendix.
- Download software Install\_LCMVxxx.exe

## 8.1 Preparing serial communication

- 1. Connect the RS-232 cable to the connector (1) on the back of the device.
- 2. Connect the DB 9 connector to your PC RS-232 Com port.
- 3. Install the software on your pc with a double click to the Install\_LCMV100.exe file.

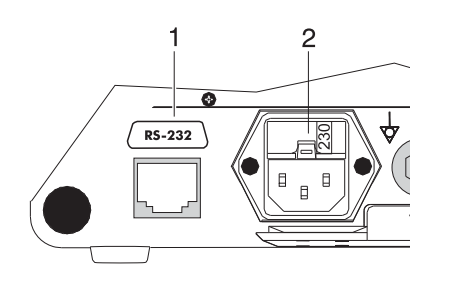

Fig. 8.1 RS-232 connector

|    | -        |               |         |
|----|----------|---------------|---------|
|    |          | SCHILLER •    | LCMSwup |
| Ľ  | <b>.</b> | Programme •   |         |
| 22 | 1        | Dokumente •   |         |
| 5  | 5        | Einstellungen |         |
| 2  |          | Suchen •      |         |
|    |          | Hilfe         |         |
|    | 2        | Ausführen     |         |
|    | 1        | Beenden       |         |
| Ð  | Start    |               |         |

- 4. Start the program LCMSwup
- 5. Press button config (1).
- 6. Select the com port (2) Com 1 or Com 2 you have choosen to download the software.
- 7. Select baudrate = auto.

| <b>5</b> oftware-Update |                           |         |
|-------------------------|---------------------------|---------|
|                         | Schiller LCM Version 1.00 |         |
|                         |                           |         |
| Konfiguration           |                           |         |
| Port COM                | 2                         |         |
| Baud Auto               | ×                         |         |
| Config                  |                           | Beenden |

#### Fig. 8.2 Software update

Art. no.: 2.540033 rev.: d

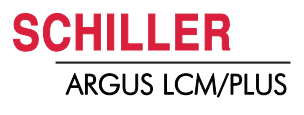

### 8.2 Start Download

#### 8.2.1 Program Update

i

- Updated the Software without updating the NIBP. NIBP module update will be done in the Service menu.
  - Make sure the device is powered by mains.
- 1. Switch on the LCM.
- 2. Select the special menu option with following procedure:

Press ), select menu **About** press,  $\triangle$  and then

3. The extended menu bar is displayed. Select now the menu software.

| Alarm                                                                 | / Param / Trend / Device / Software |  |  |  |  |  |  |
|-----------------------------------------------------------------------|-------------------------------------|--|--|--|--|--|--|
| ECG                                                                   | / NIBP / IBP / System / About       |  |  |  |  |  |  |
| LCM plus<br>V1. 00 18.12.2003<br>S/N 780.00094<br>Copyright © 2003 by |                                     |  |  |  |  |  |  |
|                                                                       | SCHILLER AG, Switzerland            |  |  |  |  |  |  |
| Save as                                                               | Default                             |  |  |  |  |  |  |
| Restore                                                               | Defaults                            |  |  |  |  |  |  |
| Factory                                                               | Defaults                            |  |  |  |  |  |  |
| Service                                                               |                                     |  |  |  |  |  |  |
| Program                                                               | Program Update                      |  |  |  |  |  |  |
|                                                                       |                                     |  |  |  |  |  |  |

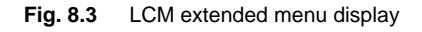

4. Press button Program Update.

Program Update

Fig. 8.4 Program Update button

#### 8.2 Start Download

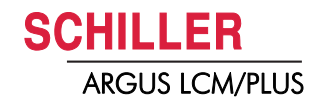

5. Press the button "Download" on the dialogue box of your PC.

| Software-Update                                                                                                    |         |
|----------------------------------------------------------------------------------------------------|---------|
| Schiller LCM Version 1.00<br>Port Initialisation okay COM1:57600<br>Update Modus gestartet<br>Version: Schiller<br>Daten werden gesendet |         |
| Software-Update<br>Software-Update beendet                                                                                               |         |
|                                                                                                    |         |
| Download                                                                                                    |         |
| Config                                                                                                    | Beenden |

- Fig. 8.5 Software dialogue box
- 6. The bargraph on the right side shows the progress of the download. After downloading, the device will restart automatically.
- 7. Check the Software version in the menu About.

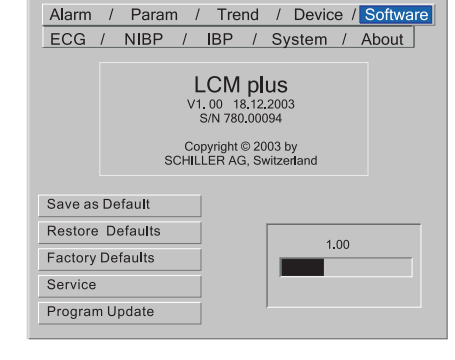

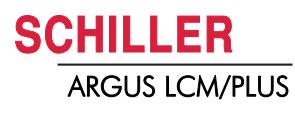

#### 8.2.2 NIBP Update

NIBP module can be updated after the Program Update (see chapter 8.2.1)

- 1. Go to the software menu. (see chapter 8.2.1)
- 1. Press button SERVICE.
- 2. Select button NIBP Update.
- 3. Press 4 x  $(\sqrt{})$  ENTER button to get access.

If you want to abort the NIBP Update, press MENU button to leave the update menu.

4. Press again  $(\sqrt{})$  ENTER button to start update.

i

#### Do not power off during the update!

The LCM displays now the actual version, update version, the status and the transmitted blocs.

- 5. Check Status on the screen.
- If the status is "Update finished" press menu button.
- 6. Restart the device.
- 7. Go the about menu and check the NIBP software version.

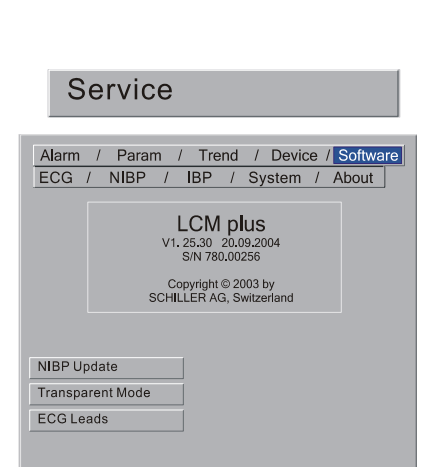

i

Fig. 8.6 Service menu

#### LCM plus

NIBP Software update Actual Version: PB4.xx Update to Version PB4.xx Status: Bloc transfer/**Update finished** Bloc: xxx of 513

#### LCM plus

V1.21 08.01.2004 S/N 780.00256 NIBP PB4.xx SpO2 01 - 3.11- 2.00 C02 3000072020000 / 1.0

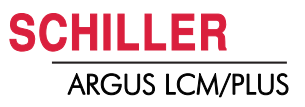

## 9 Various Cables

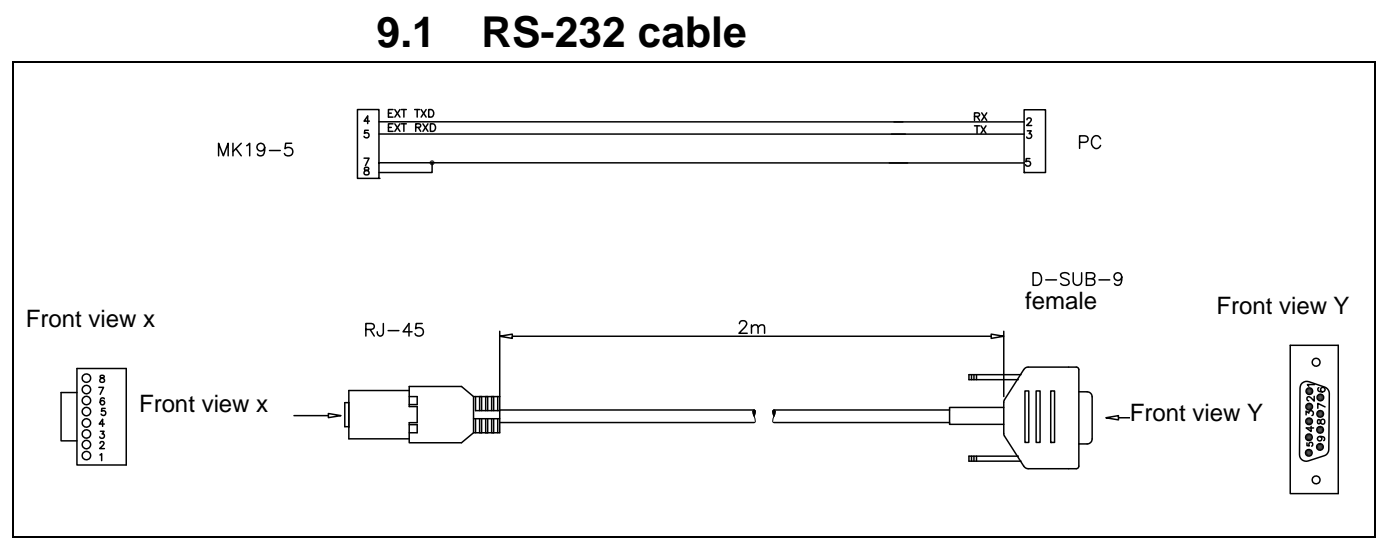

Fig. 9.1 Drawing RS-233 2.310208

### 9.2 Boardnet cable

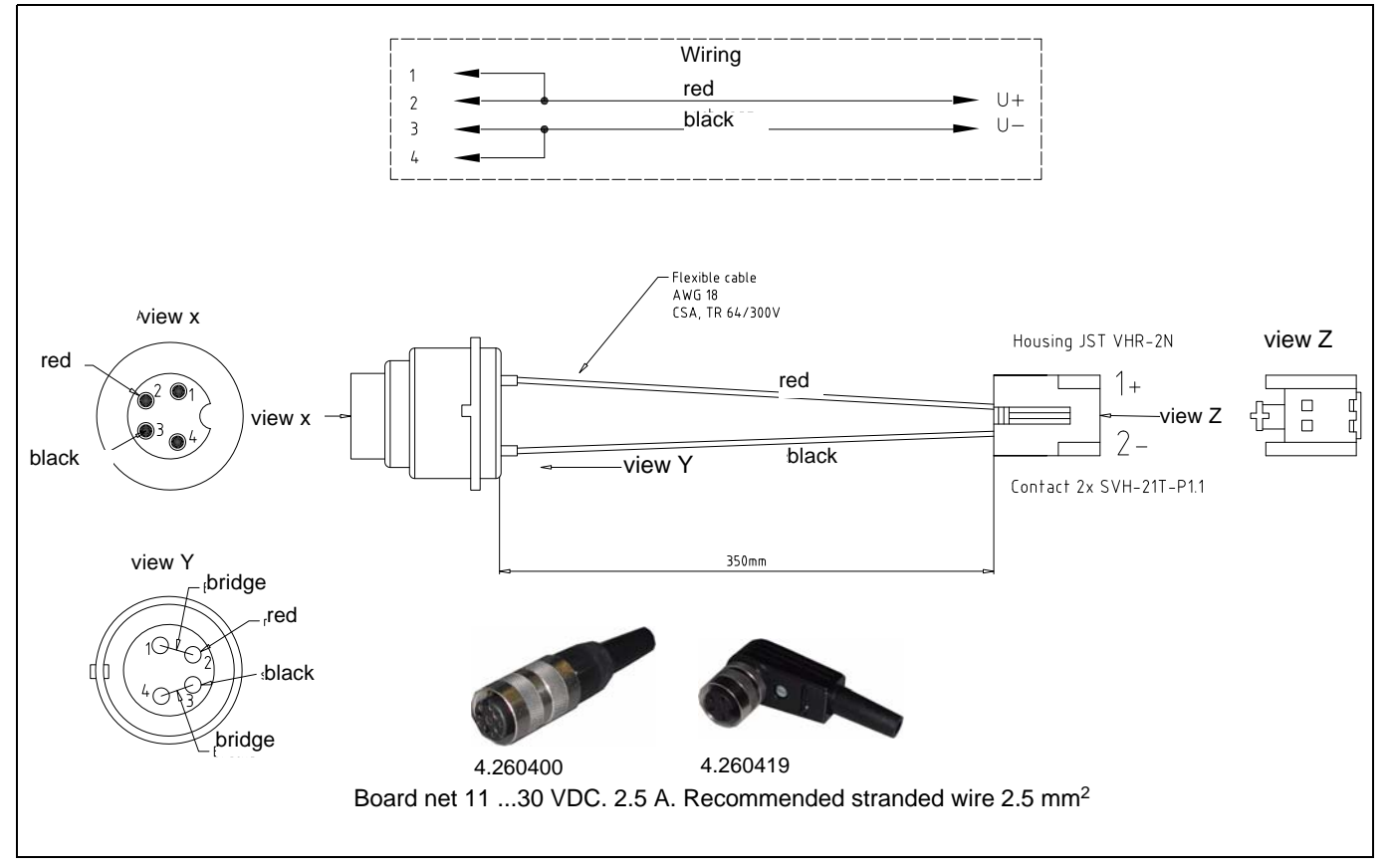

Fig. 9.2 Boardnet cable 4.520607

| Device    | Part. No. | Cable type        | Lead/channel       | Color | Protection | End    |
|-----------|-----------|-------------------|--------------------|-------|------------|--------|
| LCM       | 2.400041  | Pat. Cable compl. | 5-L                | IEC   | HF         | Clip   |
| LCM       | 2.400046  | Pat. Cable compl. | 5-L                | AHA   | HF         | Clip   |
| LCM       | 2.410065  | Trunk cable       | 5-L                | IEC   | HF         | Block  |
| LCM       | 2.410067  | Lead Set          | 5-L                | AHA   | HF         | Clip   |
| LCM       | 2.410068  | Trunk cable       | 5-L                | AHA   | HF         | Block  |
| LCM       | 2.410148  | Lead Set          | 5-L                | AHA   | STD        | Banana |
| LCM       | 2.410158  | Lead Set          | 5-L                | AHA   | STD        | Snap   |
| LCM basic | 2.400009  | Pat. Cable compl. | 3-L *3P (RA-LA-LL) | IEC   | STD        | Clip   |
| LCM basic | 2.400207  | Pat. Cable compl. | 3-L *3P (RA-LA-LL) | IEC   | HF         | Clip   |
| LCM basic | 2.410042  | Lead Set          | 3-L *3P (RA-LA-LL) | IEC   | STD        | Clip   |
| LCM basic | 2.410043  | Trunk cable       | 3-L *3P (RA-LA-LL) | IEC   | STD        | Block  |
| LCM basic | 2.410049  | Trunk cable (Neo) | 3-L *3P (RA-LA-LL) | IEC   | STD        | Block  |
| LCM basic | 2.410075  | Trunk cable       | 3-L *3P (RA-LA-LL) | AHA   | HF         | Block  |
| LCM basic | 2.410076  | Lead Set          | 3-L *3P (RA-LA-LL) | AHA   | HF         | Snap   |
| LCM basic | 2.410331  | Lead Set          | 3-L *3P (RA-LA-LL) | IEC   | HF         | Clip   |
| LCM basic | 2.410332  | Trunk cable       | 3-L *3P (RA-LA-LL) | IEC   | HF         | Block  |
| LCM plus  | 2.400039  | Pat. Cable compl. | 10-L               | IEC   | STD        | Clip   |
| LCM plus  | 2.400040  | Pat. Cable compl. | 3-CH               | IEC   | HF         | Clip   |
| LCM plus  | 2.400044  | Pat. Cable compl. | 10-L               | AHA   | STD        | Snap   |
| LCM plus  | 2.410064  | Trunk cable       | 3-L (RL-RA-LA)     | IEC   | HF         | Block  |
| LCM plus  | 2.410066  | Lead Set          | 3-L (RL-RA-LA)     | AHA   | HF         | Clip   |
| LCM plus  | 2.410149  | Lead Set          | 3-L (RL-RA-LA)     | AHA   | STD        | Banana |
| LCM plus  | 2.410159  | Lead Set          | 5-L                | AHA   | STD        | Snap   |
| LCM plus  | 2.410161  | Lead Set          | 5-L                | IEC   | STD        | Clip   |
| LCM plus  | 2.410162  | Lead Set          | 5-L                | IEC   | STD        | Clip   |
| LCM plus  | 2.410310  | Trunk cable (Neo) | 3-L (RL-RA-LA)     | AHA   | STD        | Block  |
| LCM plus  | 2.410300  | Trunk cable (Neo) | 3-L (RL-RA-LA)     | IEC   | STD        | Block  |

**ECG** cable 9.3

Example of the cable types:

Patient cable /complete

Trunk cable

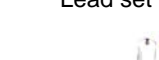

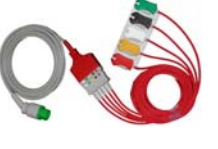

Lead set

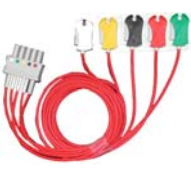

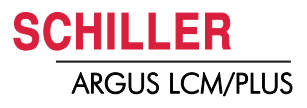

#### 9.3.1 Cable type

Following general cables types:

This is common in EU

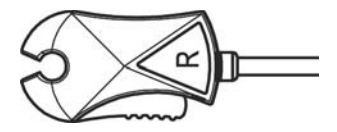

Fig. 9.3 Type Clip

This is common in US

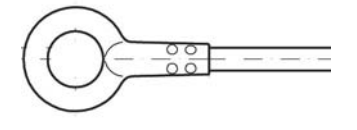

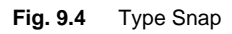

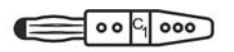

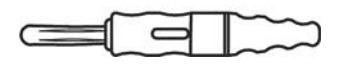

Fig. 9.5 Type banana

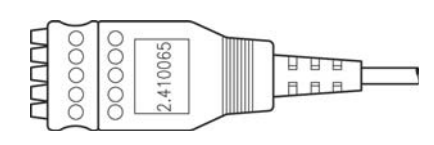

Used only for veterinary

HF protected cable (low pass) are used in operation theatres to prevent from electrosurgery noises. Either cable or cable splitters are red marked.

The HF-protection is built in the main cable with a resitore of 10 K $\Omega$  and in the leads set (clip/snap) with a coil.

## i

RRi monitoring is not possible using a HF ECG cable, because. the RRi measured signal is filtered by the HF protection cable.

Fig. 9.6 Type HF-protection

#### 9.3.2 ECG cable pinning

#### 3-lead cable

| Contact | 3 lead IEC | Color  | 3 lead US | Color |
|---------|------------|--------|-----------|-------|
| ſ_ *1   | GND        |        | GND       |       |
| L_ 2    | 30kΩ       |        | 30kΩ      |       |
| 3       |            |        |           |       |
| 4       | R          | RED    | RA        | WHITE |
| 5       |            |        |           |       |
| 6       |            |        |           |       |
| 7       |            |        |           |       |
| 8       |            |        |           |       |
| 9       |            |        |           |       |
| 10      | Ν          | BLACK  | RL        | GREEN |
| 11      |            |        |           |       |
| 12      | L          | YELLOW | LA        | BLACK |

3p-lead cable for monitoring ECG amplifier, LCM basic 781.>1000

| Contact | 3 lead IEC 3P | Color  | 3lead US 3P | Color |
|---------|---------------|--------|-------------|-------|
| rf- *1  | GND           |        | GND         |       |
| 2       | 10kΩ          |        | 10kΩ        |       |
| 3       |               |        |             |       |
| 4       | R             | RED    | RA          | WHITE |
| 5       |               |        |             |       |
| 6       |               |        |             |       |
| 7       |               |        |             |       |
| 8       |               |        |             |       |
| 9       |               |        |             |       |
| 10      |               |        |             |       |
| 11      | L             | YELLOW | LA          | BLACK |
| 12      | F             | GREEN  | LL          | RED   |

This cable is only for LCM basic SN. No.: 781.1000-xxxxx (see page 11)

\*The resistor between 1 and 2 is for the cable detection

#### 5-lead cable

| Contact | 5 lead IEC | Color  | 5 lead US | Color |
|---------|------------|--------|-----------|-------|
| ſ_ *1   | GND        |        | GND       |       |
| L_ 2    | 82kΩ       |        | 82kΩ      |       |
| 3       |            |        |           |       |
| 4       | R          | RED    | RA        | WHITE |
| 5       |            |        |           |       |
| 6       |            |        |           |       |
| 7       |            |        |           |       |
| 8       |            |        |           |       |
| 9       | С          | WHITE  | V         | BROWN |
| 10      | Ν          | BLACK  | RL        | GREEN |
| 11      | L          | YELLOW | LA        | BLACK |
| 12      | F          | GREEN  | LL        | RED   |

#### 10 lead cable

| Contact          | 10 lead IEC | Color  | 10 lead US | Color  |
|------------------|-------------|--------|------------|--------|
| رت <sup>*1</sup> | GND         |        | GND        |        |
| 2                | 180kΩ       |        | 180kΩ      |        |
| 3                | C2          | YELLOW | V2         | YELLOW |
| 4                | R           | RED    | RA         | WHITE  |
| 5                | C3          | GREEN  | V3         | GREEN  |
| 6                | C4          | BROWN  | V4         | BLUE   |
| 7                | C5          | BLACK  | V5         | ORANGE |
| 8                | C6          | VIOLET | V6         | VIOLET |
| 9                | C1          | RED    | V1         | BROWN  |
| 10               | N           | BLACK  | RL         | GREEN  |
| 11               | L           | YELLOW | LA         | BLACK  |
| 12               | F           | GREEN  | LL         | RED    |

\*The restistor between 1 and 2 is for the cable detection
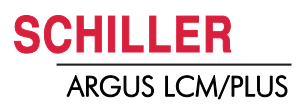

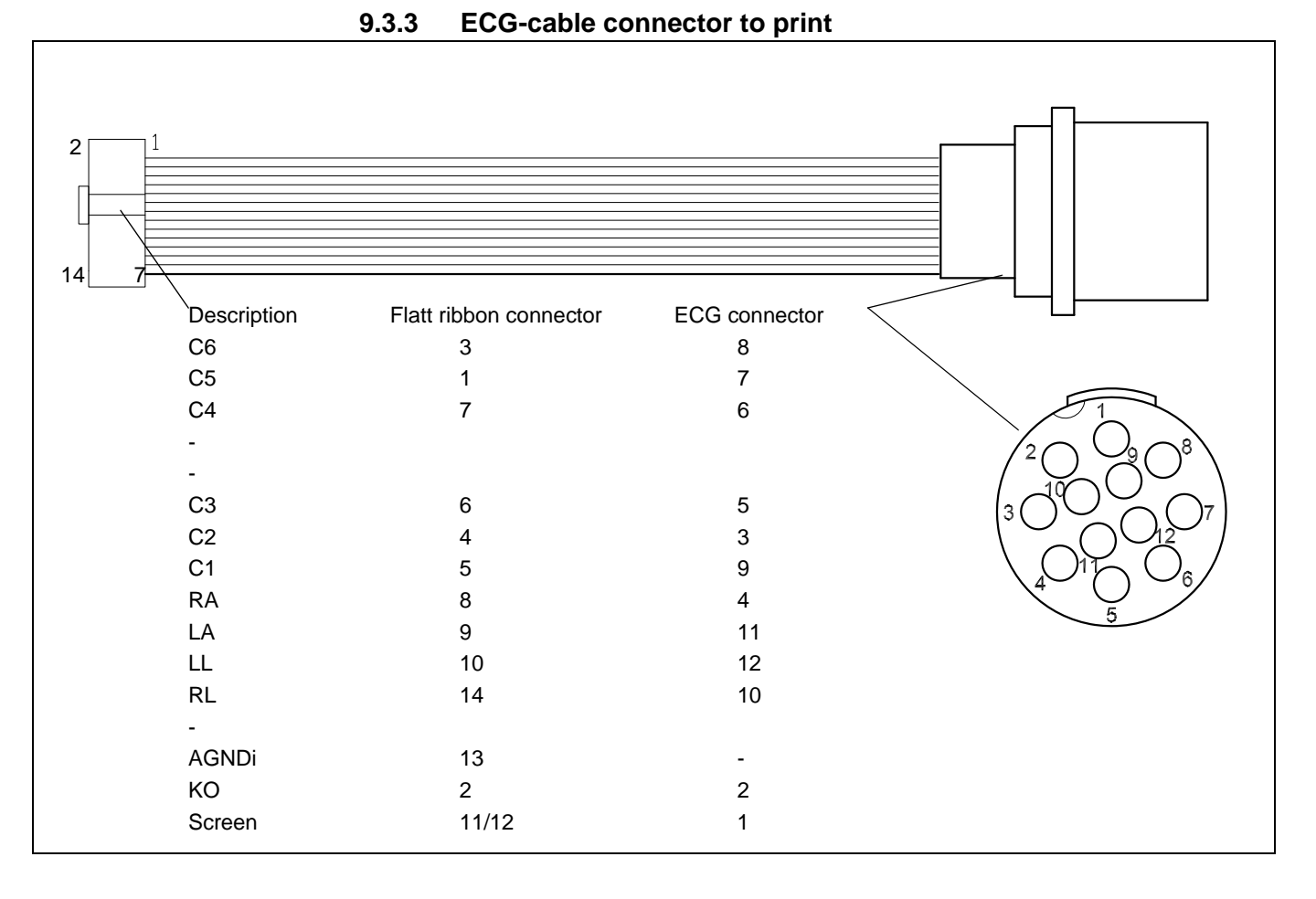

Fig. 9.7 Drawing ECG cable 4.520487

Page 107

SCHILLER ARGUS LCM/PLUS

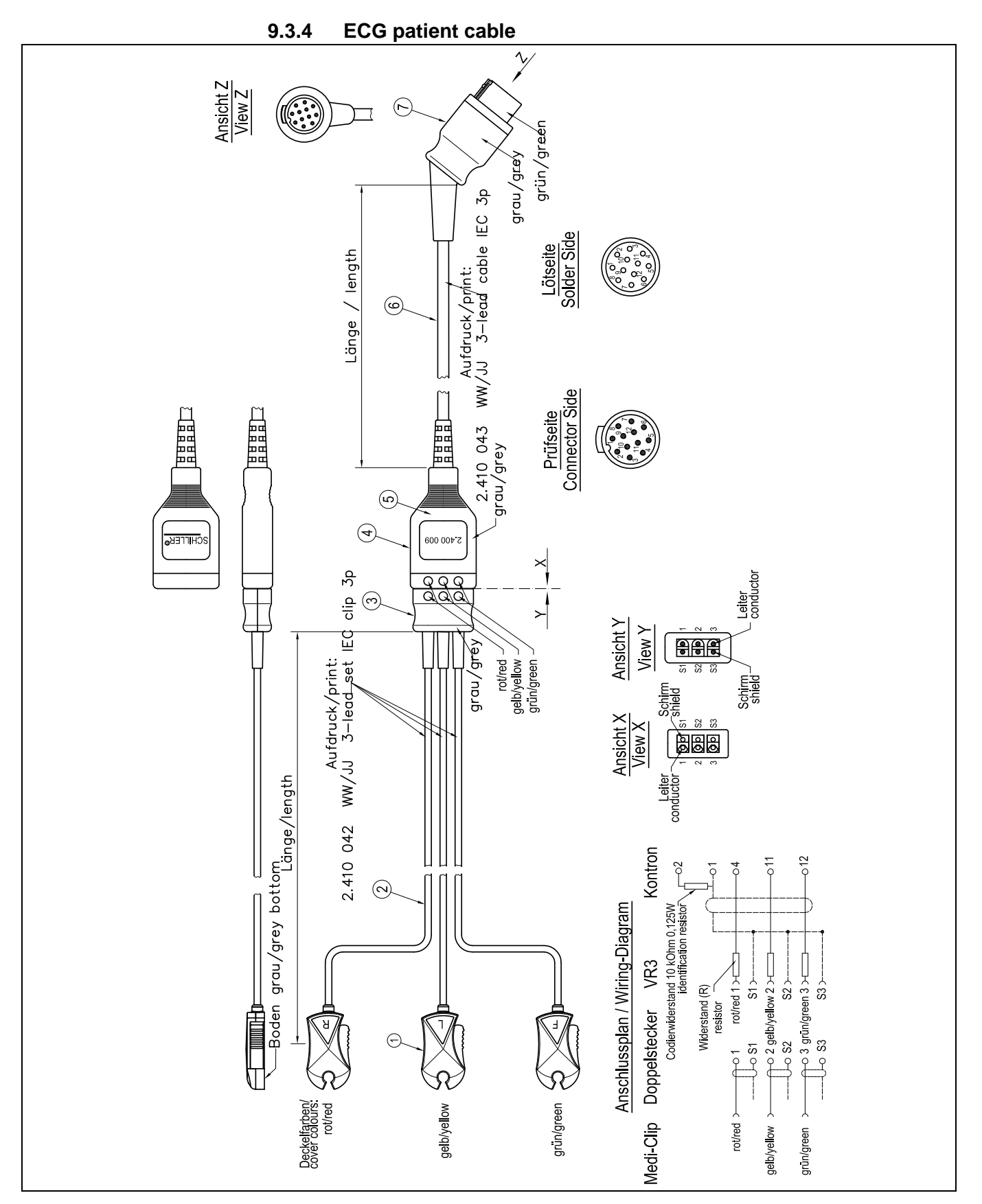

Fig. 9.8 Drawing ECG patient cable 2.400009

### SCHILLER ARGUS LCM/PLUS

### 9.4 SpO2 connection cable

| Device | Parameter | Part No. | Product | Plug typ |
|--------|-----------|----------|---------|----------|
| LCM    | SpO2      | 2.310212 | Masimo  | Lumberg  |
| LCM    | SpO2      | 2.310221 | Nellcor | Lumberg  |
| LCM    | SpO2      | 2.310235 | Masimo  | Lumberg  |

#### 9.4.1 SpO2 adapter cable

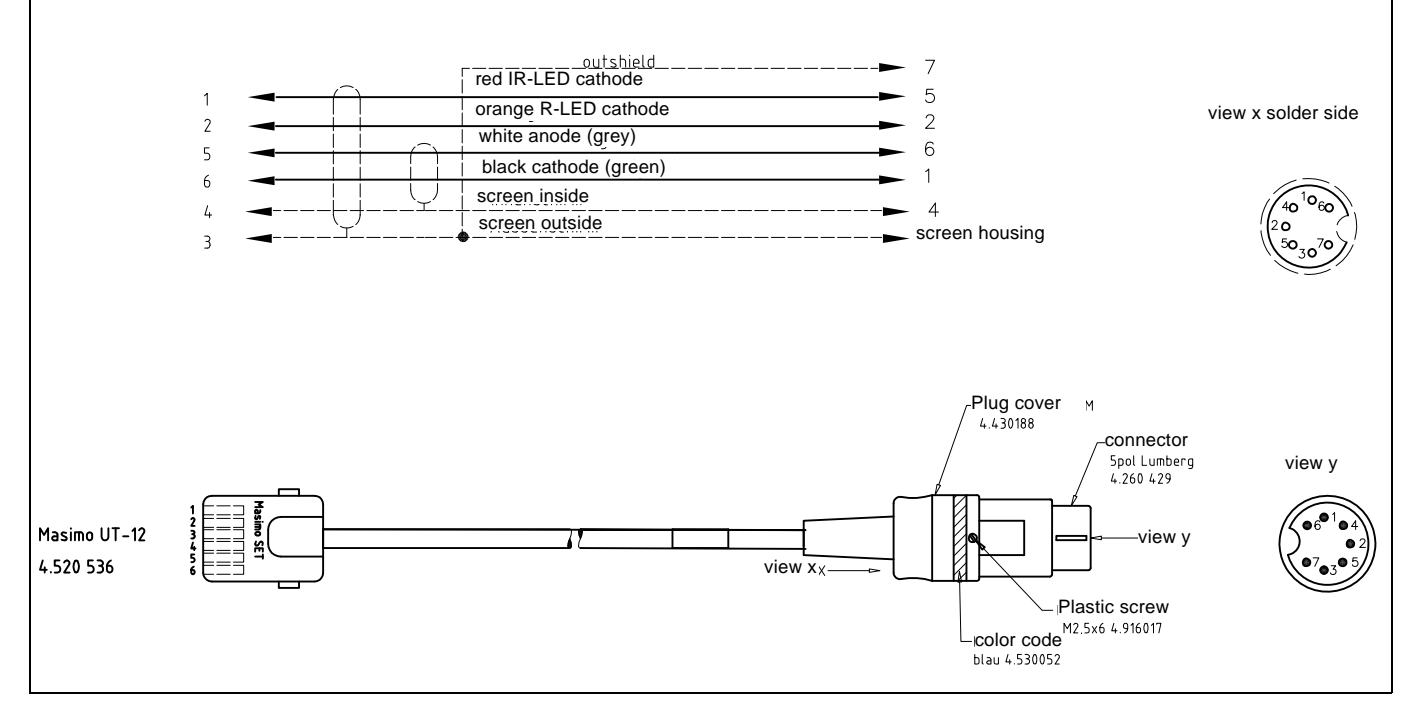

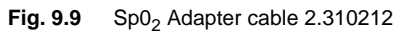

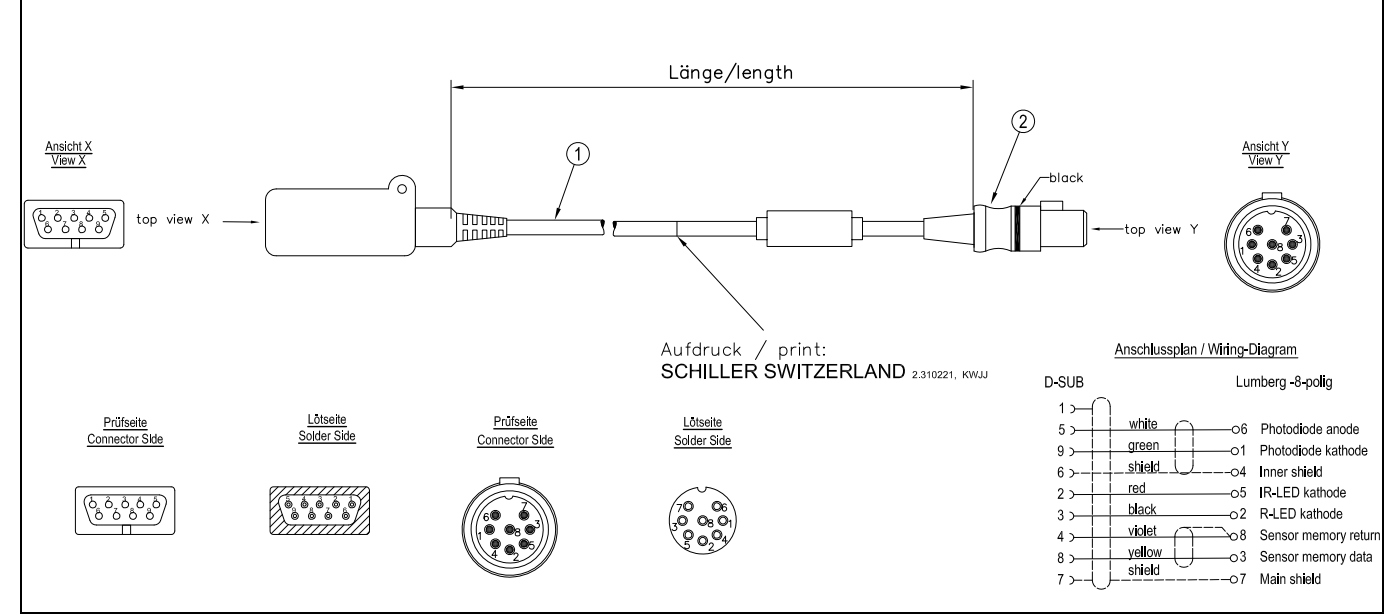

9.4.2 SpO2 Nellcor cable

SpO2 Nellcor cable 2.310221

Page 109

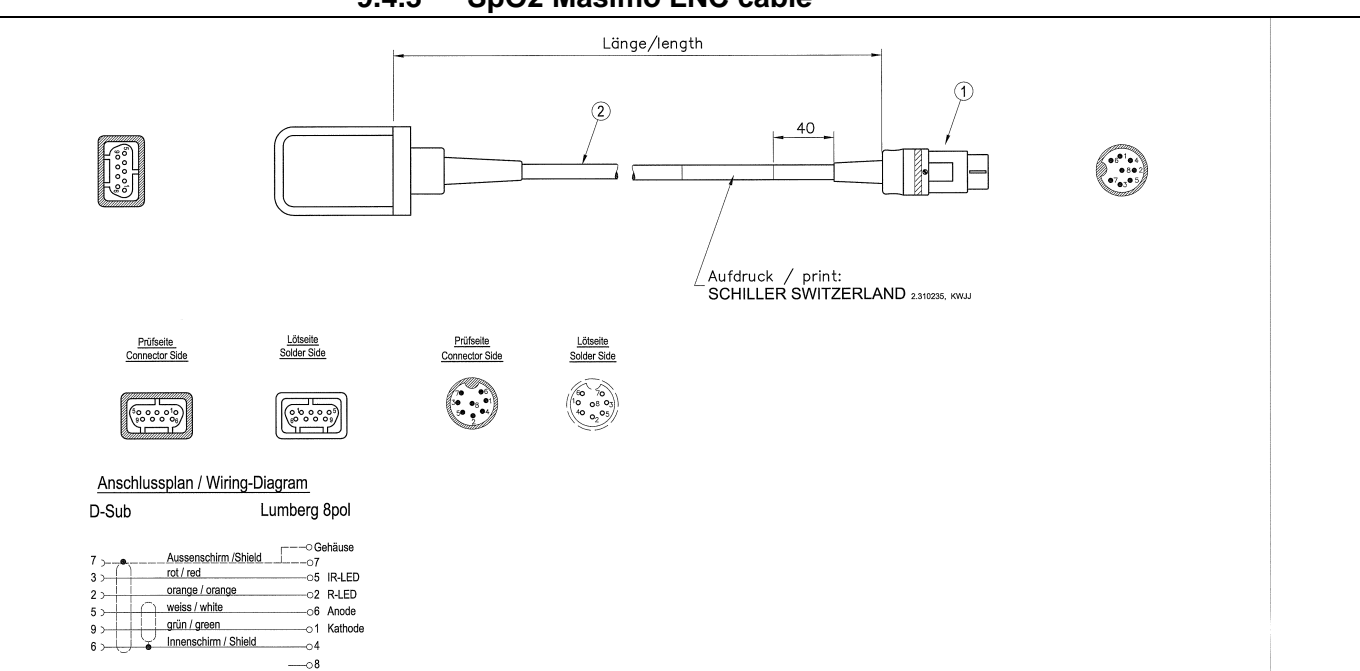

#### 9.4.3 SpO2 Masimo LNC cable

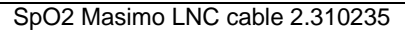

#### 9.4.4 SpO2 LNCS Sensors

| Picture | Part number | Description                                                   |
|---------|-------------|---------------------------------------------------------------|
|         | 2.100578    | LNCS PDTX SPO2 Fingersensor, Disp.,Pediatric <30 kg, box à 20 |
|         | 2.100579    | LNCS NeoPT SPO2 Fuss Sensor, Disp, Neonat. <10 kg., box à 20  |
|         | 2.100580    | LNCS INF-L SPO2 Fingersensor, Disp. Infant <30 kg, Box à 20   |
|         | 2.100583    | LNCS ADTX SPO2 Fingersensor, Disp. Erw. >30 kg, box à 20      |
|         | 2.100581    | LNCS Ped DCIP SPO2 Fingerclip, Pediatr.<30 kg, reusable       |
|         | 2.100582    | LNCS Adult TCI SPO2 Ohrsensor, reusable >30 kg                |

Art. no.: 2.540033 rev.: d

**SCHILLER** 

**ARGUS LCM/PLUS** 

### 9.4.5 SpO2 LNOP Sensors

| Pict    | Part number | Description                                                                                                 |
|---------|-------------|----------------------------------------------------------------------------------------------------|
| a start | 2.100408    | Disposable Adult Digit Sensor Type LNOP ADT patients weighing >30kg/65lbs (box of 20 pcs)                   |
| N       | 2.100409    | Disposable Pediatric/Slender Digit Sensor Type LNOP PDT patients weighing 10-50kg/22-110lbs (box of 20 pcs) |
| -the    | 2.100410    | Disposable Neonatal Sensor Type LNOP NEO<br>patients weighing <10kg/22lbs (box of 20 pcs)                   |
|         | 2.100411    | Disposable Neonatal Sensor Type LNOP NEO PT patients weighing <1kg/2.2lbs (box of 20 pcs)                   |
|         | 2.100303    | Reusable Adult Finger Sensor Type LNOP DCI patients weighing >30kg/65lbs                                    |
| 1       | 2.100305    | Reusable Pediatric Finger Sensor Type LNOP DCIP patients weighing 10-50kg/22-110lbs                         |
| 0       | 2.100417    | Reusable SpO2 Sensor LNOP/YI standard petite wrap, >1 kg <30 kg                                             |
| 9       | 2.100415    | Reusable ear sensor, adult LNOP TC-I Type Clip >30 kg                                                       |
| 19      | 2.140418    | Universal YI clean shield wrap, pkg of 100                                                                  |
| 19      | 2.100419    | YI multisite wrap for adults, pkg of 100                                                                    |
| 10      | 2.100420    | YI petit wrap for neonates and pediatrics, pkg of 100                                                       |

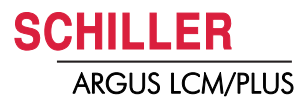

| Picture | Part number | Description                                                                          |
|---------|-------------|--------------------------------------------------------------------------------------|
| 20-     | 2.100385    | Reusable adult Finger Sensor Type DS-100A<br>patients weighing >40 kg                |
| V       | 2.100386    | Reusable multisite Sensor Type DS-YS<br>patients weighing >1 kg                      |
|         | 2.100388    | Reusable adult/neonatal Sensor Type OXI-A/N<br>patients weighing >3 kg or 40 kg      |
| 1       | 2.100389    | Reusable pediatric/neonatal Sensor Type OXI-P/I<br>patients weighing 3 - 40 kg       |
| -05     | 2.100405    | Reusable pediatric spot checkSensor Type D-YSPD patients weighing 3 - 40 kg          |
| 5       | 2.100407    | Reusable ear clip Type D-YSE<br>patients weighing >30 kg 8 (use with 2.100386 DS-YS) |

### 9.4.6 SpO2 Nellcor Sensors

# 9.5 IBP connection cable

| Picture    | Device | Parameter | Part No. | Product          | Plug type |
|------------|--------|-----------|----------|------------------|-----------|
|            | LCM    | IBP       | 2.310029 | Ohmeda, B&D      | Lumberg   |
| 20 99      | LCM    | IBP       | 2.310045 | Utah             | Lumberg   |
| $\bigcirc$ | LCM    | IBP       | 2.310103 | Braun            | Lumberg   |
|            | LCM    | IBP       | 2.310117 | Transpac IV      | Lumberg   |
|            | LCM    | IBP       | 2.310118 | Baxter           | Lumberg   |
| ۲          | LCM    | IBP       | 2.310127 | x-trans          | Lumberg   |
|            | LCM    | IBP       | 2.310236 | PVB              | Lumberg   |
|            | LCM    | IBP       | 2.310011 | Mediserve (CM-8) | Lumberg   |

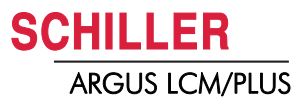

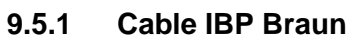

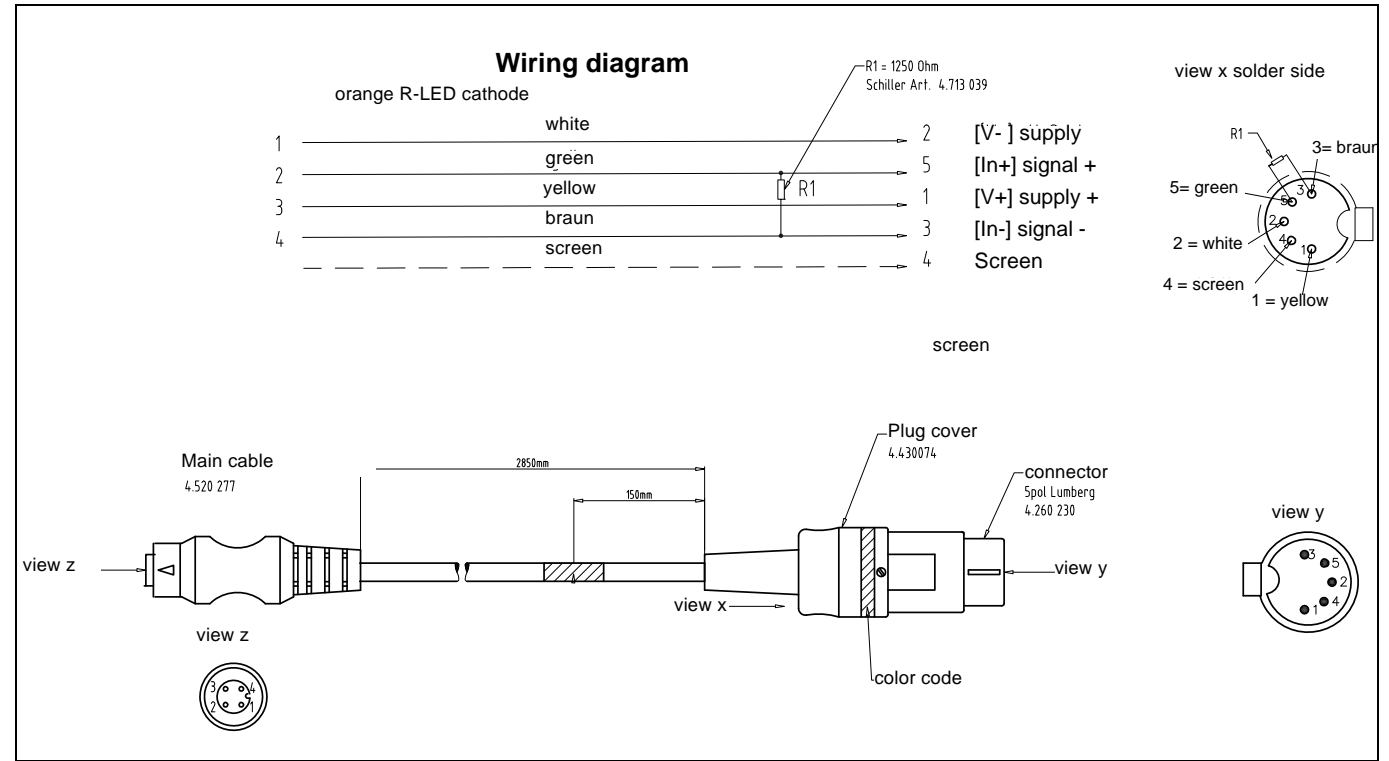

#### Fig. 9.10 IBP Braun cable 2.310103c

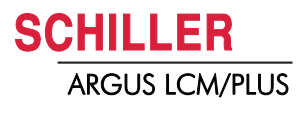

### 9.5.2 Testbox cables

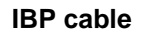

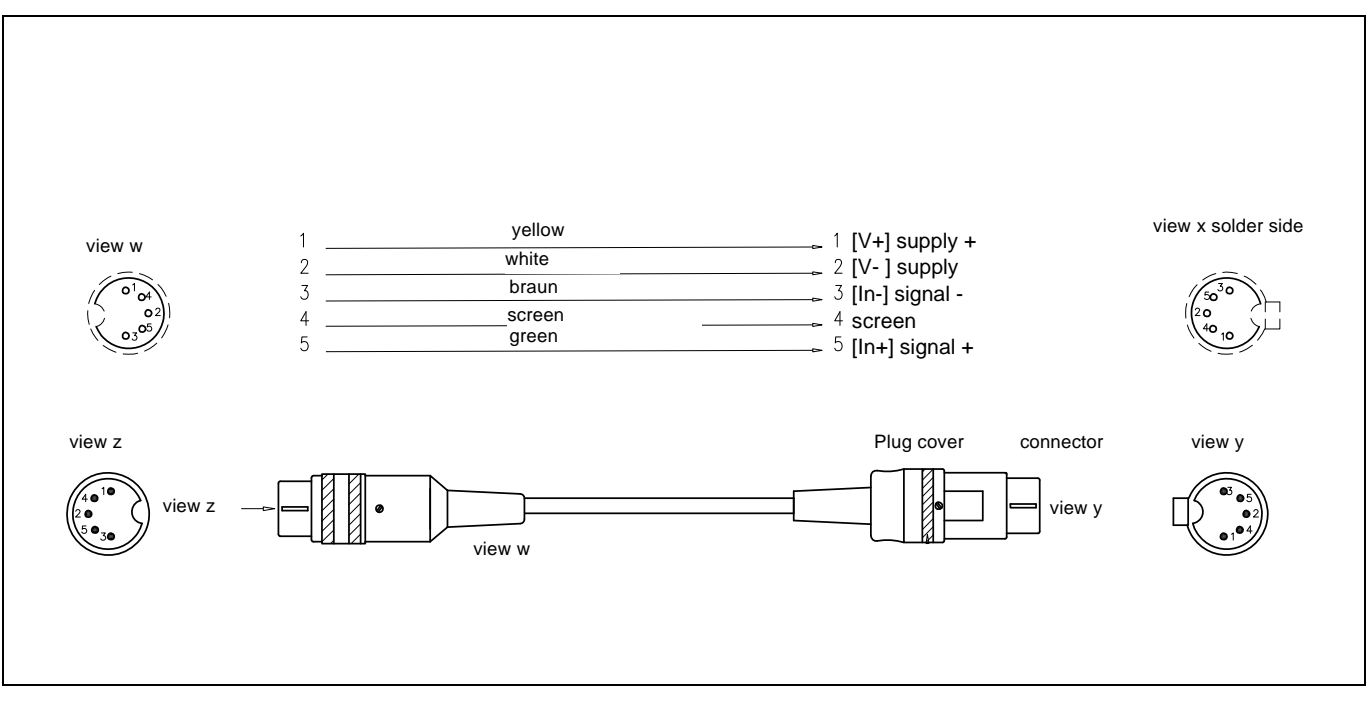

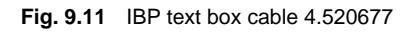

### 9.6 Temperature probe

| Device | Parameter | Part No. | Product                 | Туре     |
|--------|-----------|----------|-------------------------|----------|
| LCM    | Temp      | 2.100330 | Oesophagal              | YSI 401  |
| LCM    | Temp      | 2.100331 | Skin                    | YSI 409  |
| LCM    | Temp      | 2.100332 | Oesophagal rectal neon. | YSI 402  |
| LCM    | Temp      | 2.100334 | Ear                     | D-TM1 JK |

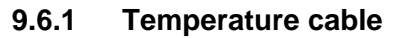

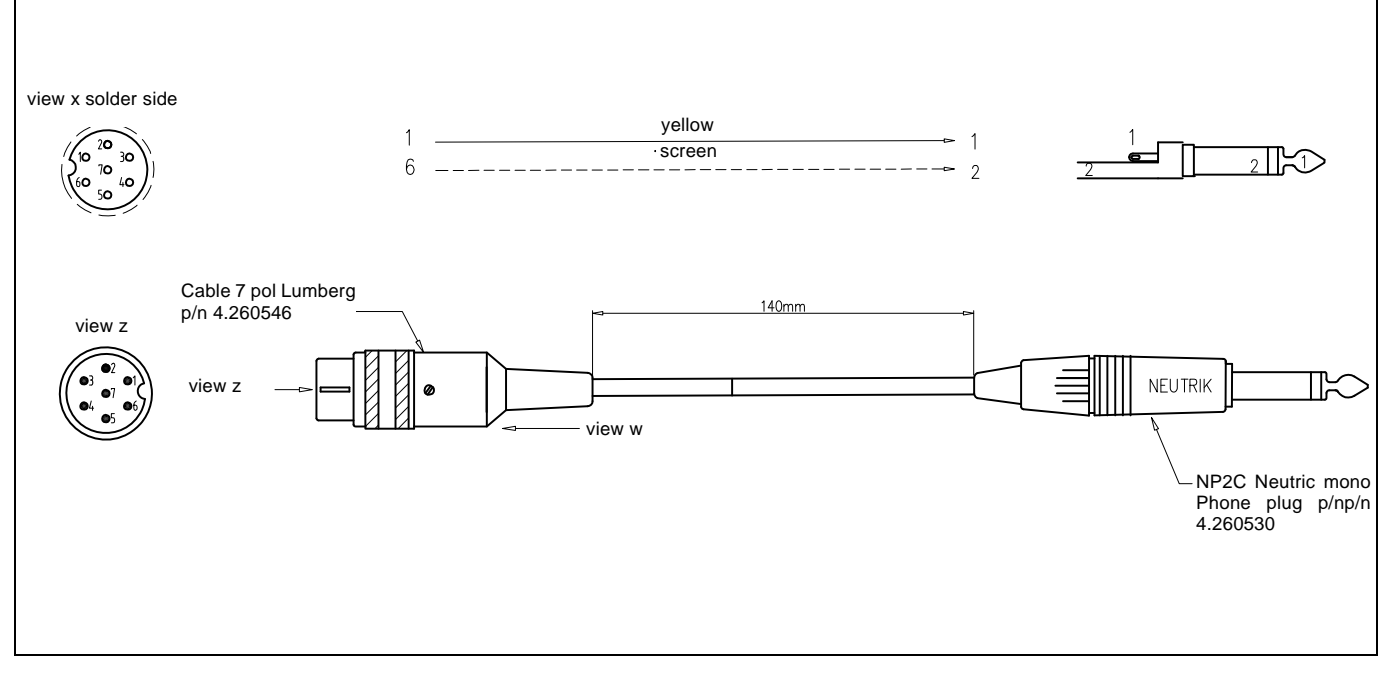

Fig. 9.12 Temperature test box cable 4.520678

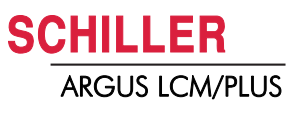

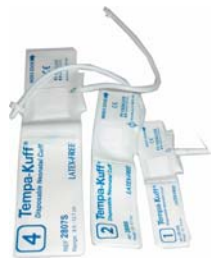

### 9.7 NIBP Cuff and connection hose

#### Cuff with Luer lock- micro connector

| Part No. | Product                                                   |
|----------|-----------------------------------------------------------|
| 2.120008 | Cuff Neonatal small, 4.3-6.4 cm/1.7-2.5 in. (set of 10)   |
| 2.120009 | Cuff Neonatal medium, 5.9-8.7 cm/2.3-3.4 in. (set of 10)  |
| 2.120010 | Cuff Neonatal large, 7.2-10.7 cm/2.8-4.2 in. (set of 10)  |
| 2.120011 | Cuff Neonatal x-large, 8.5-12.7 cm/3.3-5 in. (set of 10)  |
| 2.120012 | Cuff Neonatal Infant, 9.6-14.3 cm/3.8-5.6 in. (set of 10) |

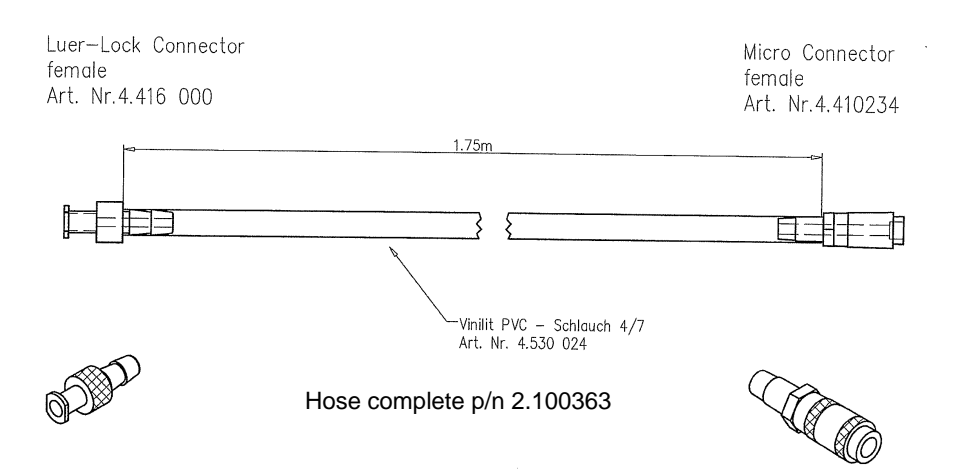

#### Cuff with micro connector

| Part No. | Product                                                     |
|----------|-------------------------------------------------------------|
| 2.120021 | Cuff Infant, 10.5-18.5cm/4-7.3 inches, latex free           |
| 2.120029 | Cuff Infant, decorated 10.5-18.5cm/4-7.3 inches, latex free |
| 2.120020 | Cuff Child, 18-26cm/7-10.2 inches, latex free               |
| 2.120030 | Cuff Child, decorated 18-26cm/7-10.2 inches, latex free     |
| 2.120018 | Cuff Adult, 25-35cm/9.8-13.8 inches, latex free             |
| 2.120019 | Cuff Large Arm, 33-47cm/13-18.5 inches, latex free          |
| 2.120031 | Cuff Thigh, 46-66cm/18-26 inches, latex free                |
|          |                                                             |

s

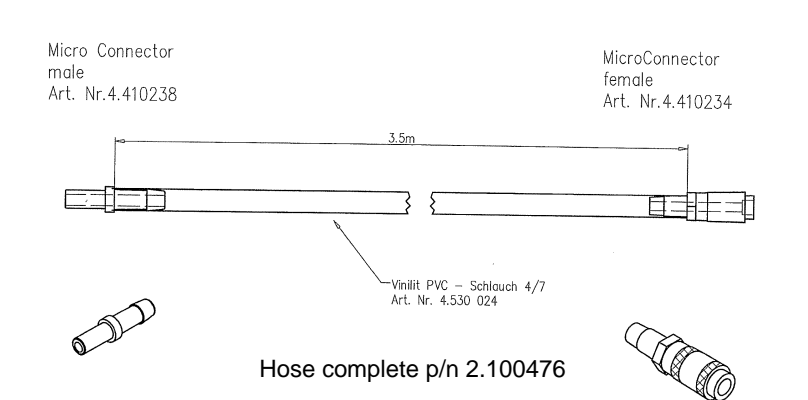

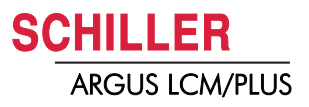

# **10 Drawing and Schematics**

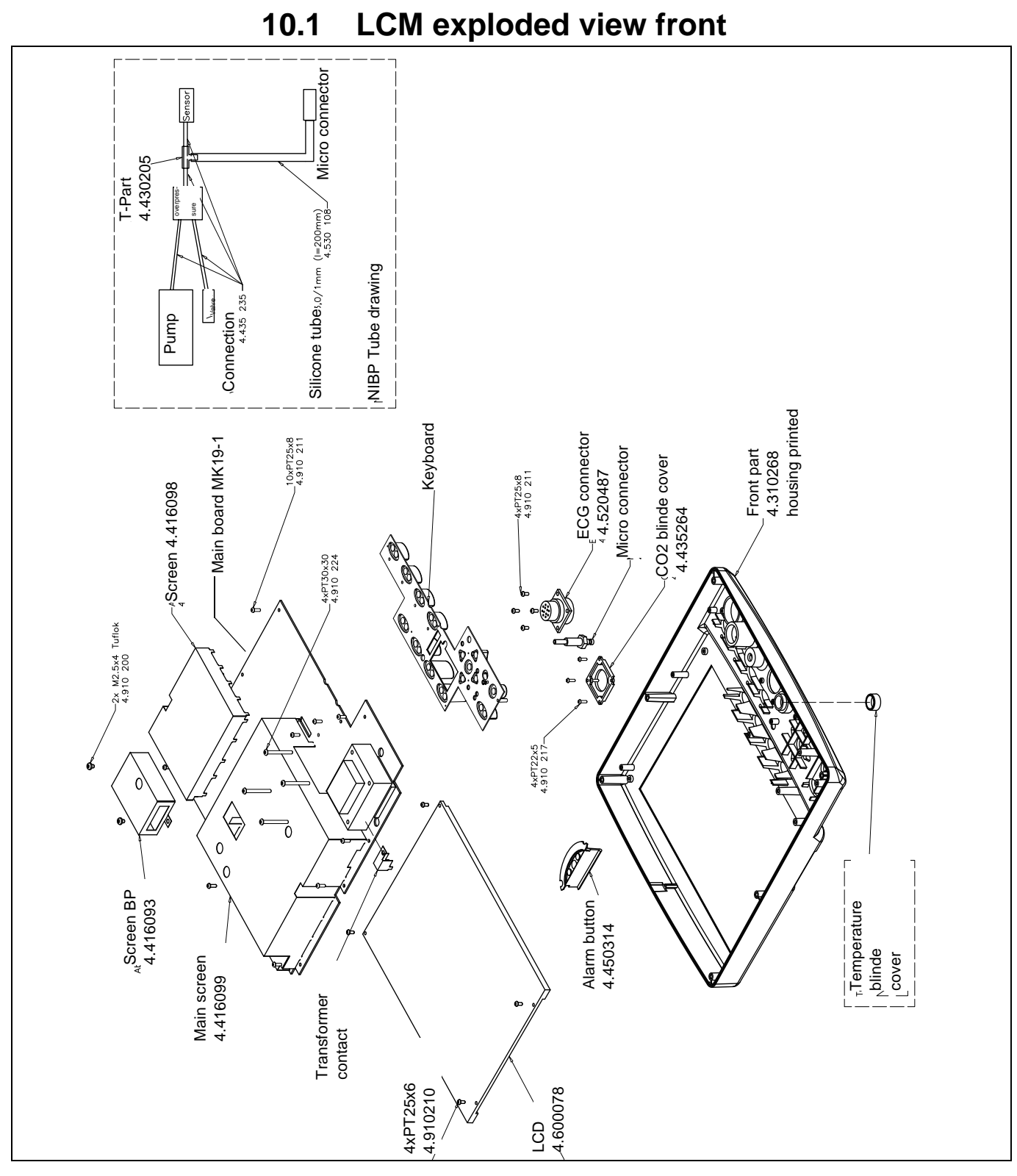

Fig. 10.1 Exploded view F.780041

SCHILLER ARGUS LCM/PLUS

#### Battery cover Û -3xPT25x8 4.910 211 4.415562 Ũ Ũ Accumulator 4.350023 -2xPT SK 30x10 4.914 050 2xPT SK 30x10 4.914 050 Potential equalization Mounting bracket 4.270016 2.100501 Mains connector 4.270016 Option 6x PT40x16 4.914 060 (4x rubber shock mounts 4.430052 Housing back part Ó 4.310265 $\mathcal{O}$ Housing printed 4.310295 Screen SPO2 4.416101 Ô MK19-5 Screen TEMP 4.416102 Mounting Bracket LCM bracket 4.415624 4.415623 Ø 6 x M5 x 10 4.914042

## 10.2 LCM exploded view back

Fig. 10.2 Drawing F.780042 and 780047

# 10.3 Drawing Temperature, IBP, SPO2 and Nurse call

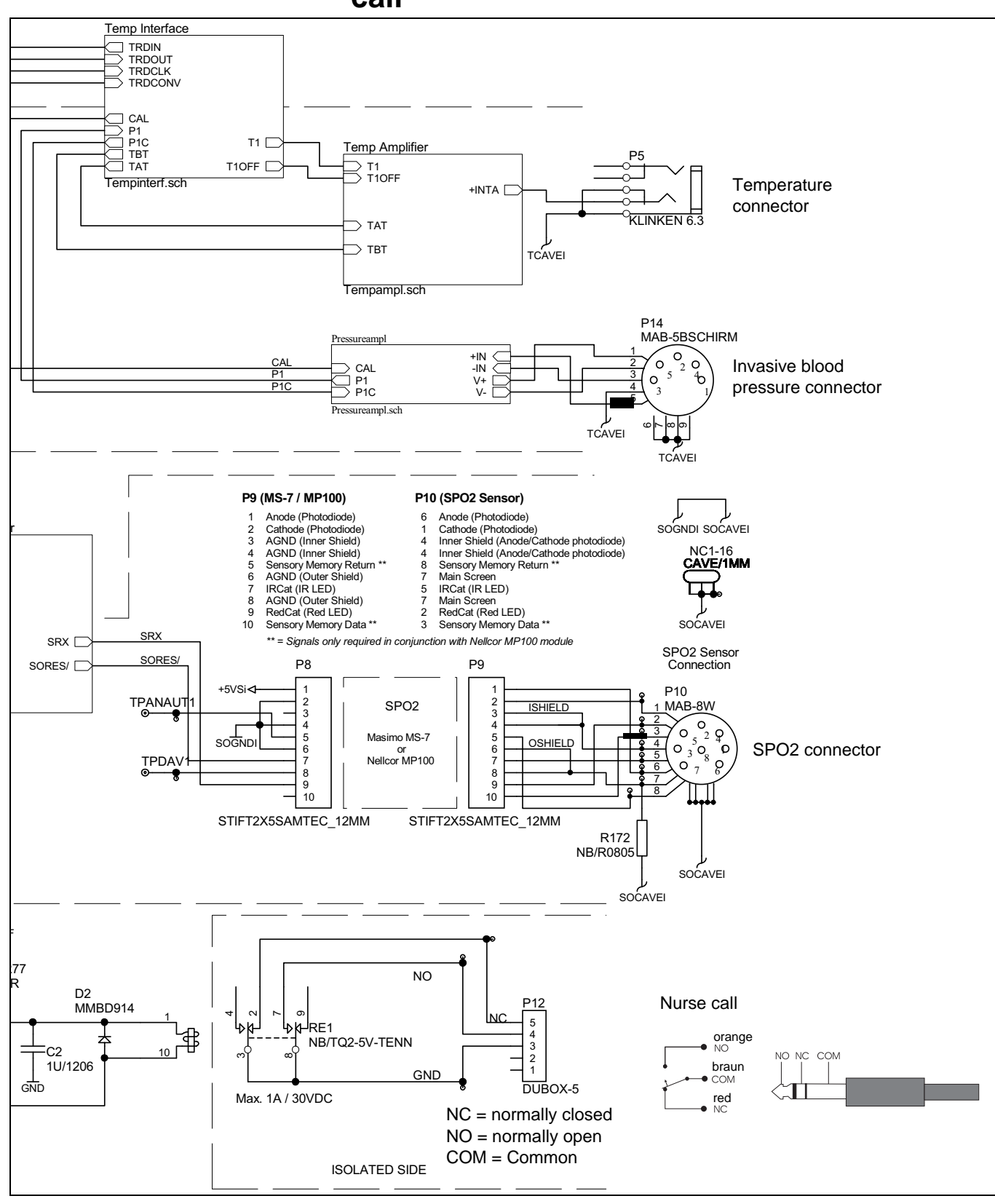

Fig. 10.3 Detail of schematic MK19-53 LCM S.2566

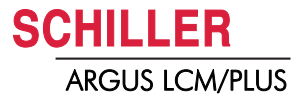

### 10.4 P1 connector Temperature, IBP, SPO2, Nurse call

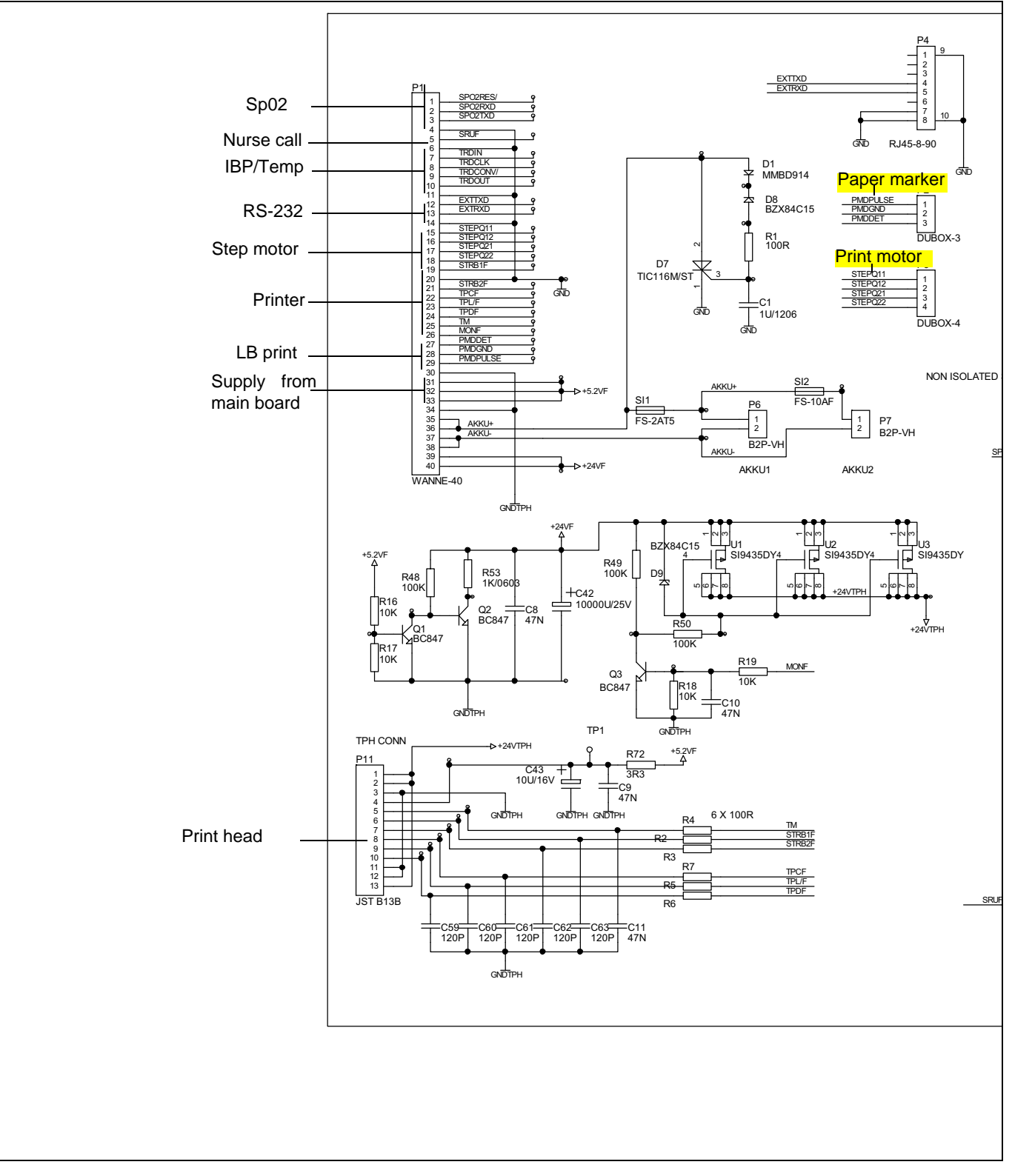

Fig. 10.4 Detail of schematic MK-19 53 LCM S.2566

Art. no.: 2.540033 rev.: d

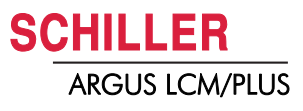

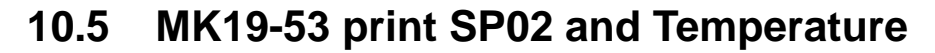

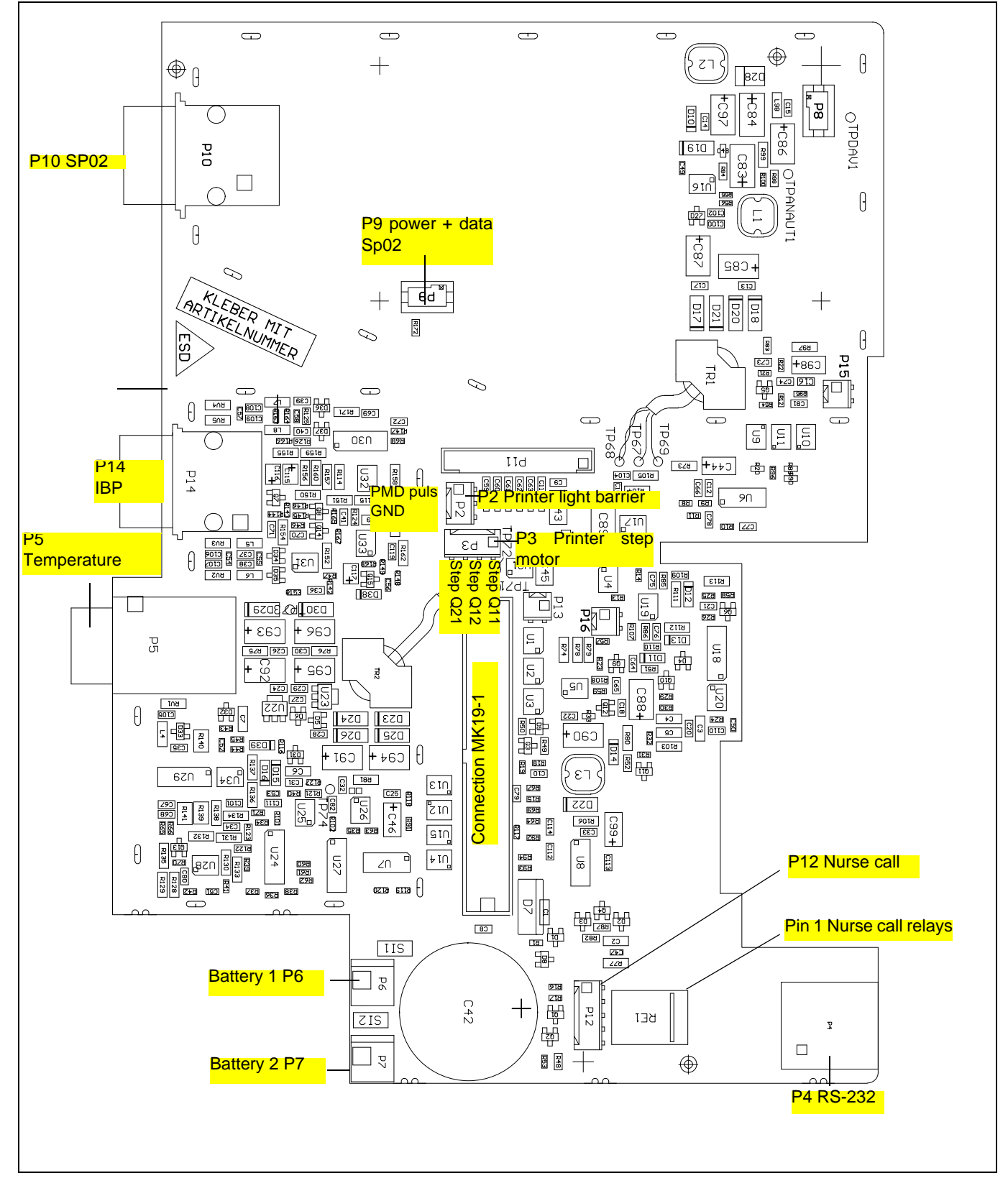

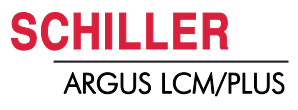

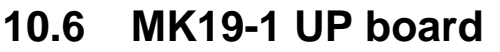

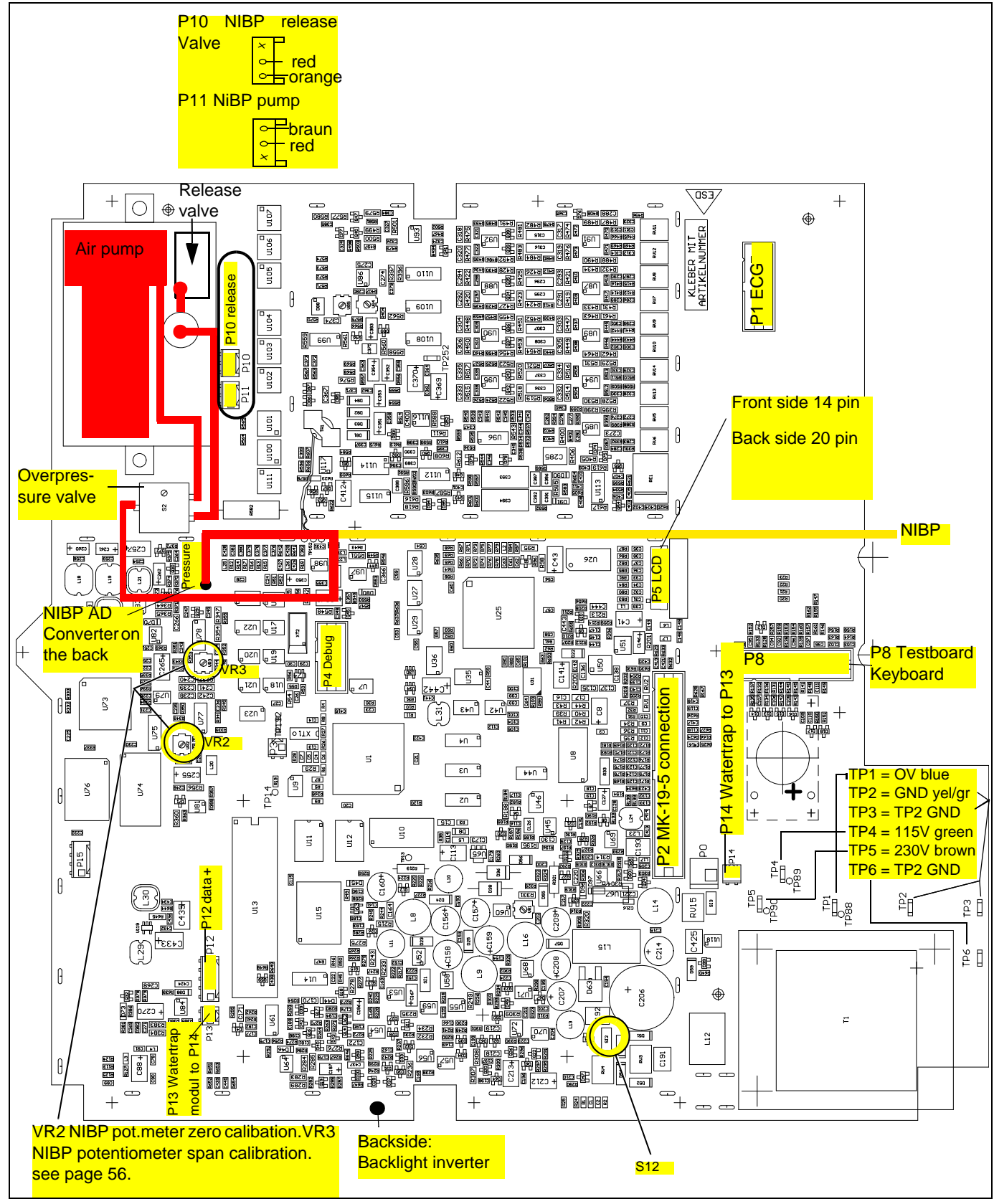

Fig. 10.6 Drawing MK19-1 D2560

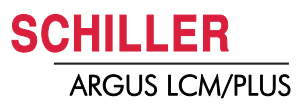

# **11 Accessories**

# 11.1 Wall mount set p/n 2.100722

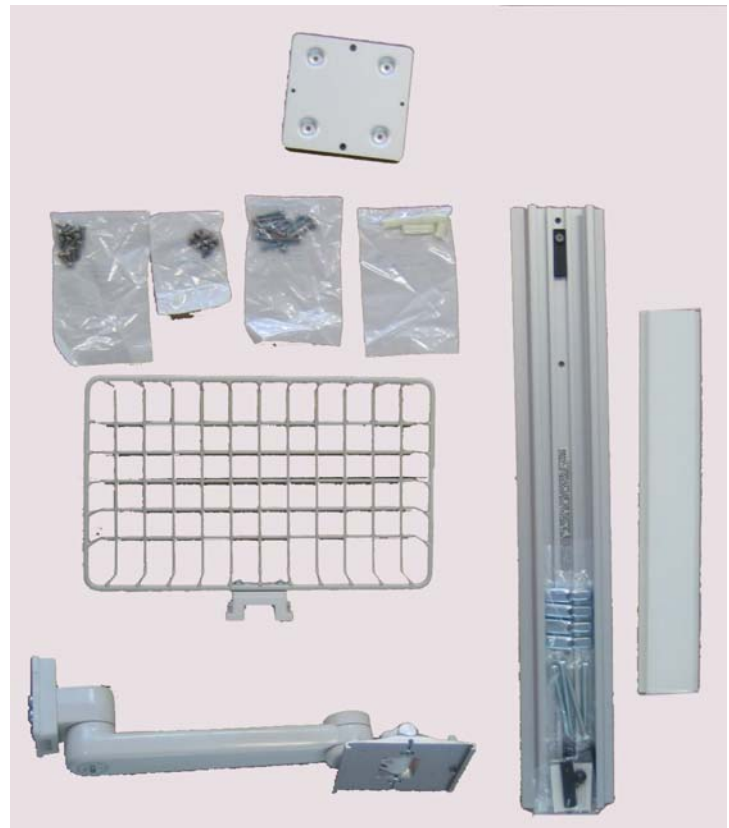

11.2 Roll mount unit light set p/n 2.100499

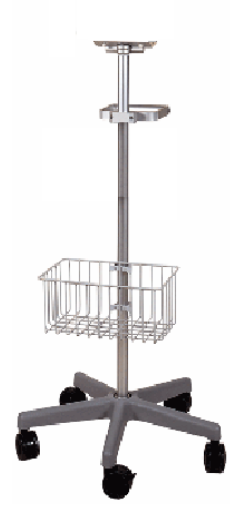

11

11.3

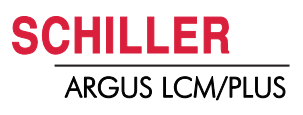

# 11.3 Mounting plate p/n 2.100501

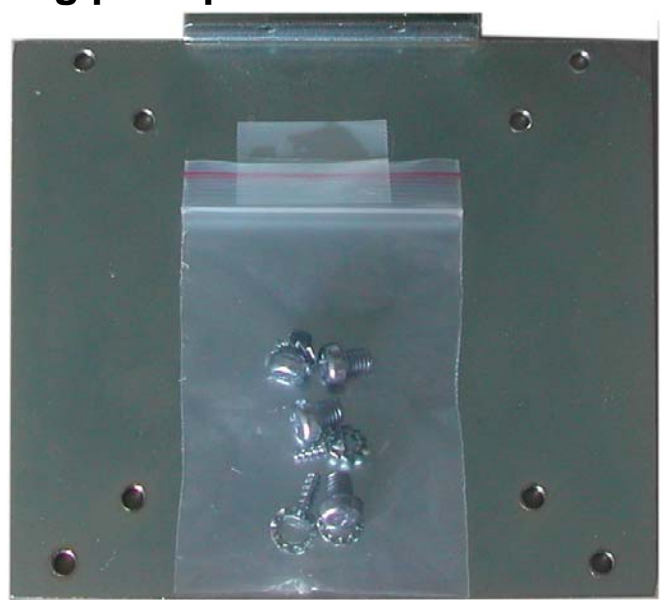

Required for wall or roll mount set.

# 11.4 Bed rail mounting p/n 3.920946

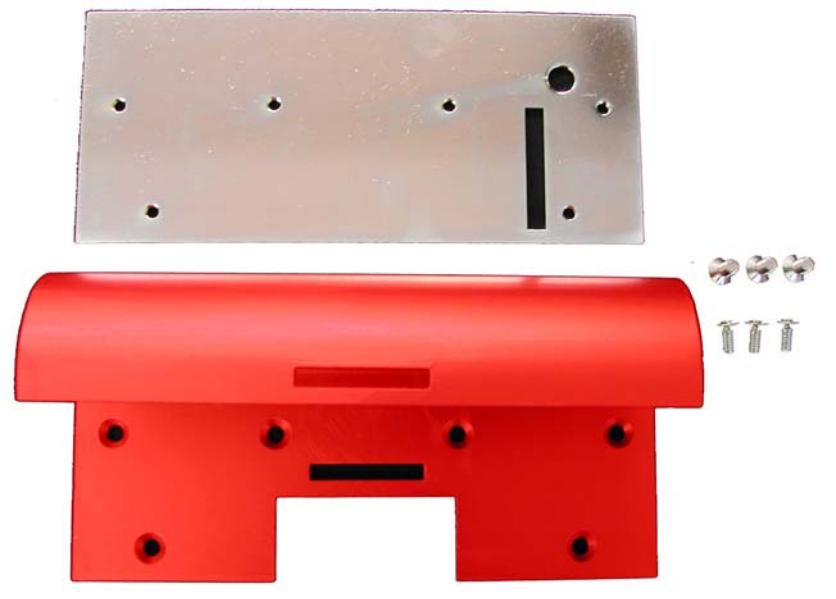

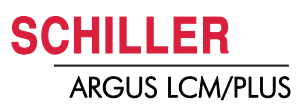

# **12 Technical Data**

### 12.1 System data

| Manufacturer                                                                                     | SCHILLER AG                                                                                                    |  |  |  |
|--------------------------------------------------------------------------------------------------|----------------------------------------------------------------------------------------------------|--|--|--|
| Device type                                                                                      | ARGUS LCM/PLUS monitoring system                                                                                                    |  |  |  |
| Dimensions                                                                                       | 290 x 275 x 180 mm (h x l x w)                                                                                                    |  |  |  |
| Weight                                                                                           | 4.6 kg                                                                                                    |  |  |  |
| Protection case                                                                                  | IP20                                                                                                    |  |  |  |
| Power supply<br>Voltage<br>Power consumption<br>Battery operation<br>Fuses<br>Boardnet supply    | 100 - 115 VAC or 220 - 240 VAC 50/60 Hz<br>28 VA<br>Up to 1 hour, option with additional battery 2 hours<br>2 x 200 mA (T) at 250 VAC, 2 x 315 mA (T) at 115 VAC<br>11-30 VDC max. 2.5 A<br>The unit is suitable for use in networks according to CISPR 11.       |  |  |  |
| Environmental conditions<br>Operating temperature<br>Storage temperature<br>Atmospheric pressure | 10 °C 40 C° relative humidity at 25-95% (non condensing)<br>-10 °C 50 C° relative humidity at 25-95% (non condensing)<br>700 1060 hPa                                                                                                    |  |  |  |
| Display                                                                                          | Colour TFT-LCD, backlit                                                                                                    |  |  |  |
| Resolution<br>Dimension diagonal                                                                 | SVGA 800 x 600 dots<br>27 cm, 10.4″                                                                                                    |  |  |  |
| Printer                                                                                          | High resolution thermo-printer                                                                                                    |  |  |  |
| Resolution<br>Paper<br>Print speed<br>Printout length<br>Recording tracks                        | 8 dots/mm (amplitude-axis), 40 dots/mm (time-axis) at 25 mm/s,<br>Thermoreactive, Z-folded, 72 mm width, length approx. 20 m<br>25 mm/s<br>10 second ECG records (equal 4 pages)<br>3-channel display, with optimal width of 72 mm, automatic baseline adjustment |  |  |  |
| Battery                                                                                          |                                                                                                    |  |  |  |
| Battery type<br>Recharging time<br>Life                                                          | Leakproof, rechargeable lead acid battery<br>90% full: Approx. 5 hours, 100% full: Approx. 15 hours<br>Approx. 4 years                                                                                                    |  |  |  |
| Connections                                                                                      | ECG patient cable, SpO <sub>2</sub> , NIBP, CO <sub>2</sub> , temperature, invasive pressure,                                                                                                    |  |  |  |
| Interfaces                                                                                       | <ul> <li>RS-232</li> <li>Nurse call (alarm delay at the signal output component &lt; 0.5 s)</li> </ul>                                                                                                    |  |  |  |

Table 1 of 2

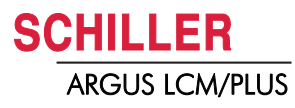

| Monitoring functions    |                                                                                                    |
|-------------------------|----------------------------------------------------------------------------------------------------|
| Display                 | <ul> <li>All vital data numerical and/or graphical</li> </ul>                                                                                      |
| Trend                   | • All vital data are stored for up to 24 h and can be displayed in tabular or graphical form in intervals of 1, 5, 15, 30, 60, 120 or 240 minutes. |
| Alarm limits            | <ul> <li>The upper and lower limits can be defined freely for all vital data (exception for<br/>temperature: only numerical display).</li> </ul>   |
| Safety standard         | <ul> <li>IEC/EN 60601-1, protection class I, CF classified (with internal power supply)</li> <li>IEC/EN 60601-2-27</li> </ul>                      |
| EMC                     | IEC/EN 60601-1-2 (see details chapter 12.4 Page 131)                                                                                               |
| Additional requirements | EN 1060-1 and 3 (non-invasive blood pressure recorders part 1)                                                                                     |
| Conformity              | CE according to directive 93/42/EEC class IIb                                                                                                    |
|                         |                                                                                                    |

### 12.2 Technical data - measured values

#### 12.2.1 ECG

| Lead                          |                                | Simultaneous, synchronous recording of all 9 active electrodes giving 12 leads    |                                              |                      |                          |  |
|-------------------------------|--------------------------------|-----------------------------------------------------------------------------------|----------------------------------------------|----------------------|--------------------------|--|
| Patient cable                 |                                | No. of leads                                                                      | Derivations                                  |                      |                          |  |
|                               |                                | 3                                                                                 | 1                                            | N/R/L                | RL/RA/LA                 |  |
|                               |                                | 5                                                                                 | 7                                            | N/R/L/F7C1           | RL/RA/LA/LL/V1           |  |
|                               |                                | 10                                                                                | 12                                           | N/R/L/F7C1-C6        | RL/RA/LA/LL/V1-V6        |  |
|                               | 3p cable                       | 3                                                                                 | 6                                            | R/L/F                | RA/RLA/LL                |  |
| Hear                          | rt rate                        | 20 – 250 beats/m                                                                  | nin                                          |                      |                          |  |
| Lea                           | d display                      | Selection of 1 or                                                                 | 3 simultaneous leads                         | i i                  |                          |  |
| Sca                           | le                             | 5/10/20/40 mm/m                                                                   | nV programmable                              |                      |                          |  |
| ECG                           | 6 amplifier                    |                                                                                   |                                              |                      |                          |  |
|                               | Sampling frequency             | 1000 Hz                                                                           |                                              |                      |                          |  |
|                               | Pacemaker detection            | ≥± 2 mV/≥0.1 ms                                                                   |                                              |                      |                          |  |
|                               | HF calculation                 | 8 beats                                                                           |                                              |                      |                          |  |
|                               | Line frequency filer           | Distortion-free su<br>means of adaptiv                                            | ppression of superimp<br>e digital filtering | osed 50 or 60 Hz sir | usoidal interferences by |  |
|                               | ECG baseline drift (LCM plus)  | << 0.5 mV                                                                         |                                              |                      |                          |  |
|                               | Pacemaker                      | Amplitude 12 m                                                                    | V, atrial and ventricula                     | ar                   |                          |  |
|                               | CMRR                           | Common mode rejection rate > 100 dB                                               |                                              |                      |                          |  |
| ECO                           | <b>Filters</b>                 |                                                                                   |                                              |                      |                          |  |
| Diagnostic (Hardware filter)  |                                | High/low-pass: hp = $0.05$ Hz, lp = $150$ Hz for LCMplus and LCMbasic SN < $1000$ |                                              |                      |                          |  |
|                               | Monitoring 1 (Hardware filter) | High/low-pass: h                                                                  | p = 0.5 Hz, $lp = 40 Hz$                     | for LCMbasic SN >    | 1000                     |  |
|                               | Monitoring 2 (Hard & Software) | Hardware see ab                                                                   | ove, $SVV_{hp} = 0.6$ Hz, S                  | $SVV_{lp} = 35 Hz$   |                          |  |
| Arteract (Hard- and Software) |                                | $raidware see above, Svv_{hp} = 2.4 rd, Svv_{lp} = 20 rd = 50/60 Hz$              |                                              |                      |                          |  |
|                               |                                | 50/00 HZ                                                                          |                                              |                      |                          |  |
| Fac                           |                                | > 2 m\/                                                                           |                                              |                      |                          |  |
|                               | Puls width                     | > 0.1 ms                                                                          |                                              |                      |                          |  |
|                               | 12.2.2                         | Respiration                                                                       |                                              |                      |                          |  |
|                               |                                |                                                                                   |                                              |                      |                          |  |
| Меа                           | suring method                  | Impedance method with 3p-, 3-,5-, 10-lead cable                                   |                                              |                      |                          |  |
| Sam                           | pling frequency                | 250 Hz                                                                            |                                              |                      |                          |  |
| Mea                           | surement range                 | Apnea, respiration rate 0-200 inspirations/min                                    |                                              |                      |                          |  |
| Calculation                   |                                | 8 breaths                                                                         |                                              |                      |                          |  |
| Trig                          | ger point calculation          | 32 s                                                                              |                                              |                      |                          |  |
| Impedance range               |                                | 0.1 - 3 Ohm                                                                       |                                              |                      |                          |  |
| Accuracy                      |                                | ±2%                                                                               |                                              |                      |                          |  |

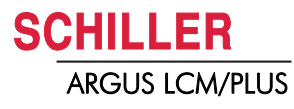

|                                            | 12.2.3 | Temperature                                                                                                    |
|--------------------------------------------|--------|----------------------------------------------------------------------------------------------------|
| Sensor                                     |        | YSI 401, rectal, skin or ear                                                                                           |
| Measurement interval                       |        | 1x per second                                                                                                    |
| Measurement range                          |        | 15 °C to 45 °C                                                                                                    |
| Resolution                                 |        | 0.1 °C                                                                                                    |
| Minimum measurement duration               |        | 2 min until a measured value is achieved                                                                               |
| Accuracy                                   |        | ± 2 °C / 0.36 °F                                                                                                    |
|                                            | 12.2.4 | NIBP - non-invasive blood pressure                                                                                     |
| Measurement                                |        | Automatic or manual                                                                                                    |
| Measuring method                           |        | Oscillometric                                                                                                    |
| Measurement range                          |        | 15 to 300 mmHg                                                                                                    |
| Accuracy                                   |        |                                                                                                    |
| Max. mean error<br>Max. standard deviation |        | ± 5 mmHg<br>± 8 mmHg                                                                                                   |
| Deflation rate                             |        | 3 to 9 mmHg                                                                                                    |
|                                            | 12.2.5 | IBP - invasive blood pressure                                                                                          |
| Measurement range                          |        | -20 300 mmHg                                                                                                    |
| Sampling rate                              |        | 500 Hz                                                                                                    |
| Accuracy                                   |        | <ul> <li>1 mmHg at 0100 mmHg or</li> <li>±1% at 100300 mmHg</li> <li>other sensors may cause lower accuracy</li> </ul> |
| Calibration                                |        | Manual                                                                                                    |
| Pulse calculation                          |        | 8 beats                                                                                                    |
| Sensitivity                                |        | 5 μV /V/mmHg                                                                                                    |
| Resistance                                 |        | > 250 ohm                                                                                                    |

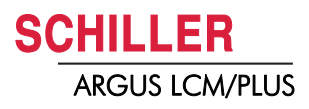

| Amplifier                                                                                                    | Masimo™ MS-3, MS-7, NELL-1                                                 |  |
|----------------------------------------------------------------------------------------------------|----------------------------------------------------------------------------|--|
| Operation                                                                                                    | Normal and sensitive                                                       |  |
| Sampling rate                                                                                                    | 62.5 Hz                                                                    |  |
| Accuracy         SpO2           • Adults         70 to 100% ± 2 digits           • Neonates         70 to 100% ± 3 digits           PP         • 30 199/min ± 4 digits |                                                                            |  |
| Calibrated range                                                                                                    | 70 100% (calibration is fixed, no calibration required)                    |  |
| Measurement range                                                                                                    | <b>SpO<sub>2</sub></b> 1 100%<br><b>PP</b> 25 240/min                      |  |
| Displayed range                                                                                                    | 1 100%                                                                     |  |
| PP calculation                                                                                                    | 8 s                                                                        |  |
| 12.2.7                                                                                                    | etCO <sub>2</sub> - end tidal capnography                                  |  |
| Measuring method                                                                                                    | Side stream                                                                |  |
| Displayed range                                                                                                    | 0 99 mmHg                                                                  |  |
| Suction rate                                                                                                    | 90/120/200 ml/min                                                          |  |
| Accuracy                                                                                                    | ± 3 mmHg at 0 40 mmHg<br>± 8 mmHg at 41 76 mmHg<br>± 10 mmHg at 77 99 mmHg |  |
| Respiration rate                                                                                                    | 0 99 inspirations/min                                                      |  |
| Environmental pressure com-<br>pensation                                                                                                    | Automatic when the unit is switched on and when the watertrap is inserted. |  |

### 12.3 Options

- Capnography etCO<sub>2</sub>
- Integrated additional battery
- Integrated thermal printer
- Board net (11 ... 30 VDC)
- Nurse call

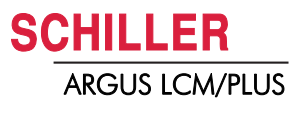

### 12.4 EMC information Table

The unit meets the Collateral Standards of Electromagnetic compatibility – Requirements and tests IEC/EN 60601-1-2 the limits and methods of measurement of electromagnetic disturbance characteristics of industrial, scientific and medical radio frequency equipment.

Medical electrical equipment is subject in regard to the electromagnetic compatibility (EMC) and its special precautionary measure.

The unit must in reference to the mentioned EMC-hints in the accompanying documents be installed and operated.

This medical device is intended for use in the electromagnetic environment specified in the following tables 201, 202, 204 and 206. The user of this device should ensure that it is used in such an environment.

#### 12.4.1 Electromagnetic Emissions Table 201

| Emission                                               | Test Compliance | Electromagnetic environment guidance                                                                                                    |
|--------------------------------------------------------|-----------------|----------------------------------------------------------------------------------------------------|
| RF emissions CISPR 11                                  | Group 1         | This device uses RF energy only for its internal function. Therefore its RF emission are very low and are not likely to cause any interference in nearby electronic equipment. |
| RF emissions CISPR 11                                  | Class B         | The device is within the forward in all establishes and a factority of the                                                                                                    |
| Harmonic emissions IEC 61000-3-2                       | Class A         | I ne device is suitable for use in all establishments, including those directly connected to the public low-voltage power supply network                                       |
| Voltage fluctuations/Flicker emissions<br>IEC 6100-3-3 | Complies        | that supplies buildings used for domestic purposes.                                                                                                    |

#### 12.4.2 Immunity Table 202

| Immunity Test                                              | IEC 606101 Test level                                                                                                    | Compliance Level                                                                                                    | Electromagnetic environment guidance                                                                                                    |
|------------------------------------------------------------|----------------------------------------------------------------------------------------------------|----------------------------------------------------------------------------------------------------|----------------------------------------------------------------------------------------------------|
| ESD EN 61000-4-2                                           | ±6kV Contact<br>±8kV Air                                                                                                    | ±6kV Contact<br>±8kV Air                                                                                                    | Floors should be wood, concrete or ceramic tile. If floors are synthetic, the r/h should be at least 30%.                                                                                                    |
| EFT<br>IEC 61000-4-4                                       | ±2kV Power supply lines<br>±1kV I/O lines                                                                                                    | ±2kV Power supply lines<br>±1kV I/O lines                                                                                                    | Mains power quality should be that of a typical commercial or hospital environment.                                                                                                    |
| Surge<br>IEC 61000-4-5                                     | ±1kV differential mode<br>±2kV common mode                                                                                                    | ±1kV differential mode<br>±2kV common mode                                                                                                    | Mains power quality should be that of a typical commercial or hospital environment.                                                                                                    |
| Voltage Dips/Dropout<br>IEC 61000-4-11                     | < 5 % U <sub>T</sub><br>(> 95 % dip in UT)<br>for 0,5 cycle<br>40 % U <sub>T</sub><br>(60 % dip in UT)<br>for 5 cycles<br>70 % U <sub>T</sub><br>(30 % dip in UT)<br>for 25 cycles<br>< 5 % U <sub>T</sub><br>(> 95 % dip in UT)<br>for 5 s | < 5 % U <sub>T</sub><br>(> 95 % dip in UT)<br>for 0,5 cycle<br>40 % U <sub>T</sub><br>(60 % dip in UT)<br>for 5 cycles<br>70 % U <sub>T</sub><br>(30 % dip in UT)<br>for 25 cycles<br>< 5 % U <sub>T</sub><br>(> 95 % dip in UT)<br>for 5 s | Mains power quality should be that of a typical-<br>commercial or hospital environment. The unit<br>shutoff during the >95% for 5 second distur-<br>bance. If theuser of the device requires continued<br>operation during power mains interruptions, it is<br>recommended that the device be powered from<br>an uninterruptible power supply or battery. |
| Power Frequency 50/60Hz<br>Magnetic Field<br>IEC 61000-4-8 | 3 A/m                                                                                                    | 3 A/m                                                                                                    | Power frequency magnetic fields should be that<br>of a typical commercial or hospital environment.                                                                                                    |
| NOTE $U_{T}$ is the AC mains voltage p                     | rior to application of the test                                                                                                    | level.                                                                                                    | •                                                                                                    |

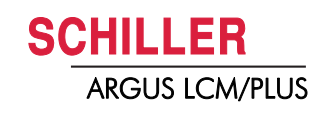

| Immunity Test                | IEC 606101 Test Level       | Compliance Level            | Electromagnetic environment guidance                                                                                                    |
|------------------------------|-----------------------------|-----------------------------|----------------------------------------------------------------------------------------------------|
|                              |                             |                             | Portable and mobile communications equipment<br>should be used no closer to any part of this<br>device, including cable, than the recommended<br>seperation distance (d) calculated from the equa-<br>tion applicable to the frequency of the transmitter |
|                              |                             |                             | Recommended separation distance:                                                                                                    |
|                              |                             |                             | d = $\frac{3.5}{V_1} \times \sqrt{P}$ for 150 Khz to 80 MHz                                                                                                    |
| Conducted RF<br>EN 61000-4-6 | 3 Vrms<br>150 kHz to 80 MHz | [ V <sub>1</sub> ] = 3 Vrms | d = $\frac{3.5}{E_1} \times \sqrt{P}$ for 80 MHz to 800 MHz                                                                                                    |
| Radiated RF<br>EN 61000-4-3  | 3 V/m<br>80 MHz to 2.5 GHz  | [ E <sub>1</sub> ] = 3 V/m  | d = $\frac{7}{E_1} \times \sqrt{P}$ for 800MHz to 2.5 GHz                                                                                                    |
|                              |                             |                             | where P is the max power in watts and D is the recommended separation distance in meters.                                                                                                    |
|                              |                             |                             | Field strengths from fixed transmitters, as determined by an electromagnetic site <sup>a</sup> survey, should be less than the compliance <sup>b</sup> levels ( $V_1$ and $E_1$ ).                                                                        |
|                              |                             |                             | Interference may occur in the vicinity of equip-<br>ment marked with following Symbol                                                                                                    |
|                              |                             |                             | (((-)))                                                                                                    |
|                              |                             |                             | "non ionizing radiation"                                                                                                    |

#### 12.4.3 **Emissions Equipment and Systems that are NOT Life-Supporting** Table 204

Note 2 These guidelines may not apply in all situations. Electromagnetic propagation is affected by absorption and reflection from structures, objects and people.

Field strengths from fixed transmitters, such as base stations for radio (cellular/cordless) telephones and land mobile radios, amateur radio, а AM and FM radio broadcast ant TV broadcast cannot be predicted theoretically with accuracy. To access the electromagnetic environment due to fixed RF transmitters, an electromagnetic site survey should be considered. If the measured field strength in the location in which the device is used exceeds the applicable RF compliance level above, the device should be observed to verify normal operation. If abnormal performance is observed, additional measures may be necessary, such as reorienting or relocation the device.

Over the frequency range 150 kHz to 80 MHz, field strengths should be less than [V1] V/m. b

#### 12.4.4 Recommended Separations distance between portable and mobile RF communications equipment and the device Table 206

The user of the device can help prevent electromagnetic interference by maintaining a minimum distance between portable and mobile RF communications equipment (transmitter) and this device as recommended below, according to the maximum output power of the communication equipment

| Max Power Output | Separation distance according frequency of the transmitter [m] |                                       |                                     |
|------------------|----------------------------------------------------------------|---------------------------------------|-------------------------------------|
| [ Watts ]        | 150 kHz to 80 MHz                                              | 80 MHz to 800 MHz                     | 800 MHz to 2.5 GHz                  |
|                  | $d = \frac{3.5}{V_1} \times \sqrt{P}$                          | $d = \frac{3.5}{E_1} \times \sqrt{P}$ | $d = \frac{7}{V_1} \times \sqrt{P}$ |
| 0.01             | 0.12                                                           | 0.12                                  | 0.23                                |
| 0.1              | 0.37                                                           | 0.37                                  | 0.73                                |
| 1                | 1.17                                                           | 1.17                                  | 2.3                                 |
| 10               | 3.7                                                            | 3.7                                   | 7.3                                 |
| 100              | 11.7                                                           | 11.7                                  | 23                                  |

For transmitters rated at a maximum output power not listed above, the recommended separation distance d in meters (m) can be estimated using the equation applicable to the frequency of the transmitter, where P is the maximum output power rating of the transmitter in watts [W] according to the transmitter manufacturer.

- Note 1 To calculate the recommended separation distance of transmitters in the frequency range at 80 MHz to 2,5 GHz an additional factor of 10/3 was used, to limit the possibility for the patient area that unintentional brought in mobile or portable communication equipment cab cause any disturbance.
- Note 2 These guidelines may not apply in all situations. Electromagnetic propagation is affected by absorptionand reflection from structures, objects and people.

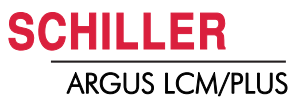

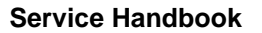

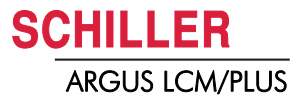

### Α

| 21 |
|----|
| 24 |
| 21 |
|    |

#### В

| Backlight inverter | .123 |
|--------------------|------|
| BTPS               | 34   |

### С

| Capnography            |        |
|------------------------|--------|
| Charging time          | 66, 67 |
| Correction for O2, N2O |        |
| Correction for O2, N2O |        |
| Correction for O2      |        |

### D

| Display                             |          |
|-------------------------------------|----------|
| 3 Leads                             | 23       |
| Battery operation                   | 16       |
| Language                            | 20       |
| Loudness                            | 16       |
| Normal                              | 23       |
| Patient type                        | 16       |
| Drawing Temperatur, IBP, SPO2 and N | urs call |
| 120                                 |          |

### Ε

| Entering alarm OFF password     | .25 |
|---------------------------------|-----|
| Environment Conditions for test | 50  |

#### F

| factory defaults | 20 |
|------------------|----|
|------------------|----|

### I

| IBP test of the LCM                | 57  |
|------------------------------------|-----|
| IBP test of the LCM and transducer | 57  |
| IBP/Temperature test box           | 50  |
| Inavsive blood presure conncetor   | 120 |
| Initial settings                   | 20  |

### L

Art. no.: 2.540033 rev.: d

| Language                                  | 0 |
|-------------------------------------------|---|
| Language setup                            | 0 |
| LCM-PC link cable                         | 0 |
| Leakage Test                              | 5 |
| Loudness of audible alarm and QRS sound22 | 2 |

#### Μ

| Measurement Calculation  | 32 |
|--------------------------|----|
| Measurement Compensation | 33 |
| Measuring Principle CO2  | 33 |

#### **N** NIBP

| Switch between auto and manual 15 |
|-----------------------------------|
| NiBP pump 123                     |
| NIBP release Valve 123            |
| Nurse call 120                    |
| Nurse call tester 50              |
|                                   |

### 0

| O2, N2O, desflurane compensation | 34 |
|----------------------------------|----|
| Occlusion                        | 35 |

#### Ρ

| P2 MK-19-5 connection                     | 123 |
|-------------------------------------------|-----|
| Patient simulator with accessories and CC | )   |
| option ARSI-2                             | 50  |
| Pressure test cylinder 500 ml             | 50  |
| Print                                     |     |
| Alarms, not confirmed                     | 23  |
| Trend table                               | 23  |

### R

| Reference recorder "Delta Cal" for invasive |    |
|---------------------------------------------|----|
| pressure                                    | 50 |
| restore default settings                    | 20 |

### S

| Save default settings             | . 20 |
|-----------------------------------|------|
| SPO2 connector                    | 120  |
| SpO2 test plug Masimo             | . 50 |
| Steam compensation (water vapour) | . 34 |

#### Т

| Temperature connector 12                   | 0 |
|--------------------------------------------|---|
| Temperature test of the sensor according   |   |
| German directive 5                         | 9 |
| Temperature test with IBP/temperature test |   |
| box5                                       | 8 |
| two point calibration6                     | 2 |

### Ζ

```
zero point calibration ...... 61
```

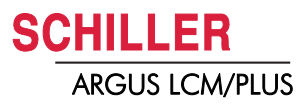

# Test protocol measurement Check

# **Tested device**

| 🗖 Argus LCM,    | SN 781, | A 🗆 B 🗖 D 🗖 E 🗖 | SW version:, SW version NIBP: |  |
|-----------------|---------|-----------------|-------------------------------|--|
| Argus LCM plus, | SN 780, | A 🗍 B 🗍 D 🗍 E 🗍 | SW version:, SW version NIBP: |  |

# Used tools

| Tools                                                   | S-Art. no.: | Other Art. no.: | Software no.:/Rev. |
|---------------------------------------------------------|-------------|-----------------|--------------------|
| Patient simulator with accessories and CO option ARSI-2 | 2.200218    |                 |                    |
| Pressure test cylinder 500 ml                           | 3.310993    |                 |                    |
| Reference recorder "Delta Cal" for invasive pressure    | 2.210055    |                 |                    |
| IBP/Temperature test box LCM                            | 2.320011    |                 |                    |
| IBP cable for test box                                  | 4.520677    |                 |                    |
| Temperature cable for test box                          | 4.520678    |                 |                    |
| SpO2 test plug Masimo                                   | 2.100433    |                 |                    |
| Nurse call tester                                       | 2.320012    |                 |                    |
| LCM-PC link cable                                       | 2.310208    |                 |                    |

### Result

Passed 🗍

Failed 🗍

#### Remarks:

| σ    |
|------|
| 11   |
| ۲e۷  |
| 33   |
| 8    |
| 4    |
| ŵ    |
| n,   |
| no.: |
| Art. |
|      |

| Date:           | ·· |            |  |
|-----------------|----|------------|--|
| Company name:   |    |            |  |
| Name of tester: |    | Signature: |  |

# 14.1 ECG Test

| Measurement/Reference                                                                                                    | Current value | Passed 🗆 / Failed                                                                                                    |
|----------------------------------------------------------------------------------------------------|---------------|----------------------------------------------------------------------------------------------------|
| 5.3.1 Amplitude Check page 51                                                                                                    |               |                                                                                                    |
| Amplitude on the printout and screen is 10 mm $\pm$ 0.25 mm                                                                                                    |               | Passed 🛛 / Failed 🗍                                                                                                  |
| Heartrate is ± 1b/min                                                                                                    |               | Passed 🗇 /Failed 🗇                                                                                                   |
| 5.3.2 Electrode and Patient cable Check page 51                                                                                                    |               |                                                                                                    |
| With patient connected (good connection, low resistance): -100 to +100mV. An offset of up to -300 to +300mV will give an acceptable recording. or With patient simulator connected: -20 mV to +20 This will depend on the patient simulator used and must be taken as a flexible measurement. or • Udiff = $4000 \pm 15$ mV page 51 |               | Passed 🗍 / Failed 🗍                                                                                                  |
| Visual patient cable check                                                                                                    |               |                                                                                                    |
| <ul> <li>IEC-Type, AHA-Type, Radio Translucent, HF,</li> <li>3 lead cable</li> <li>3p lead cable (RA/LA/LL)</li> <li>5 lead cable</li> <li>10 lead cable</li> <li>Lead Set</li> <li>Neonatal</li> <li>Remarks:</li> </ul>                                                                                                    |               | Passed /Failed /<br>Passed /Failed /<br>Passed /Failed /<br>Passed /Failed /<br>Passed /Failed /<br>Passed /Failed / |

# 14.2 SpO<sub>2</sub>Test

| Measurement/Reference                             | Current value | Passed $\Box$ / Failed $\Box$ |
|---------------------------------------------------|---------------|-------------------------------|
| 5.4 SpO <sub>2</sub> test, Masimo page 52         |               |                               |
| • PP = 60 b/min ±1 with MS-3 board / MS-7 page 52 |               | Passed 🗍 / Failed 🗍           |
| • Saturation = 85% ±3 page 52                     |               | Passed 🗖 /Failed 🗖            |
| Visual SpO <sub>2</sub> cable check               |               |                               |
| main cable                                        |               | Passed 🛛 / Failed 🗖           |
| • sensor                                          |               | Passed 🗍 / Failed 🗍           |
| Remarks:                                          |               |                               |
|                                                   |               |                               |

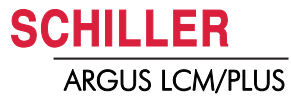

### 14.3 NIBP

| Measurement/Reference                                                                                                    | Reference<br>value                         | Displayed<br>value    | Passed 🗍 / Failed 🗍                                             |
|----------------------------------------------------------------------------------------------------|--------------------------------------------|-----------------------|-----------------------------------------------------------------|
| 5.5.1 Cuff over pressure test page 54                                                                                                    |                                            |                       |                                                                 |
| $\bullet$ At 330 mmHg the valve has to open and the pressure must decrease to 0 mmHg. page 54                                                                         |                                            |                       | Passed 🗍 / Failed 🗍                                             |
| 5.5.2 Leak rate and cuff pressure tolerance test page 54                                                                                                    |                                            |                       |                                                                 |
| • At 330 mmHg the valve has to open and the pressure must decrease to 0 mmHg. page 54.<br>Note leak rate at 50, 120, 200 mmHg.                                        |                                            | •                     | Passed  /Failed Passed /Failed Passed /Failed                   |
| $\bullet$ Pressure tolerance $\pm$ 3 mmHg between the displayed (4) and measured value on the reference pressure device. page 54 Note the values at 50, 120, 200 mmHg | •                                          | •                     | Passed  /Failed Passed /Failed Passed /Failed                   |
| 5.5.3 Deflation curve test page 55                                                                                                    |                                            |                       |                                                                 |
| • The value dp/dt is max. $\pm$ 1 mmHg of the selected value. page 55                                                                                                 |                                            |                       | Passed 🗍 / Failed 🗍                                             |
| The curve must be linear and not crossing the margin. page 55                                                                                                    |                                            |                       | Passed 🗍 / Failed 🗍                                             |
| <ul> <li>Visual check for worn out and porous material</li> <li>Cuff</li> <li>Cuff</li> <li>Connector hose (max. length adult 3.5 m, neonatals 1.75)</li> </ul>       | Size: small<br>Size: medium<br>Size: large |                       | Passed  /Failed Passed /Failed Passed /Failed                   |
| 5.5.4 Measurement at a test person page 55                                                                                                    |                                            |                       |                                                                 |
| • Verified by a manual Measurement of NIBP with a stethoscope. Both results has to verified to plausibility. page 55                                                  | SYS:<br>DIA:<br>MEAN:                      | SYS:<br>DIA:<br>MEAN: | Passed  /Failed  Passed /Failed  Passed /Failed  Passed /Failed |

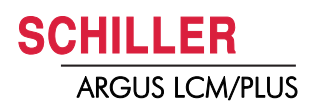

## 14.4 Invasive Blood Pressure

| Measurement/Reference                                                                                                    | Reference<br>value                                                                                                 | Displayed<br>value | Passed 🗍 / Failed 🗍                                                                                                    |
|----------------------------------------------------------------------------------------------------|----------------------------------------------------------------------------------------------------|--------------------|----------------------------------------------------------------------------------------------------|
| 5.6.1 IBP test of the LCM page 57                                                                                        |                                                                                                    |                    |                                                                                                    |
| • max. ±1 mmHg between displayed value and reference pressure. page 57                                                   | <ul><li>105 mmHg</li><li>180 mmHg</li></ul>                                                                        | •                  | Passed  /Failed Passed /Failed                                                                                             |
| 5.6.2 IBP test of the LCM and transducer page 57                                                                         |                                                                                                    |                    |                                                                                                    |
| • max. ±1 mmHg (LCM) plus x %-tolerance of the transducer. (see trans-<br>ducer accuracy). page 57<br>Tolerance System:% | <ul> <li>0 mmHg</li> <li>30 mmHg</li> <li>50 mmHg</li> <li>100 mmHg</li> <li>200 mmHg</li> <li>300 mmHg</li> </ul> | • • • • •          | Passed / Failed /<br>Passed / Failed /<br>Passed / Failed /<br>Passed / Failed /<br>Passed / Failed /<br>Passed / Failed / |
| Visual check o the sensor and cable                                                                                      |                                                                                                    |                    | Passed 🗇 /Failed 🗇                                                                                                    |

## 14.5 Temperature

| Measurement/Reference                                                              | Reference<br>test plug °C                                                                                        | Displayed<br>value [°C] | Passed 🗍 / Failed 🗍                                                                                                  |
|------------------------------------------------------------------------------------|----------------------------------------------------------------------------------------------------|-------------------------|----------------------------------------------------------------------------------------------------|
| 5.7.1 Temperature test with IBP/temperature test box page 58                       |                                                                                                    |                         |                                                                                                    |
| • max . ±0.1°C. If temperature is not in this range replace the module.<br>page 58 | <ul> <li>16.0 °C</li> <li>25.3 °C</li> <li>34.7 °C</li> <li>36.7 °C</li> <li>39.3 °C</li> <li>44.7 °C</li> </ul> | • • • • • •             | Passed /Failed /<br>Passed /Failed /<br>Passed /Failed /<br>Passed /Failed /<br>Passed /Failed /<br>Passed /Failed / |
| Visual check o the sensor and cable                                                |                                                                                                    |                         | Passed 🗍 /Failed 🗍                                                                                                   |
| 5.7.3 Messung des Isolationswiderstand des Temperaturaufneh-<br>mer page 59        |                                                                                                    |                         |                                                                                                    |
| Isolationswiderstand                                                               | Ri > 3. MΩ                                                                                                    | •                       | Passed $\Box$ /Failed $\Box$                                                                                         |

SCHILLER ARGUS LCM/PLUS

### 14.6 CO2 test

| Measurement/Reference                                | Current value | Passed $\Box$ / Failed $\Box$ |
|------------------------------------------------------|---------------|-------------------------------|
| 5.8.1 Start zero point calibration page 61           |               |                               |
| • CO <sub>2</sub> = 0.0 till 0.3% page 61            |               | Passed 🗍 /Failed 🗍            |
| 5.8.2 Start two point calibration page 62            |               |                               |
| • CO <sub>2</sub> value = 10% after 1 minute page 62 |               | Passed 🗇 / Failed 🗇           |

### 14.7 Nurse call test

| Measurement/Reference                    | Current value | Passes $\Box$ / Failed $\Box$ |
|------------------------------------------|---------------|-------------------------------|
| 5.9 Nurse call test page 63              |               |                               |
| Nurse call output activated during alarm |               | Passed 🗍 /Failed 🗍            |

## 14.8 Safety Tests

| Measurement/Reference                                                              | Current value | Passed 🗆 / Failed   |
|------------------------------------------------------------------------------------|---------------|---------------------|
| 5.10.1 Protective earthing, functional earthing and potential equalization page 65 |               |                     |
| • Ground Resistance: $\pm 0.2 \Omega$ page 34                                      |               | Passed 🗍 / Failed 🗍 |
| 5.10.2 Continuous leakage and patient auxiliary current page 65                    |               |                     |
| add test protocol from safety tester                                               |               | Passed 🗍 /Failed 🗍  |
| 5.10.3 Dielectric strength page 65                                                 |               |                     |
| Basic insulation test with 1500V (10s) add test protocol from the safety tester    |               | Passed 🗍 / Failed 🗍 |

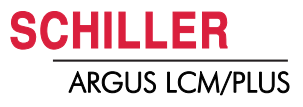